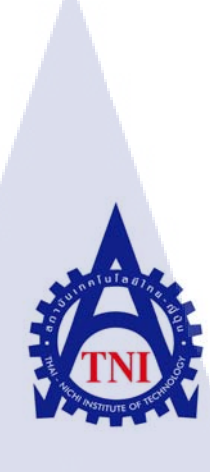

การปรับปรุงระบบจัดการห้องเก็บขึ้นส่วนถำรอง และระบบตรวจสอบความถูกต้องของการใช้งานอุปกรณ์จับยึดขึ้นงาน กรณีศึกษาบริษัท โซนี่ เทคโนโลยี(ประเทศไทย) จำกัด IMPROVEMENT OF SPARE PART MANAGEMENT SYSTEM AND JIGS USAGE VERTIFICATION SYSTEM CASE STUDY: SONY TECHNOLOGY (THAILAND) CO., LTD.

นายวรพล โสภณสกุลแก้ว

(

โครงงานสหกิจศึกษานี้เป็นส่วนหนึ่งของการศึกษาตามหลักสูตร ปริญญาวิทยาศาสตรบัณฑิต สาขาวิชาเทคโนโลยีสารสนเทศ คณะเทคโนโลยีสารสนเทศ สถาบันเทคโนโลยีไทย – ญี่ปุ่น

พ.ศ. 2558

การปรับปรุงระบบจัดการห้องเก็บชิ้นส่วนสำรองและระบบตรวจสอบความถูกต้องของการใช้งาน อุปกรณ์จับยึดชิ้นงาน กรณีศึกษาบริษัท โซนี่ เทคโนโลยี(ประเทศไทย) จำกัด

## IMPROVEMENT OF SPARE PART MANAGEMENT SYSTEM AND JIGS USAGE VERTIFICATION SYSTEM CASE STUDY: SONY TECHNOLOGY (THAILAND) CO., LTD.

นายวรพล โสภณสกุลแก้ว

## โครงงานสหกิจศึกษานี้เป็นส่วนหนึ่งของการศึกษาตามหลักสูตร ปริญญาวิทยาศาสตรบัณฑิต สาขาวิชาเทคโนโลยีสารสนเทศ คณะเทคโนโลยีสารสนเทศ สถาบันเทคโนโลยีไทย – ญี่ปุ่นพ.ศ. 2558

คณะกรรมการสอบ

.....ประธานกรรมการสอบ

(อาจารย์ ดร.ประมุข บุญเสี่ยง)

.....กรรมการสอบ

(อาจารย์ ลลิตา ณ หนองคาย)

.....อา<mark>จารย์</mark>ที่ปรึกษา

(อาจารย์ ภัสมะ <mark>เ</mark>จริญพงษ์)

.....ป<mark>ระธาน</mark>สหกิจศึกษาสาขาวิชา

(อาจารย์ อมรพันธ์ ชมกลิ่น)

ลิขสิทธิ์ของสถาบันเทคโนโลยีไทย – ญี่ปุ่น

ชื่อโครงงานการปรับปรุงระบบจัดการห้องเก็บชิ้นส่วนสำรองและระบบตรวจสอบ<br/>ความถูกต้องของการใช้งานอุปกรณ์จับยึดชิ้นงาน<br/>กรณีศึกษาบริษัท โซนี่เทคโนโลยี(ประเทศไทย) จำกัด<br/>IMPROVEMENT OF SPARE PART MANAGEMENT SYSTEM<br/>AND JIGS USAGE VERTIFICATION SYSTEM<br/>CASE STUDY: SONY TECHNOLOGY (THAILAND) CO., LTD.<br/>ผู้เขียน<br/>นายวรพล โสภณสกุลแก้ว<br/>กณะวิชา

คณะวิชา อาจารณ์ที่ปรึกษา พนักงานที่ปรึกษา

ชื่อบริษัท ประเภทธุรกิจ / สินค้า

อาจารย์ภัสมะ เจริญพงษ์ 1.นายอัฒพงศ์ ชนะพจน์ 2.นายยุทธนา ลี้เทียน บริษัท โซนี่ เทคโนโลยี (ประเทศไทย) จำกัด ผลิตกล้องถ่ายรูป เครื่องเสียงติครถยนต์ และกล้องสำหรับติครถยนต์

## บทสรุป

จากการศึกษาปัญหาที่เกิดขึ้นของห้องเก็บชิ้นส่วนสำรองของแผนก Manufacturing Engineer (MFE) ที่มีการเก็บข้อมูลของชิ้นส่วนที่ไม่ตรงกับข้อมูลจริงการรับชิ้นส่วนเข้าสู่ระบบและการนำ ชิ้นส่วนออกจากโปรแกรม Excel ทำให้ข้อมูลชิ้นส่วนผิดพลาดได้ง่ายจึงต้องมีโปรแกรมจัดการ ข้อมูลของห้องเก็บชิ้นส่วนสำรองให้สะดวกต่อการเก็บข้อมูล ง่ายต่อการใช้งานแสดงข้อมูลที่ แม่นยำและเพิ่มการทำงานของระบบ คือ การจัดการงบประมาณที่จะแสดงข้อมูลการสั่งซื้อชิ้นส่วน สำรองในแต่ละครั้งและการแสดงสถานะของชิ้นส่วนสำรองแต่ละชิ้นเมื่อชิ้นส่วนสำรองนั้นถูกใช้ จนใกล้หมด

ผลที่ได้ คือ จัดการร<mark>ะบบ</mark>ห้องเก็บชิ้นส่วนสำรองให้แสดงข้<mark>อมูล</mark>ที่สำคัญได้มากขึ้นและทำให้ ผู้อื่นเข้าถึงข้อมูลได้(เป็นบางส่วน) เช่น การดูสถานะของชิ้นส่วนสำรองที่ตัวเองสั่งและสามารถดู รายงานเกี่ยวกับการสั่งซื<mark>้อชิ้น</mark>ส่วนสำรองใ<mark>น</mark>แต่ละเดือนได้

และจากการศึกษาการใช้งานอุปกรณ์จับยึดชิ้นงาน (Jig) ในแต่ละครั้งมีการบันทึกการใช้ งานที่ไม่เป็นระบบทำให้เกิดปัญหาการนำอุปกรณ์จับยึดชิ้นงานไปใช้ผิดขั้นตอนการผลิตและ ปัญหาในการค้นหาอุปกรณ์จับยึดชิ้นงานที่นำไปใช้หรือซ่อมแซมโดยไม่มีการเก็บบันทึกข้อมูลการ ยืมจึงต้องพัฒนาระบบตรวจสอบความถูกต้องของการใช้งานอุปกรณ์จับยึดชิ้นงานขึ้นเพื่อนเก็บ ข้อมูลดังกล่าว ผลที่ได้คือการนำอุปกรณ์จับยึดชิ้นงานไปใช้งานให้ถูกขั้นตอนการผลิตและสามารถ ตรวจสอบได้ว่าใกรเป็นกนนำไปใช้ และนำไปใช้งานที่ไหน เพื่อลดปัญหาการนำอุปกรณ์จับยึด ชิ้นงานไปใช้ผิดขั้นตอนการผลิตและปัญหาอุปกรณ์จับยึดชิ้นงานสูญหาย

ຸ ກ ກ ໂ **u ໂ a ສັ** ງ ກ ເ

T

STITUTE OF

### กิตติกรรมประกาศ

การที่ข้าพเจ้าได้มาสหกิจศึกษา ณ บริษัท โซนี่ เทคโนโลยี (ประเทศไทย) จำกัด เป็นระยะเวลา 4 เดือน ตั้งแต่วันที่ 2 มิถุนายน พ.ศ. 2558 ถึง วันที่ 30 กันยายน พ.ศ. 2558 ทำให้ข้าพเจ้าได้รับ ความรู้และประสบการณ์ในการปฏิบัติงานต่างๆ ที่ไม่สามารถหาได้จากห้องเรียน และทำให้ข้าพเจ้า สามารถนำประสบการณ์ในการสหกิจศึกษาในครั้งนี้ไปประยุกต์ใช้ในการทำงานจริงได้ในอนาคต สำหรับรายงานการปฏิบัติงานสหกิจศึกษาในครั้งนี้ สามารถสำเร็จลงได้ด้วยดีจากการสนับสนุน ของบุคคลต่างๆที่ให้ความช่วยเหลือและให้กำแนะนำตลอดระยะเวลาในการสหกิจศึกษาซึ่ง ข้าพเจ้า ของอบคุณไว้ ณ ที่นี้ได้แก่

| - อาจารย์ภัสมะ | เจริญพงษ์           | อาจารย์ที่ปรึกษา                        |
|----------------|---------------------|-----------------------------------------|
| - นายเอก       | สุจินคา             | ตำแหน่ง Dep. Head                       |
| - นายอัฒพงศ์   | ชนะพจน์             | ตำแหน่ง AE1 (พนักงานที่ปรึกษา)          |
| - นายนันทวัฒน์ | <del>ຊ</del> ຸ ທຳມາ | ดำแหน่ง SP2 Engineer                    |
| - นายยุทธนา    | ลี้เทียน            | ตำแหน่ง SP1 Engineer (พนักงานที่ปรึกษา) |
| - นายสุกฤษฎิ์  | สอนสวัสดิ์          | ตำแหน่ง SP3 Engineer                    |

และรวมถึงพี่ๆในแผนก Manufacturing Engineer (MFE) และ Auto Mount (AM) ที่ไม่สามารถ กล่าวถึงได้ทั้งหมด ที่ช่วยให้คำแนะนำและให้คำปรึกษาในการจัดทำรายงานฉบับนี้

TC

วรพล โสภณสกุลแก้ว ผู้จัดทำรายงาน

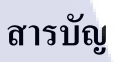

หน้า

| บทสรุป          |        | ก-ข   |
|-----------------|--------|-------|
| กิตติกรรมประกาศ |        | ค     |
| สารบัญ          |        | থ-প্র |
| สารบัญตาราง     |        | ম     |
| สารบัญภาพประกอบ | ิส ยัง | ฌ-ญ   |

# บทที่

T

| 1. บทน้ำ                                                                    |
|-----------------------------------------------------------------------------|
| 1.1 ชื่อและที่ตั้งสถานประกอบการ                                             |
| 1.1.1 ชื่อสถานประกอบการ                                                     |
| 1.1.2 สถานที่ตั้งประกอบการ                                                  |
| 1.2 ลักษณะธุรกิจของสถานประกอบการ หรือการให้บริการหลักขององค์กร              |
| 1.3 รูปแบบการจัดองค์กรและการบริหารองค์กร                                    |
| 1.4 ตำแหน่งและหน้าที่งานที่นักศึกษาได้รับมอบหมาย                            |
| 1.4.1 ตำแหน่งงานที่ได้รับมอบหมาย                                            |
| 1.4.2 หน้าที่งานที่ได้รับมอบหมาย                                            |
| 1.5 พนักงา <mark>นที่ปรึกษาและตำแหน่งพนักง</mark> านที่ปรึก <mark>ษา</mark> |
| 1.6 ระยะเวลาปฏิบ <mark>ัติงาน</mark>                                        |
| 1.7 ที่มาและความส <mark>ำคัญ</mark> ของปัญหา                                |
| 1.8 วัตถุประสงค์ห <mark>รือจุด</mark> มุ่งหมายขอ <mark>ง</mark> โครงงาน     |
| 1.9 นิยามศัพท์เฉพ <mark>าะ</mark>                                           |
| 2. ทฤษฎีและเทคโนโลยีที่ใช้ในการปฏิบัติงาน                                   |
| 2.1 ทฤษฎีที่ใช้ในการสร้างโปรแกรม                                            |
| 2.1.1 หลักการในการเขียนโปรแกรม                                              |
|                                                                             |

# สารบัญ(ต่อ)

จ

| Ŷ     |  |
|-------|--|
| 92917 |  |
| ทผเ   |  |
|       |  |
|       |  |

| 2.1.1.1 การวิเคราะห์ปัญหาและความต้องการ                                    | 7  |
|----------------------------------------------------------------------------|----|
| (Problem Analysis and Requirement)                                         |    |
| 2.1.1.2 การวางแผนและออกแบบ (Planning & Design)                             | 7  |
| 2.1.1.3 การเขียนโปรแกรม (Coding)                                           | 7  |
| 2.1.1.4 การทดสอบการทำงานของโปรแกรม (Testing)                               | 8  |
| 2.1.1.5 การจัดทำเอกสารประกอบ (Documentation)                               | 8  |
| 2.1.1.6 การพัฒนาและบำรุงรักษา (Develop & Maintenance)                      | 8  |
| 2.2 เทคโนโลยีที่ใช้ในการปฏิบัติงาน                                         | 8  |
| 2.2.1 Microsoft.NET Framework เวอร์ชัน .NET Framework 4.5                  | 9  |
| 2.2.2 Visual Studio 2013                                                   | 10 |
| 2.2.3 SQL Server 2012                                                      | 11 |
| 2.2.4 Terminal v.1.9b                                                      | 13 |
| 2.2.5 Virtual Serial Ports Emulator                                        | 13 |
| 2.3 ภาษาที่ใช้ในการพัฒนาระบบ                                               | 14 |
| 2.3.1 ภาษา ASP.net with C#                                                 | 14 |
| 2.3.2 ภาษา C#                                                              | 17 |
|                                                                            |    |
| 3. แผนงานการปฏิบัติงา <mark>นแล</mark> ะขั้นตอนกา <mark>รดำเนิน</mark> งาน | 18 |
| 3.1 แผนงานปฏิบัติงาน                                                       | 18 |
| 3.2 รายระเอียดโกรงงาน                                                      |    |
| 3.3.1 ขั้นตอนใ <mark>นการ</mark> ปฏิบัติงาน Program Spare Part System      | 21 |
| 3.3.1.1 Program Spare Part System ศึกษาระบบเก่าและออกแบบโปรแกรมใหม่        | 21 |
| 3.3.1.2 โครงสร้างของ Program Spare Part System                             | 23 |
| 3.3.1.3 โปรแกรม Microsoft Visual Studio                                    | 25 |
| 3.3.1.4 User Interface และ Menu ในโปรแกรม Spare Part                       | 26 |
| 3.3.1.4.1 User Menu                                                        | 27 |
|                                                                            |    |

(0

# สารบัญ(ต่อ)

ฉ

| Ŷ    |  |
|------|--|
| หน้า |  |
|      |  |

| 3.3.1.4.2 Vender Menu                                                  | 28 |
|------------------------------------------------------------------------|----|
| 3.3.1.4.3 Part Group Menu                                              | 29 |
| 3.3.1.4.4 Location Menu                                                | 30 |
| 3.3.1.4.5 Spare Part Page                                              | 31 |
| 3.3.1.4.6 Issue Menu                                                   | 32 |
| 3.3.1.4.7 Order Menu                                                   | 32 |
| 3.3.1.4.8 Receive Menu                                                 | 33 |
| 3.3.1.4.9 Search and View Page                                         | 33 |
| 3.3.1.4.10 Budget Menu                                                 | 34 |
| 3.3.1.4.11 Report Menu                                                 | 35 |
| 3.3.1.4.12 View Alert Menu                                             | 36 |
| 3.3.1.4.12.1 View Alert Menu                                           | 37 |
| 3.3.2 ขั้นตอนในการปฏิบัติงาน Program Correct Assembly Jig Usage System | 38 |
| 3.3.2.1 Program Correct Assembly Jig Usage System ออกแบบโปรแกรม        | 38 |
| 3.3.2.2 โครงสร้างของ Program Correct Assembly Jig Usage System         | 39 |
| 3.3.2.3 โปรแกรม Microsoft Visual Studio                                | 41 |
| 3.3.2.4 <mark>หลักการทำงานของ</mark> โปร <mark>แกรม</mark>             | 42 |
| 3.3.2.5 User Interface และ Menu ในโปรแกรม Jig Order                    | 43 |
| 3.3.2.5.1 R <mark>egist</mark> er User Menu                            | 44 |
| 3.3.2.5.2 R <mark>egist</mark> er Jig Menu                             | 44 |
| 3.3.2.5.3 Program Configuration Menu                                   | 45 |
| 3.3.2.5.4 Order Jig Menu                                               | 46 |
| 3.3.2.5.5 Correct Jig Menu                                             | 47 |
| 3.3.2.5.6 Return Jig Menu                                              | 48 |
| 3.3.2.5.7 History Menu                                                 | 49 |
|                                                                        |    |

TC

# สารบัญ(ต่อ)

|                                                                        | หน้า  |
|------------------------------------------------------------------------|-------|
|                                                                        |       |
| 3.3.2.5.7.1 Correct History Menu                                       | 49    |
| 3.3.2.5.7.2 Return History Menu                                        | 50    |
|                                                                        |       |
| 4. ผลการดำเนินงาน การวิเคราะห์ และสรุปผลต่างๆ                          | 51    |
| 4.1 ขั้นตอนและผลการคำเนินงาน                                           | 51    |
| 4.1.1 Program Spare Part System                                        | 51    |
| 4.1.2 Program Correct Assembly Jig Usage System (Jig Order)            | 51    |
| 4.2 ผลการณ์วิเคราะห์ข้อมูล                                             | 52    |
| 4.3 วิเคราะห์และวิจารณ์ข้อมูล โดยเปรียบเทียบผลที่ได้รับกับวัตถุประสงค์ | 52    |
| และจุดมุ่งหมายในการปฏิบัติงานและจัดทำโครงการ                           |       |
|                                                                        |       |
| 5.บทสรุปและข้อเสนอแนะ                                                  | 53    |
| 5.1 สรุปการคำเนินงาน                                                   | 53    |
| 5.2 แนวทางแก้ปัญหา                                                     | 53    |
| 5.3 ข้อเสนอแนะจากการดำเนินงาน                                          | 53    |
| 5.4 ผลที่ได้รับจากการปฏิบัติงาน                                        | 53    |
|                                                                        |       |
| เอกสารอ้างอิง                                                          | 54    |
|                                                                        |       |
| ภาคผนวก                                                                | 55-56 |
|                                                                        |       |
| ประวัติผู้จัดทำโครงงาน                                                 | 57    |

T

R

## สารบัญตาราง

Ê

ռ

| ตารางชื่อ 1 แยนอาราโอนัติงานอาราัดหำสื่ออาพแคลื่อนไหวเพื่อใช้ในองล์อร | 19  |
|-----------------------------------------------------------------------|-----|
| พาราศการรรณสุการบนุโทศานการสุทาสุขุมาณศาสตร์ เพราะพืช เอาเนื่องศากร   | - / |
| ตารางที่ 3.2 แสดงรายละเอียดงานและลักษณะงานที่ปฏิบัติ                  | 20  |
|                                                                       |     |
|                                                                       |     |
|                                                                       |     |
|                                                                       |     |
|                                                                       |     |

T

# สารบัญรูปภาพประกอบ

| รูปที่ 1.1 โลโก้บริษัท                                      | 1         |
|-------------------------------------------------------------|-----------|
| รูปที่ 1.2 สถานที่ตั้งบริษัท                                | 2         |
| รูปที่ 1.3 การบริหารองค์กร                                  | 3         |
| รูปที่ 2.1 รูปสัญลักษณ์ โปรแกรม Microsoft.NET Framewo       | ork 9     |
| รูปที่ 2.2 รูปสัญลักษณ์โปรแกรม Visual Studio 2013           | 5 7 10    |
| รูปที่ 2.3 รูปสัญลักษณ์โปรแกรม SQL Server 2012              |           |
| รูปที่ 2.4 User Interface Program Terminal                  | 13        |
| รูปที่ 2.5 User Interface Program Virtual Serial Ports Emul | lator 13  |
| รูปที่ 2.6 รูปสัญลักษณ์ภาษาที่ใช้ในการพัฒนา                 | 14        |
| รูปที่ 2.7 กระบวนการทำงานของ ASP.NET                        | 15        |
| รูปที่ 2.8 การทำงานของ MVC ASP.NET                          | 16        |
| รูปที่ 3.1.1 โครงสร้างโปรแกรม Spare Part System             | 21        |
| รูปที่ 3.1.2 ความสัมพันธ์ระหว่าง Primary Key และ Foreig     | in Key 23 |
| รูปที่ 3.1.3 โครงสร้าง Database                             | 24        |
| รูปที่ 3.1.4 โปรแกรม Microsoft Visual Studio                | 25        |
| รูปที่ 3.1.5 Home Page                                      | 26        |
| รูปที่ 3.1.6 Home Page Login                                | 26        |
| รูปที่ 3.1.7 User Menu Interface                            | 27        |
| รูปที่ 3.1.8 Vender Menu Interface                          | 28        |
| รูปที่ 3.1.9 Part Group Menu Interface                      | 29        |
| รูปที่ 3.1.10 Location Menu Interface                       | 30        |
| រូបារាំ 3.1.11 Part Group Menu Interface                    | 31        |
| รูปที่ 3.1.12 Part Group Menu Interface                     | 32        |
| รูปที่ 3.1.13 Order Menu Interface                          | 32        |

T

ឍ

หน้า

# สารบัญรูปภาพประกอบ(ต่อ)

|                                                                         | หน้า |
|-------------------------------------------------------------------------|------|
| รูปที่ 3.1.14 Receive Menu Interface                                    | 33   |
| รูปที่ 3.1.15 Search and View Menu Interface                            | 33   |
| รูปที่ 3.1.16 Budget Menu Interface                                     | 34   |
| รูปที่ 3.1.17 Report Menu Interface                                     | 35   |
| รูปที่ 3.1.18 Alert Menu Interface                                      | 36   |
| รูปที่ 3.1.19 Sub Order Menu Interface                                  | 37   |
| รูปที่ 3.2.1 โครงสร้างโปรแกรม Correct Assembly Jig Usage System         | 38   |
| รูปที่ 3.2.2 ความสัมพันธ์ระหว่าง Primary Key และ Foreign Key            | 39   |
| รูปที่ 3.2.3 โครงสร้าง Database                                         | 40   |
| รูปที่ 3.2.4 โปรแกรม Microsoft Visual Studio                            | 41   |
| รูปที่ 3.2.5 Work Flow Program Jig Order                                | 42   |
| รูปที่ 3.2.6 User Interface Jig Order                                   | 43   |
| รูปที่ 3.2.7 Register User                                              | 44   |
| รูปที่ 3.2.8 Register Jig                                               | 44   |
| รูปที่ 3.2.9 Program Configuration                                      | 45   |
| รูปที่ 3.2.10 Order Jig                                                 | 46   |
| รูปที่ 3.2.11 ตัวอย่าง Order Jig Data                                   | 46   |
| รูปที่ 3.2.12 Corr <mark>ect Jig</mark>                                 | 47   |
| รูปที่ 3.2.13 ตัวอย่าง Us <mark>ing Ji</mark> g Data                    | 47   |
| รูปที่ 3.2.14 Return Jig                                                | 48   |
| รูปที่ 3.2.15 History                                                   | 49   |
| รูปที่ 3.2.16 ตัวอย่าง Co <mark>rrect</mark> History Dat <mark>a</mark> | 49   |
| รูปที่ 3.2.17 ตัวอย่าง Return History Data                              | 50   |
| รูปที่ 4.1 ตัวอย่าง Jig                                                 | 56   |
|                                                                         |      |

T

ល្ង

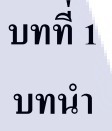

## 1.1 ชื่อและที่ตั้งสถานประกอบการ

TC

1.1.1 ชื่อสถานประกอบการ
 บริษัท โซนี่ เทคโนโลยี (ประเทศไทย) จำกัด

# SONY

รูปที่ 1.1 โลโก้บริษัท

1.1.2 สถานที่ตั้งประกอบการ บริษัท โซนี่ เทกโนโลยี (ประเทศไทย) จำกัด นิกมอุตสาหกรรมอมตะนกร 700/402 หมู่ 7 ต.ดอนหัวพ่อ อ.เมือง จ.ชลบุรี 20000 โทร.(038)214900-9 โทรสาร.(038)214899

#### SONY

Sony Technology (Thailand) Co.,Ltd. Amata Nakorn Industrial Estate 700/402 Moo7 Tombol Don Hua Roh Ampur Muang, Chonburi 20000, Thailand Tel: (66 38) 214900-9 Fax: (66 38) 214899

บริษัท โซนี่ เทคโนโอบี (ประเทศไทย) จำกัด มิกมดูตสาหกรรมอมตะนกร 700/402 หมู่ 7 ต.ดอนทั่วพ่อ ธ.เมือง จ.ขอบุรี 2000 โทร.(038) 214900-9 โทรสาร.(038) 214899

**Bangpakong River** 

มน้ำบางประกง

H Tun

10

รูปที่ 1.2 สถานที่ตั้งบริษัท

ON

AMATA NAKORN DUSTRIAL ESTAT [FACTORY AREA]

## 1.2 ลักษณะธุรกิจของสถานประกอบการ หรือการให้บริการหลักขององค์กร

ผลิตสินก้ำเพื่อตอบสนองตลาดภายในประเทศและส่งออกต่างประเทศ ในการผลิตสินก้ำ เพื่อนขายในประเทศนั้นทางบริษัทจะส่งให้กับโซนี่ไทยซึ่งเป็นบริษัทที่ดูแลด้านการขายการตลาด และรวบรวมข้อมูลความต้องการของตลาดภายในประเทศ เพื่อเป็นฐานข้อมูลการผลิตให้กับฝ่ายวาง แผนการผลิต ส่วนการผลิตเพื่อส่งออก จะมีฝ่ายที่ติดต่อประสานงานกับโซนี่อื่นที่อยู่ในต่างประเทศ ซึ่งบริษัทที่ต่างประเทศจะทำหน้าที่คล้ายกับโซนี่ไทย โดยที่ภายในบริษัทโซนี่ เทคโนโลยี (ประเทศไทย) ชลบุรี ได้ผลิตกล้องถ่ายรูปA-Mount (DSLR), E-Mount (Mirrorless) และกล้อง ดิจิตอล Cyber-Shot สำหรับเชื่อมต่อสมาร์ทโฟน,กล้องสำหรับติดรถยนต์,เครื่องเสียงติดรถยนต์ และเพาเวอร์แอมป์,และเลนส์กล้อง DSLR

## 1.3 รูปแบบการจัดองค์กรและการบริหารองค์กร

# MFE Organization (Apr'15)

Create STT value

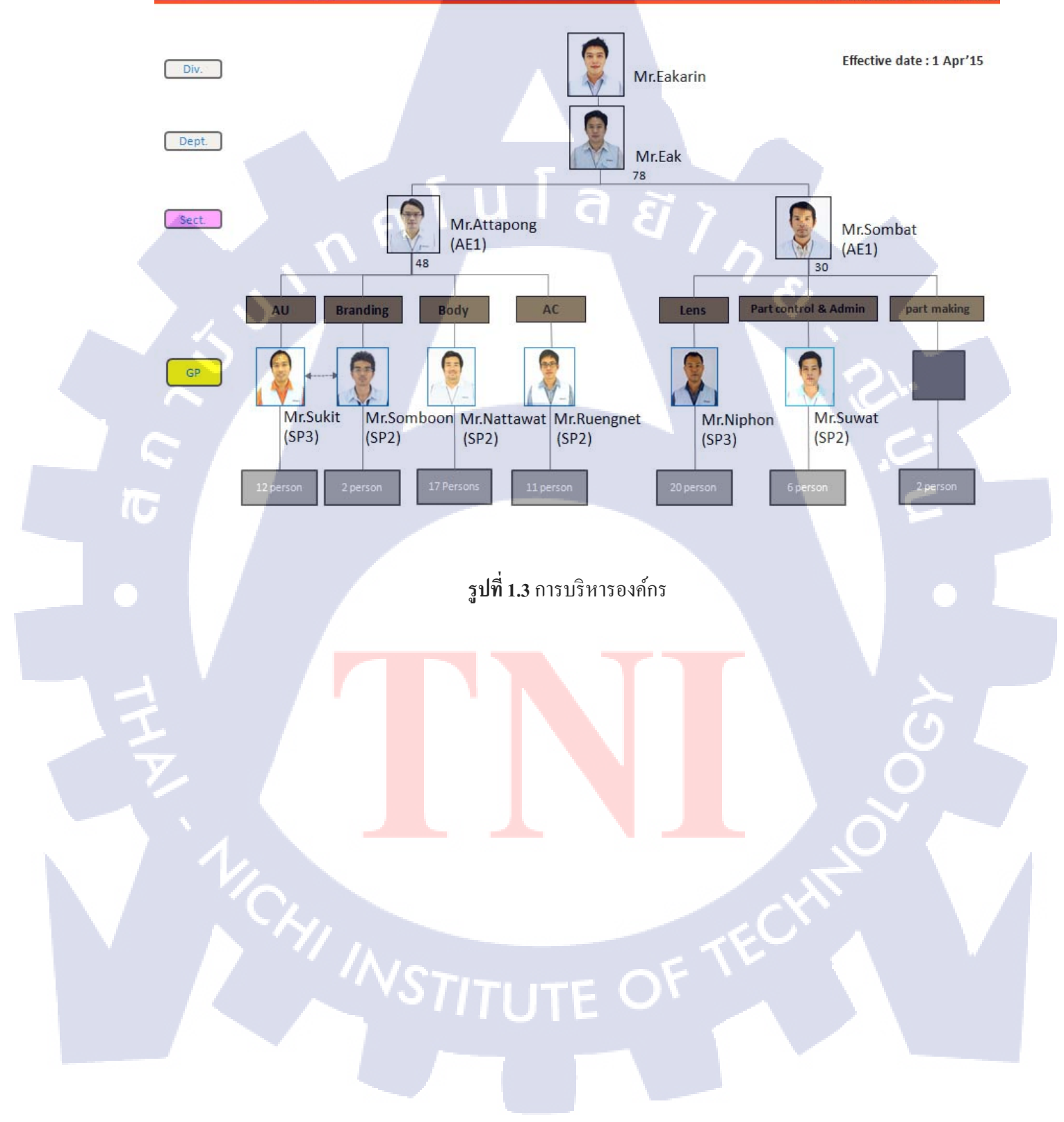

## 1.4 ตำแหน่งและหน้าที่งานที่นักศึกษาได้รับมอบหมาย

## 1.4.1 ตำแหน่งงานที่ได้รับมอบหมาย

| ตำแหน่ง: | System Engineer                       |          |
|----------|---------------------------------------|----------|
| แผนก :   | Manufacturing Engineer (MFE) วิศวกรรม | เการผลิต |

## 1.4.2 หน้าที่งานที่ได้รับมอบหมาย

 1.4.2.1 เขียนโปรแกรมจัดการข้อมูลห้องเก็บชิ้นส่วนสำรองภายในแผนก MFE
 1.4.2.2 เขียนโปรแกรมการจัดเก็บข้อมูลการใช้งานอุปกรณ์จับชิ้นงานในสายการผลิตกล้อง สำหรับติดรถยนต์

1.4.2.3 ดูแลคอมพิวเตอร์ภายในสายการผลิตกล้องถ่ายรูป

## 1.5 พนักงานที่ปรึกษาและตำแหน่งพนักงานที่ปรึกษา

| พนักงานที่ปรึกษา | : | นายอัฒพงศ์ ชนะพจน์                                |
|------------------|---|---------------------------------------------------|
| แผนก             | : | Manufacturing Engineer                            |
| ตำแหน่ง          | : | Section head (AE1) Body, Automotive Camera, Audio |

| พนักงานที่ปรึกษา | : | นายยุทธนาลี้เทียน              |
|------------------|---|--------------------------------|
| แผนก             | : | Manufacturing Engineer         |
| ตำแหน่ง          | : | Engineer (SP1) System Engineer |

## 1.6 ระยะเวลาปฏิบัติง<mark>าน</mark>

10

ระยะเวลา 18 สัปดาห์ <mark>ตั้งแต่วันที่</mark> 2 มิถุนา<mark>ยน</mark> 2558 – 2 ตุ<mark>ลา</mark>คม 2558

## 1.7 ที่มาและความสำคัญของปัญหา

เนื่องจากการเก็บข้อมูลของชิ้นส่วน (Part) แบบเก่าใช้การเก็บข้อมูลด้วยโปรแกรมเอ็กเซล (Excel) ทำให้ข้อมูลง่ายต่อการถูกเปลี่ยนแปลงและใช้งานข้อมูลที่มีอยู่ได้ไม่เต็มประสิทธิภาพ ดังนั้นจึงต้องมีโปรแกรมมาช่วยในการเก็บข้อมูลและสามารถนำข้อมูลไปใช้ต่อได้ในฟังก์ชั่น (Function) อื่น เช่นในการใช้งานโปรแกรมมีการสั่งชิ้นส่วน (Order Part) ในแต่ละครั้งเราสามารถ นำราคาและวันของชิ้นส่วนมาคำนวณเป็นรายจ่ายทั้งหมดของเดือนได้และนำไปเทียบกับ งบประมาณ (Budget) ในแต่ละเดือนที่ถูกตั้งไว้ ทำให้สามารถดูรายจ่ายต่อเดือนและงบประมาณที่ ถูกกำหนดไว้ได้ว่าใช้เกินที่กำหนดหรือไม่

เนื่องจากการใช้งานอุปกรณ์จับยึดชิ้นงาน (Jig) ในแต่ละครั้งไม่มีการควบคุมความถูกต้อง ทำ ให้เกิดปัญหานำอุปกรณ์จับยึดชิ้นงานไปใช้งานผิดกระบวนการ (Process) และอุปกรณ์จับยึด ชิ้นงานสูญหาย และบันทึกข้อมูลการใช้งานอุปกรณ์จับยึดชิ้นงานหลังจบการผลิตทุกครั้งจึงต้องมี โปรแกรมมาช่วยในการจัดเกีบข้อมูลและตรวจสอบความถูกต้องในการใช้งานในแต่ละครั้ง

## 1.8 วัตถุประสงค์หรือจุดมุ่งหมายของโครงงาน

สามารถเก็บข้อมูลชิ้นส่วนได้ถูกต้องและมีการกำนวณรายจ่ายที่ถูกสั่ง (Order) ไปในแต่ละ เดือนเพื่อนำไปเปรียบเทียบกับงบประมาณในแต่ละเดือนได้ และสามารถเก็บข้อมูลของอุปกรณ์จับยึดชิ้นงานเพื่อลดปัญหาอุปกรณ์จับยึดชิ้นงานหายและปัญหา การนำอุปกรณ์จับยึดชิ้นงานไปใช้ผิดกระบวนการและสามารถดูประวัติการใช้งานอุปกรณ์จับยึด ชิ้นงานย้อนหลังได้

### จุดมุ่งหมายในอนาคต

10

เ.สามารถระบุได้ว่าพนักงานคนไหนเป็นคนทำงานกระบวนการไหน
 เ.สามารถตรวจสอบความสามารถ (Skill Map) ของพนักงานแต่ละคนก่อนจะลงมือทำงานได้
 ร.มีระบบควบคุมการใช้งานอุปกรณ์ช่วยจับยึดชิ้นงานประเภทที่ใช้ร่วมกัน (Control Common Jig)
 มีการกำหนดอายุการใช้งาน (Life Time) ของอุปกรณ์จับยึดชิ้นงาน
 ร.มีระบบ การยืมอุปกรณ์จับยึดชิ้นงานในกรณี แผนกอื่นยืมไปทดสอบ

## 1.9 นิยามศัพท์เฉพาะ

คำศัพท์ Jig MFE, Manufacturing Engineer Part Budget Process Model, Product Model Scanner, Scanner Barcode Database AC, Automotive Camera Workshop Production Line, Line Form Data Grid View TabIndex Order Jig Correct Jig Return Jig Debug Auto Mount Skill Map Life Time Common Jig Main Jig

ความหมาย อุปกรณ์ช่วยจับชิ้นงาน แผนกวิศวกรรมการผลิต ชิ้นส่วนสำรอง, อะไหล่สำรอง งบประมาณที่ถูกกำหนด กระบวนการทำงาน, ขั้นตอนการผลิต รูปทรงของผลิตภัณท์ อุปกรณ์รับค่าจาก Barcode ฐานข้อมูลที่ใช้เก็บข้อมูลจากโปรแกรม แผนกผลิตกล้องติดรถยนต์ สถานที่ปฏิบัติงาน สายการผลิตจากชิ้นงานจนเป็นตัวงาน เป็นรูปลักษณะของโปรแกรม พื้นที่แสคงข้อมูลที่นำข้อมูลมาจาก Database หัวข้อ 1 หัวข้อต่อ 1 Data Grid View การนำ Jig ออกไปใช้งาน การตรวจสอบความถูกต้องในการใช้งาน Jig การนำ Jig กลับมาคืนในพื้นที่ Workshop การตรวจสอบและแก้ใขจุดบกพร่องของ โปรแ<mark>ก</mark>รม <mark>แผนกป</mark>ระกอ<mark>บแผง</mark>วงจร IC <mark>บัตรบอ</mark>กควา<mark>มสาม</mark>ารถในการทำงานของ พ<mark>นักงา</mark>นในส<mark>ายกา</mark>รผลิตแต่ละคน อายุการใช้งาน Jig ที่สามารถใช้งานร่วมกันได้หลาย Model Jig ที่สามารถใช้งานได้แก่ Model เดียว

# บทที่ 2 ทฤษฎีและเทคโนโลยีที่ใช้ในการปฏิบัติงาน

## 2.1 ทฤษฎีที่ใช้ในการสร้างโปรแกรม

### 2.1.1 หลักการในการเขียนโปรแกรม

2.1.1.1 การวิเคราะห์ปัญหาและความต้องการ (Problem Analysis and Requirement) เป็นการแยกรายละเอียดของปัญหาและความต้องการออกเป็นส่วนย่อยๆ ให้ครอบคลุมการ ทำงานของโปรแกรมที่ต้องการเขียนทั้งหมด เพื่อให้เห็นถึงองค์ประกอบความสัมพันธ์ ความ ต้องการ และแนวทางการแก้ปัญหาที่ถูกต้องอย่างครบถ้วน

### 2.1.1.2 การวางแผนและออกแบบ (Planning & Design)

เป็นการออกแบบวิธีการแก้ปัญหาโดยการกำหนดขั้นตอนทิศทาง รูปแบบการทำงานของ โปรแกรม ผลลัพธ์ของโปรแกรม วิธีการประมวลผลและสูตรสมการต่างๆการนำเข้าข้อมูล การ กำหนดตัวแปรให้สอดกล้องกับข้อมูลการเลือกใช้โปรแกรมภาษาทั้งนี้เพื่อให้การทำงานของ โปรแกรมเป็นไปอย่างถูกต้องและมีประสิทธิภาพมากที่สุด การออกแบบสามารถทำได้หลายวิธีแต่ วิธีที่ได้รับความนิยมได้แก่การเขียนขั้นตอนวิธี (Algorithms) การเขียนผังงาน (Flowcharts) และการ เขียนรหัสลำลอง (Pseudo Code)

## 2.1.1.3 ก<mark>า</mark>รเขียน<mark>โปร</mark>แกรม (Codi<mark>ng)</mark>

16

เป็นการเขียนรห<mark>ัสโป</mark>รแกรมลงใ<mark>น</mark>โป<mark>รแกรมภาษ</mark>าที่เลือ<mark>กไว้</mark> ตามวิธีการที่ได้ออกแบบไว้ โดยใช้คอมพิวเตอร์ที่ทำการติดตั้งโปรแกรมภาษาเอาไว้พร้อมที่จะทำการลงรหัสโปรแกรมและ ทดสอบความถูกต้องของ<mark>โปร</mark>แกรม

### 2.1.1.4 การทดสอบการทำงานของโปรแกรม (Testing)

เป็นการทดสอบผลการทำงานของโปรแกรมว่ามีความถูกต้องและมีประสิทธิภาพหรือไม่ การทดสอบทำได้โดยการป้อนก่าต่างๆตามที่โปรแกรมกำหนดและสังเกตผลลัพธ์ที่ได้ หากพบว่า ผลลัพธ์ไม่ถูกต้องก็ย้อนกลับไปแก้ไขรหัสโปรแกรมหากพบว่าไม่มีประสิทธิภาพ เช่นโปรแกรม ทำงานช้า โปรแกรมไม่ครอบคลุมความต้องการก็อาจย้อนกลับไปแก้ไขรหัสโปรแกรมหรือ ออกแบบวิธีการแก้ปัญหาใหม่ สำหรับการทดสอบนั้นจะต้องป้อนทั้งข้อมูลด้านบวก (ข้อมูลที่ โปรแกรมต้องการ) และข้อมูลด้านลบ (ข้อมูลที่โปรแกรมไม่ต้องการ)

### 2.1.1.5 การจัดทำเอกสารประกอบ (Documentation)

การทำเอกสารประกอบ คือ การอริบายรายละเอียดของโปรแกรมว่าโปรแกรมสามารถ ทำงานอะไรได้บ้างและมีขั้นตอนการทำงานของโปรแกรมเป็นอย่างไรเครื่องมือที่ช่วยในการ ออกแบบโปรแกรมเช่น ผังงานหรือรหัสจำลองก็สามารถนำมาประกอบกันเป็นเอกสารประกอบ โปรแกรมได้ ผู้เขียนโปรแกรมที่ดี ควรทำเอกสารประกอบโปรแกรมทุกขั้นตอนของการพัฒนา โปรแกรมไม่ว่าจะเป็นขั้นตอนการออกแบบ การเขียนโปรแกรม หรือขั้นตอนการทดสอบ โปรแกรม ซึ่งเอกสารนี้จะมีประโยชน์ต่อหน่วยงานมาก เนื่องจากบางกรั้งอาจต้องการเปลี่ยนแปลง แก้ไขโปรแกรมที่ได้มีการทำเสร็จไปแล้ว เพื่อให้ตรงกับความต้องการที่เปลี่ยนไป ทำให้เข้าใจ โปรแกรมได้ง่ายขึ้นและจะเป็นการสะดวกต่อผู้ที่ต้องเข้ามารับงานต่อ

### 2.1.1.6 การพัฒนาและบำรุงรักษา (Develop & Maintenance)

การบำรุงรักษาโปรแกรมเป็นขั้นตอนที่ผู้เขียนโปรแกรมต้องคอยเฝ้าดูแลและหา ข้อผิดพลาดของโปรแกรมในระหว่างที่ผู้ใช้ใช้งานโปรแกรมและปรับปรุงแก้ไขโปรแกรมเมื่อเกิด ข้อผิดพลาด หรือในการใช้งานโปรแกรมไปนานๆ ผู้ใช้อาจต้องการเปลี่ยนแปลงการทำงานของ ระบบเดิมเพื่อให้เหมาะกับเหตุการณ์

## 2.2 เทคโนโลยีที่ใช้ในก<mark>ารป</mark>ฏิบัติงาน

10

เครื่องมือที่จำเป็นต้องใช้ในการพัฒนาระบบ มีกุณสมบัติและการใช้งานที่มีความแตกต่าง กัน โดยเมื่อนำเครื่องมือแต่ละชนิดมาใช้งานร่วมกันย่อมก่อให้เกิดระบบที่มีความสมบูรณ์เหมาะสม ต่องานที่ได้จัดทำขึ้นเครื่องมือที่ใช้ในการพัฒนาระบบประกอบไปด้วย

#### 2.2.1 Microsoft.NET Framework เวอร์ชัน .NET Framework 4.5

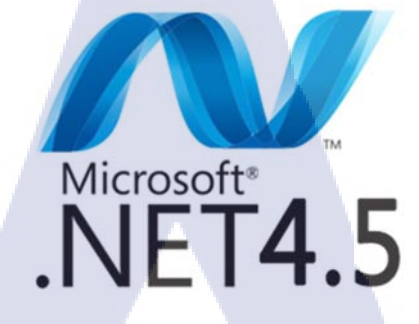

รูปที่ 2.1 รูปสัญลักษณ์โปรแกรม Microsoft.NET Framework

เป็นโปรแกรมที่ Microsoft ได้ทำการพัฒนามาเป็นระยะเวลาหนึ่งสามารถรองรับ ภาษา .NET ได้มากกว่า 40 ภาษารองรับการทำงานบนฮาร์ดแวร์หรือระบบปฏิบัติการที่มี ความแตกต่างกันได้โดยที่ไม่เกิดปัญหาเชื่อมต่อกับโปรแกรมต่างๆของไมโครซอพท์ได้ โดยง่ายโดย .NET Framework นั้นมีส่วนประกอบภายในแบ่งออกเป็น 3 ส่วนใหญ่ๆคือ

#### 1. Programming Language

( (b))

ภาษาที่ใช้ในการพัฒนาบน .NET Framework หลักๆมี 3 ภาษากือภาษา C# ภาษา VB.NET ภาษา JScript.net

#### 2. Base Classes Library (BCL)

เป็นชุดกำสั่งหรือ Library ต่างๆที่ถูกสร้างขึ้นโดย Microsoft เพื่อทำหน้าที่ในด้านต่างๆเช่น กิวรีข้อมูลส่งเมลอ่านไฟล์วาดรูปวาดส่วนแสดงผล (User Interface -UI) โดยส่วนใหญ่แล้วมักเป็น ชุดกำสั่งพื้นฐานที่จาเป็นต้องใช้งานอยู่เป็นประจาดังนั้นไม่ว่าจะเ<mark>ป็นภ</mark>าษาอื่นที่แตกต่างกันออกไป เมื่อนามาใช้ในการพัฒน<mark>าโปร</mark>แกรมก็สาม<mark>ารถเรียกชุด</mark>กำสั่งพื้นฐานเหล่านี้มาใช้งานได้

#### 3. Common La<mark>ngua</mark>ge Runtime (CLR)

ทำหน้าที่คอมไพล์โปรแกรมที่เขียนด้วยภาษาที่แตกต่างกันให้กลายเป็นภาษาที่มีรูปแบบ มาตรฐานเดียวกันและเหมาะสมต่อการทำงานของเครื่องนั้นๆสิ่งนี้เปรียบเสมือนหัวใจหลักสำคัญ ที่สุดของระบบ .NET ทำให้สามารถใช้งานโปรแกรมต่างๆได้อย่างมีประสิทธิภาพสูงสุด

**NSTITUTE** O<sup>r</sup>

### ข้อดีของ Microsoft .NET Framework

- 1. มีชุดคำสั่งหรือ Library ที่เป็นพื้นฐานมาตรฐานเดียวกัน
- 2. สามารถใช้งานได้กับทุกระบบปฏิบัติการ
- 3. สามาถนำไปพัฒนาได้ทุกภาษา
- 4. มีการควบคุมสิ่งแวคล้อมในการทำงานเป็นอย่างคื
- 5. ความปลอดภัยที่สามารถกำหนดสิทธิการใช้งานได้มากขึ้น

2.2.2 Visual Studio 2013

10

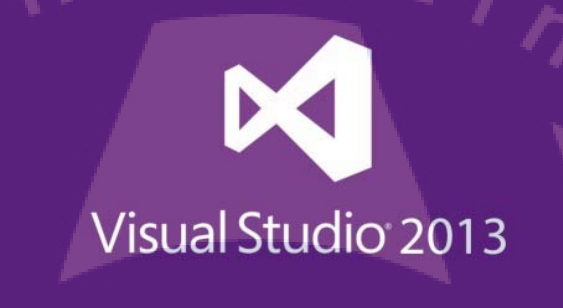

รูปที่ 2.2 รูปสัญลักษณ์โปรแกรม Visual Studio 2013

เป็นอีกหนึ่งโปรแกรมที่ถูกพัฒนาขึ้นโดย Microsoft เป็นเครื่องมือที่ช่วยเหลือ นักพัฒนาได้เป็นอย่างดีไม่ว่าจะเป็นมือใหม่หรือนักพัฒนามืออาชีพรองรับการพัฒนาบน Windows 8 และ Windows Phone 8 แบบเต็มตัวรวมคุณสมบัติที่จำเป็นทุกอย่างสำหรับการ พัฒนาไม่ว่าจะเป็นการออกแบบหน้าจอเขียนโก้ครันเพื่อทดสอบการทำงานก้นหาและ แก้ไขข้อผิดพลาดเผยแพร่โปรแกรมเป็นต้นนอกจาก Visual Basic .NET แล้วยังมีภาษา อื่นๆให้ใช้เขียนโปรแกรมได้อีกเช่นภาษา C#, ภาษา C++, ภาษา F# เป็นต้น

#### 2.2.3 SQL Server 2012

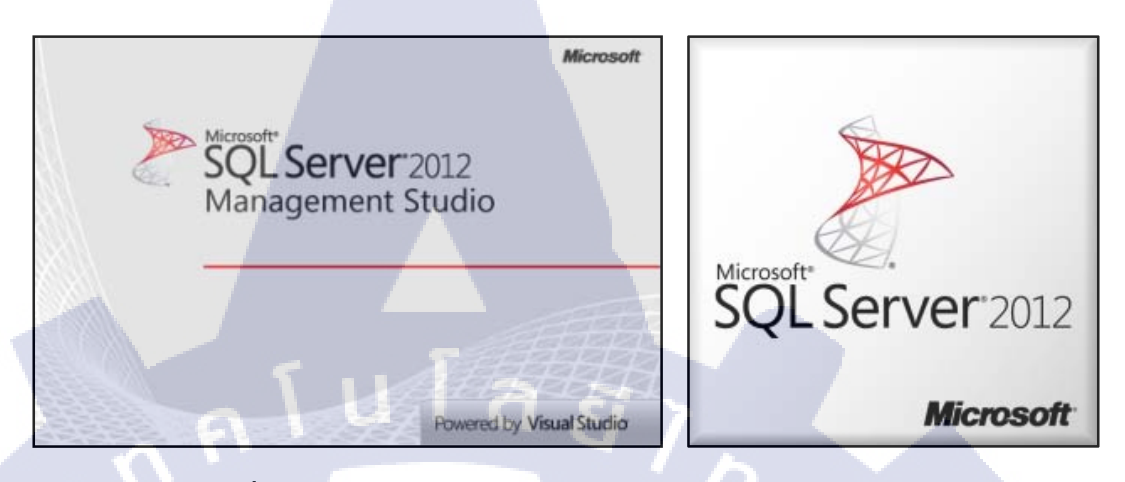

รูปที่ 2.3 รูปสัญลักษณ์โปรแกรม SQL Server 2012

เป็น Database Server ที่มีความนิยมอย่างสูงทั่วโลกรองรับความต้องการได้ หลากหลายมีเสถียรภาพความน่าเชื่อถือของข้อมูลปัจจุบัน SQL Server 2012 ถูกพัฒนาขึ้น โดย Microsoft เพื่อปรับปรุงพัฒนาคุณสมบัติให้เหนือกว่า SQL Server 2000, SQL Server 2005, SQL Server 2008 มากยิ่งขึ้น

การกำหนด Key เป็นหนึ่งใน Integrity Rule (กฎที่บังคับความถูกต้องของข้อมูล) ซึ่งใน งานฐานข้อมูลประกอบด้วย Key หลายตัวที่มีความสำคัญและถูกใช้งานทั่วไปดังนี้

#### 1. Candidate Key

( .

คือกลุ่มของคอลัมน์ที่มีคุณสมบัติดังต่อไปนี้ -มีค่าไม่ซ้ำกันกับ Row ใดๆ (Uniqueness) -มีจำนวนคอลัมน์น้อยที่สุดที่จะทำให้ Row ไม่ซ้ำ (Minimality)

### 2. Primary Key

คือ Candidate Key ตัวหนึ่งซึ่งถูกเลือกขึ้นมาโดยจะต้องมีคุณสมบัติสั้นและอ้างอิง ง่ายเพื่อใช้เป็น Unique Identifier

#### 3. Foreign Key

คือคอลัมน์ที่ไม่ใช่ Primary Key ในตารางหนึ่งแต่เป็น Primary Key ในตารางอื่น ถ้ากล่าวตามทฤษฎีคือ Non Key Attribute ใน Relation หนึ่งแต่เป็น Primary Key ใน Relation อื่น

### 4. Combined Key หรือ Composite Key

คือ Key ที่ประกอบด้วยหลายกอลัมน์ตั้งแต่ 2 กอลัมน์ขึ้นไปที่กล่าวว่า Candidate Key เป็นกลุ่มของกอลัมน์นั้นเนื่องจากในบางกรั้ง Candidate Key เกิดจากการรวมกอลัมน์ ตั้งแต่ 2 กอลัมน์ขึ้นไปจึงกล่าวได้ว่า Primary Key ก็เกิดจากการรวมกอลัมน์ตั้งแต่ 2 กอลัมน์ขึ้นไปได้เช่นกัน

ตารางที่ 1.1 ตัวอย่างความสัมพันธ์ระหว่าง Primary Key กับ Foreign Key

|     | РК               |                    |             |                     |  |
|-----|------------------|--------------------|-------------|---------------------|--|
|     | Detail ID        | Detail Name        |             | ตาราง Part Detail   |  |
|     |                  |                    |             |                     |  |
|     |                  |                    |             |                     |  |
|     | РК               |                    |             |                     |  |
|     | Part Category ID | Part Category Name |             | ตาราง Part Category |  |
|     |                  |                    |             |                     |  |
|     | FK               |                    |             |                     |  |
|     | Detail ID        | Part Category ID   | Part Master | ตาราง Part Master   |  |
|     |                  |                    |             |                     |  |
| 1/2 |                  |                    |             |                     |  |
|     |                  |                    |             |                     |  |
|     |                  |                    |             |                     |  |
|     |                  |                    |             |                     |  |

#### 2.2.4 Terminal v.1.9b

10

| 🛃 Terminal v1.9b - 20041226 - by Br@y++                                                                                                    |
|----------------------------------------------------------------------------------------------------|
| Disconnect         COM Port         Baud rate         Data bits         Parity         Stop bits         Handshaking           Rescan         C 2         C 7         C 600         C 14400         C 57600         C 6         C 600         C 1         C 7         C 7 |
| Settings                                                                                                    |
| Set font AutoStart Script CR=LF Stay on Top 9600 27 C Graph Remote DSR RI                                                                                                    |
| Receive                                                                                                    |
| CLEAR Reset Counter 13 Counter = 0 C HEX Dec Bin StanLog StopLog                                                                                                    |
|                                                                                                    |
| Transmit           CLEAR         Send File         CR=CR+LF                                                                                                    |
| Macros<br>Set Macros M1 M2 M3 M4 M5 M6 M7 M8 M9 M10 M11 M12                                                                                                    |
| 15007\$0d → Send                                                                                                    |
| AC-0374                                                                                                    |
| Connected                                                                                                    |

## รูปที่ 2.4 User Interface Program Terminal

เป็นโปรแกรมที่จำลองการสื่อสารระหว่างไมโครคอนโทรลเลอร์ (Barcode Scanner) และ คอมพิวเตอร์ทาง Serial Port ใช้ในการส่งข้อมูลโดยไม่จำเป็นต้องใช้ Barcode Scanner และ Barcode

| 2.2.5 Virtual Serial Ports Emula                    | itor   |                          |
|-----------------------------------------------------|--------|--------------------------|
| 📚 Virtual Serial Ports Emulator (Emulation started) |        |                          |
| File View Language Emulation Device Help            | 0      |                          |
| Title                                               | Device | Status                   |
| COM4 <=> COM5                                       | Pair   | Ready                    |
|                                                     |        |                          |
| [CON4 <=> CON5] InitializationOK                    |        |                          |
| Ready                                               |        | http://www.eterlogic.com |

**รูปที่ 2.5** User Interface Program Virtual Serial Ports Emulator เป็นโปรแกรมที่ใช้ในการจำลอง Port ขึ้นมาเพื่อเป็นตัวกลางในการสื่อสารระหว่าง โปรแกรมไปอีกโปรแกรม

## 2.3 ภาษาที่ใช้ในการพัฒนาระบบ

2.3.1 ภาษา ASP.net with C#

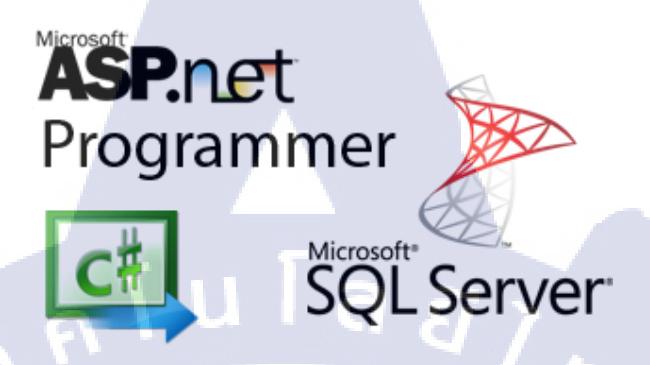

ร**ูปที่ 2.6** รูปสัญลักษณ์ภาษาที่ใช้ในการพัฒนา

ภาษาเอเอสพีดอตเน็ต (ASP.NET) ย่อมาจาก Active Server Pages.NET เป็นภาษารุ่นถัดมา จาก ASP 3.0 ซึ่งถูกพัฒนาโดยบริษัทไมโครซอฟท์เป็นเทคโนโลยีที่ใช้ในการพัฒนาเว็บไซต์เว็บ แอปพลิเคชั่นและเว็บเซอร์วิสจะทำงานบนเครื่องเซิร์ฟเวอร์ที่มีไอไอเอส (IIS=Internet Information Service) เป็นภาษาสคริปต์ที่ทำงานฝั่งเครื่องเซิร์ฟเวอร์สำหรับเอเอสพีดอตเน็ตนั้นจะทำงานบนดอท เน็ตเฟรมเวิร์ค (.NET Framework) ซึ่งเวอร์ชั่นในปัจจุบันคือ ASP.NET 4.0 หมายความว่าเป็นภาษา ที่รันบน .NET Framework 4.0 นอกจากนี้แล้วยังสามารถพัฒนา ASP.NET ได้ทุกภาษาโดยภาษาที่ นิยมใช้ก็คือ VB.NET , C# , JScript.NET เป็นต้น

### กระบวนการทำงา<mark>นของ ASP.</mark>NET

เบราเซอร์ (Web Brower) ฝั่งทางด้านใกลเอนต์ (Client) จะส่ง Request ไปขอไฟล์ประเภท .aspx จากเว็บเซิร์ฟเวอร์

 2. เว็บเซิร์ฟเวอร์จะทำการค้นหาไฟล์ .aspx ซึ่งถ้าหาเจอจะทำการประมวลผลโค้คประเภท Server Side ให้ได้เป็นโค้คในฟอร์แมต Intermediate Language (Compiler -> Intermediate Language)
 3. Common Language Runtime จะทำการประมวลผลโค้ค IL (Intermediate Language) ให้ได้เป็น Machine Code แล้วทำการส่งผลลัพธ์ประเภท HTML Stream (Text) กลับไปยังเบราเซอร์
 4. เบราเซอร์จะทำการแสดงผลโดยที่ถ้ามีโค้คประเภท Client-Side ก็จะต้องตีความเพื่อประมวลผล ด้วย

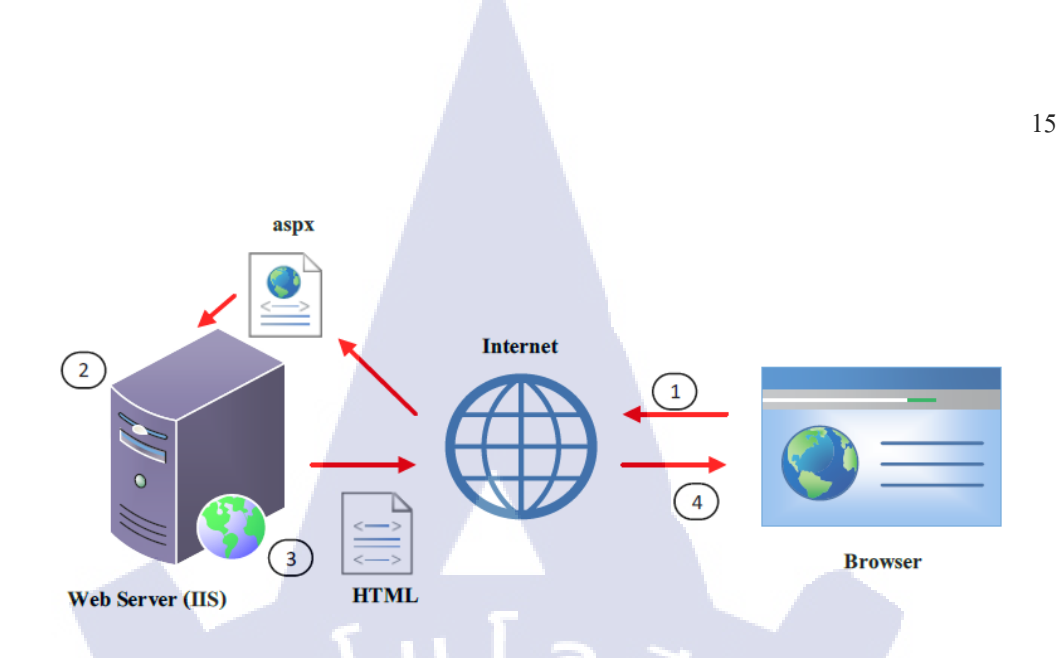

รูปที่ 2.7 กระบวนการทำงานของ ASP.NET

### ข้อดีของภาษา ASP.NET

16

1. ใช้ภาษาได้หลากหลายในการเขียนสคริปต์

 มีความยืดหยุ่นในการเขียนโปรแกรมโดยสามารถใช้ภาษาได้มากกว่าหนึ่งภาษาภายในงาน เดียวกันทำให้สามารถเลือกรูปแบบการเขียนที่ง่ายและเหมาะสมกับแต่ละส่วนของงานได้
 การแปลภาษาโปรแกรมทำงานได้เร็วขึ้นโดยมีลักษณะเป็นคอมไพเลอร์ (Compiler) ที่จะแปล กำสั่งทั้งหมดก่อนทั้งโปรแกรม

4. มีรูปแบบและการใช้งานคอมโพเนนต์ที่ง่ายขึ้นแบบของคอมโพเนนต์จะเน้นไปที่ XML

- 5. มีการรวมกันทำงานฝั่งใคลเอนต์และเซิร์ฟเวอร์เข้าด้วยกัน
- 6. มีไลบรารีมาตรฐานให้ใช้ร่วมกับภาษาอื่นๆ

 การเขียนโปรแกรมและการออกแบบส่วนติดต่อผู้ใช้ด้วยคอนโทรลทำได้ง่ายขึ้นโดย ASP.NET จะมีส่วนที่เรียกว่าคอนโทรลทำให้สามารถพัฒนาเว็บไซด์ได้อย่างมีประสิทธิภาพมากยิ่งขึ้น
 ไม่ขึ้นกับฮาร์ดแวร์เนื่องจาก ASP.NET เป็นส่วนหนึ่งของ .NET Framework โดยจะมีการ คอมไพล์โปรแกรมเป็นภาษา IL (Intermediate Language) ซึ่งเป็นภาษามาตรฐาน
 ง่ายต่อการหาข้อผิดพลาดในเขียนโปรแกรม

- 10. สามารถเขียนโปรแกรมกากับเหตุการณ์ต่างๆในเว็บเพจได้
- 11. แยกส่วนที่เป็น HTML กับส่วนของสคริปต์ออกจากกันอย่างชัดเจน

#### ASP.NET MVC 3

(0

MVC (Model-View-Controller) คือ Design Pattern รูปแบบหนึ่งซึ่งจะมีการแบ่ง โครงสร้างโปรแกรมออกเป็น 3 ส่วนโดยชัดเจนซึ่งประกอบด้วย Model, View และ Controller โดย แต่ละส่วนนั้นก็จะทำหน้าที่สำคัญดังนี้

 Model คือส่วนที่ใช้ในการติดต่อกับฐานข้อมูลซึ่งทำหน้าที่ในการดึงข้อมูลขึ้นมาจากฐานข้อมูล ขึ้นมาและทำการจัดการข้อมูลต่างๆ ไว้ในรูปแบบที่เหมาะสม

 View คือส่วนที่จะนำข้อมูลจาก Model ไปใช้แสดงผลให้ผู้ใช้เห็นผลลัพธ์ออกมาใน User Interface

 Controller คือส่วนที่จะคอยรับ Input จาก Client เข้ามาแล้วน้ำคำสั่งไปประมวลผลเพื่อสั่งงาน View และ Model ต่ออีกที ว่าจะให้ประมวลผลออกมาเป็นอย่างไร

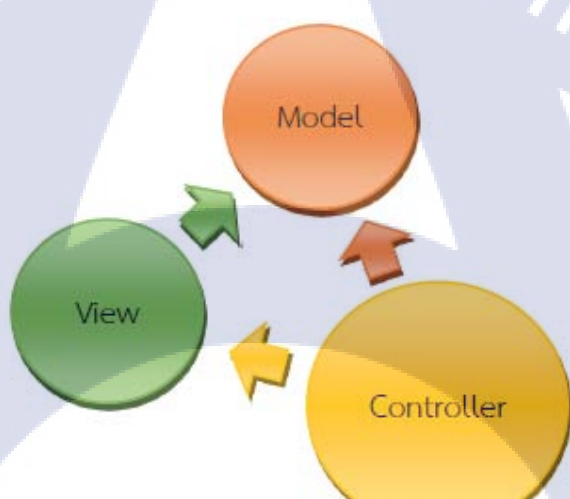

## รูปที่ 2.8 การทำงานของ MVCASP.NET

จะเห็นได้ว่า MVC นั้นจะมีการแบ่งส่วนการทำงานชัดเจนซึ่งการแบ่งส่วนงานที่ชัดเจนนี้ก็ จะช่วยให้นักพัฒนาสาม<mark>ารถจั</mark>ดการและดูแลตัวระบบที่<mark>มีข</mark>นาดใหญ่ได้ง่ายมากขึ้นอีกทั้งยังช่วยให้ การพัฒนาเพิ่มเติมหรือแก้ไขปรับปรุงตัวระบบต่างๆได้สะควกมากยิ่งขึ้นอีกด้วย

#### 2.3.2 ภาษา C#

C# ซีชาร์ป (C-Sharp) เป็นภาษาที่เกิดจากการพัฒนา Microsoft .NET โดยภาษา C# ถูกสร้างมาให้เข้ากับ .NET โดยเฉพาะอีกทั้งยังเป็นภาษาโปรแกรมเชิงวัตถุหรือ OOP (Object-oriented programming) ที่รวมเอาประสิทธิภาพและความสามารถในการเข้าถึง ส่วนประกอบระดับลึกของภาษา C และ C++ รวมถึงรูปแบบการทำงานของภาษา JAVA

## ประวัติของภาษาซีชาร์ป (C# Language History)

หลังจากที่บริษัท ไมโครซอฟต์แพ้คดีต่อบริษัทซัน ไมโครซิสเต็มส์ (Sun Microsystems) ใน คดีเรื่อง Visual J++ บริษัท ไมโครซอฟต์จึงได้สร้าง .NET Framework เพื่อกลับมาครองความ ยิ่งใหญ่ในอินเตอร์เน็ตและเพื่อเป็นการตอบโต้ภาษา JAVA และแพลตฟอร์ม J2EE (ปัจจุบันเรียกว่า JAVA Platform) ของซันฯทางไมโครซอฟท์ได้สร้างภาษาใหม่ใน .NET Framework ในช่วงแรกได้ ตั้งชื่อว่า Cool ภายหลังจึงเปลี่ยนมาชื่อว่า C# ในช่วงแรกนั้นภาษา C# มีโครงสร้างภาษาที่คล้ายคลึง กับภาษา JAVA มากโดยเฉพาะในส่วนที่เป็นอีอบเจกต์ของภาษาโดยทางไมโครซอฟท์หวังไว้ว่า ภาษา C# จะสามารถเอาชนะภาษา JAVA ได้โดยด้วยความช่วยเหลือของเทคโนโลยี .NET ใน ปัจจุบันภาษา C# ได้พัฒนามาถึงเวอร์ชั่น 5.0 ซึ่งมาพร้อมกับ Visual Studio 2012

#### ข้อดีของภาษาซีชาร์ป (C#) คือ

( In 1

 ถักษณะเฉพาะด้วงองภาษากับประสิทธิภาพของ Visual Studio ทำให้การเขียนโปรแกรมด้วย ภาษา C# ไม่ยากมากเกินไปและรูปแบบการเขียนโปรแกรมเป็นแบบVisual Programming ทำ ให้การเขียนโปรแกรมด้วยภาษา C# มีความคล้ายคลึงกับการเขียนภาษา Visual Basic
 ภาษา C# ลอกแบบมาจากภาษา JAVA โกรงสร้างภาษาจึงเป็นแบบอีอบเจกต์ที่ครบถ้วนสมบูรณ์ และมีรูปแบบการเขียนโปรแกรมที่เป็นระบบทำให้พัฒนาแอปพลิเคชั่นได้ง่าย
 ประสิทธิภาพสูงภาษาC# เป็นภาษาที่ถูกพัฒนาขึ้นภายใด้ .NET Framework ทำให้สามารถ ทำงานภายใต้เทคโนโลยี .NET ได้อย่างสมบูรณ์อีกทั้งยังสามารถใช้งาน Base Class ต่างๆ
 เNET Framework เตรียมไว้ให้ทั้งหมดด้วยทำให้ลดเวลาการพัฒนาซอฟท์แวร์ได้มาก
 ภาษา C# มีความสามารถทำงานเกี่ยวกับหน่วยความจารวมถึงระบบคอมพิวเตอร์ในระดับลึก
 ภาษา C# ได้ถูกออกแบบมาเพื่อให้ทำงานกับภาษา XML ได้อย่างราบรื่นโดยได้ความช่วยเหลือ จาก .NET Framework

 เป็นภาษาที่ไม่ทำให้ระบบแฮงก์หรือระบบทำงานช้า เพราะ C# มีข้อดีคือ Garbage Collection, Exception, Type-safety และ Versioning

# บทที่ 3 แผนงานการปฏิบัติงานและขั้นตอนการดำเนินงาน

### 3.1 แผนงานปฏิบัติงาน

16

จากการสหกิจศึกษาที่บริษัท โซนี่ เทคโนโลยี (ประเทศไทย) จำกัด ได้เสนอหัวข้อในการ สร้างโปรแกรมควบคุมระบบห้องเก็บชิ้นส่วนสำรอง (Spare Part) ในแผนกวิศวกรรมการผลิต ซึ่ง ออกแบบให้มีหน้าที่ในการเก็บข้อมูลชิ้นส่วนกำนวณรายจ่ายการซื้อสินค้าแต่ละเดือนเพื่อนำไป เทียบกับงบประมาณที่กำหนดไว้ แสดงสถานะของชิ้นส่วนเมื่อชิ้นส่วนนั้นเหลือจำนวนน้อยกว่าที่ กำหนดไว้

และระบบการตรวจสอบความถูกต้องของการใช้งานอุปกรณ์จับยึดขึ้นงานในสายการผลิต กล้องสำหรับติครถยนต์ออกแบบให้มีหน้าที่เก็บข้อมูลจากการลงทะเบียนอุปกรณ์จับยึดขึ้นงานเข้า สู่ระบบ และระบบการนำอุปกรณ์จับยึดขึ้นงานไปใช้งานซึ่งหลังจากการการนำอุปกรณ์จับยึด ขึ้นงานออกไปใช้งานในแต่ละไลน์การผลิต ในไลน์การผลิตจะมีระบบตรวจสอบอีกกรั้งว่าอุปกรณ์ จับยึดชิ้นงานที่นำมาใช้นั้นตรงกับผลิตภัณฑ์และกระบวนการที่ใช้ในการผลิตและระบบการรับ อุปกรณ์จับยึดชิ้นงานกินหลังจากใช้งานเสร็จ และระบบการตรวจสอบงานบำรุงรักษาเชิงป้องกัน (Preventive Maintenance) เป็นการตรวจสอบว่าอุปกรณ์จับยึดชิ้นงานนั้นยังสามารถใช้งานได้อยู่ หรือไม่ตามระยะเวลาใช้งานที่ถูกกำหนดไว้ ตารางที่ 3.1 แผนการปฏิบัติงานการจัดทำสื่อภาพเคลื่อนไหวเพื่อใช้ในองก์กร

T

| หัวข้องาน                      | ມີເ | านา | ยน' | 58 | ถรกฎาคม'58 |    | สิงหาคม'58 |  |   | 58 | ตุลาคม'58 |   | 58       |   |          |  |
|--------------------------------|-----|-----|-----|----|------------|----|------------|--|---|----|-----------|---|----------|---|----------|--|
| ศึกษาความรู้ทั่วไปในแผนก       |     |     |     |    |            |    |            |  |   |    |           |   |          |   |          |  |
| ศึกษาระบบห้อง Spare Part (MFE) |     |     |     |    |            |    |            |  |   |    |           |   |          |   |          |  |
| ศึกษาระบบห้อง Spare Part (AM)  |     |     |     |    |            |    |            |  |   |    |           |   |          |   |          |  |
| ปรับปรุงและเขียนโปรแกรม        |     |     |     |    |            |    |            |  |   |    |           |   |          |   |          |  |
| ทคลองใช้โปรแกรมในแผนก (MFE)    |     |     |     |    |            |    | 1          |  |   |    | 1         |   |          |   |          |  |
| แก้ใข Bug โปรแกรม              |     |     | ć   |    |            | 72 | ۲          |  |   |    | 1         |   |          |   |          |  |
| ศึกษาระบบการใช้ Jig ในการผลิต  |     |     |     |    |            |    |            |  | 1 |    |           | 1 |          | 1 |          |  |
| ออกแบบโครงสร้างของโปรแกรม      |     |     |     |    |            |    |            |  | / |    | •         |   |          |   |          |  |
| เขียนโปรแกรม                   |     |     |     |    |            |    |            |  |   |    |           |   |          |   |          |  |
| ทคลองใช้โปรแกรม                |     |     |     |    |            |    |            |  |   |    |           |   | <u>,</u> |   |          |  |
| แก้ไข Bug โปรแกรม              |     |     |     |    |            |    |            |  |   |    |           |   |          | 6 | <b>\</b> |  |
| ทำรายงานและนำเสนอ              |     |     |     |    |            |    |            |  |   |    |           |   |          |   | -        |  |

## 3.2 รายระเอียดโครงงาน

T

# **ตารางที่ 3.2** แสดงรายละเอียดงานและลักษณะงานที่ปฏิบัติ

| ถำคับ | งานที่ปฏิบัติ                                          | ลักษณะงานที่ปฏิบัติ                                                     |
|-------|--------------------------------------------------------|-------------------------------------------------------------------------|
| 1     | ศึกษาความรู้ทั่วไปในแผนก                               | ศึกษาความรู้ทั่วไปในบริษัทและแผนก เช่น                                  |
|       |                                                        | ข้อมูลผลิตภัณฑ์,ระบบ Network,ไฟฟ้าเบื้องต้น,                            |
|       |                                                        | งานในแผนก                                                               |
| 2     | ศึกษาระบบห้อง Spare Part ในแผนก                        | ศึกษาการทำงานของห้องเก็บชิ้นส่วนสำรองของ                                |
|       | วิศวกรรมการผลิต Manufacturing                          | แผนก MFE การเบิกจ่าย Part การสั่งซื้อ Part                              |
|       | Engineer (MFE)                                         | จากภายนอก การบันทึกข้อมูล                                               |
| 3     | ศึกษาระบบห้อง Spare Part ในแผนก                        | ศึกษาการทำงานของห้องเก็บชิ้นส่วนสำรองของ                                |
| D     | Auto Mount(AM)                                         | แผนก MFE การเบิกจ่าย Part การสั่งซื้อ Part                              |
|       |                                                        | จากภายนอก การบันทึกข้อมูล                                               |
| 4     | ปรับปรุงและเขียนโปรแกรม                                | นำโปรแกรมของแผนก AM มาปรับใช้กับแผนก                                    |
|       |                                                        | MFE และเขียน Function เพิ่มเติมจาก                                      |
|       |                                                        | Requirement ของแผนก MFE                                                 |
| 5     | ทคลองใช้โปรแกรมในแผนก MFE                              | นำโปรแกรมที่ปรับปรุงแล้วมาทคลองใช้งาน                                   |
| 6     | แก้ใข Bug โปรแกรม                                      | แก้ไข Bug ที่พบจากการทคลองใช้โปรแกรม                                    |
| 7     | ศึกษาระบบการใช้ Jig ในการผลิต                          | ศึกษาการทำงานและการใช้งานอุปกรณ์จับยึด                                  |
|       |                                                        | ชิ้นงา <mark>นในสายการผล</mark> ิตกล้องสำหรับติครถยนต์                  |
| 8     | ออกแบบโครง <mark>สร้าง</mark> ของโปรแก <mark>รม</mark> | ้ออกแ <mark>บ</mark> บโครง <mark>สร้าง</mark> และ Function ที่จำเป็นต่อ |
|       |                                                        | <mark>การใช้ง</mark> านของ <mark>โปรแ</mark> กรม                        |
| 9     | เขียนโปรแกรม                                           | เ <mark>ขียนโป</mark> รแกรม <mark>ตรว</mark> จสอบความถูกต้องในการใช้    |
|       |                                                        | งาน <mark>อุปก</mark> รณ์จับ <mark>ยึดชิ้น</mark> งาน                   |
| 10    | ทคลองใช้โปรแกรม                                        | นำโปรแกรมไปทดลองใช้งาน                                                  |
| 11    | แก้ใง Bug โปรแกรม                                      | แก้ไข Bug ที่พบจากการทคลองใช้โปรแกรม                                    |
| 12    | ทำรายงานและนำเสนอ                                      | ทำรายงานและนำเสนอโปรแกรมที่สร้างขึ้นมา                                  |
|       | NSTITUT                                                | และผลลัพธ์ของโปรแกรม                                                    |

## 3.3.1 ขั้นตอนในการปฏิบัติงานProgram Spare Part System

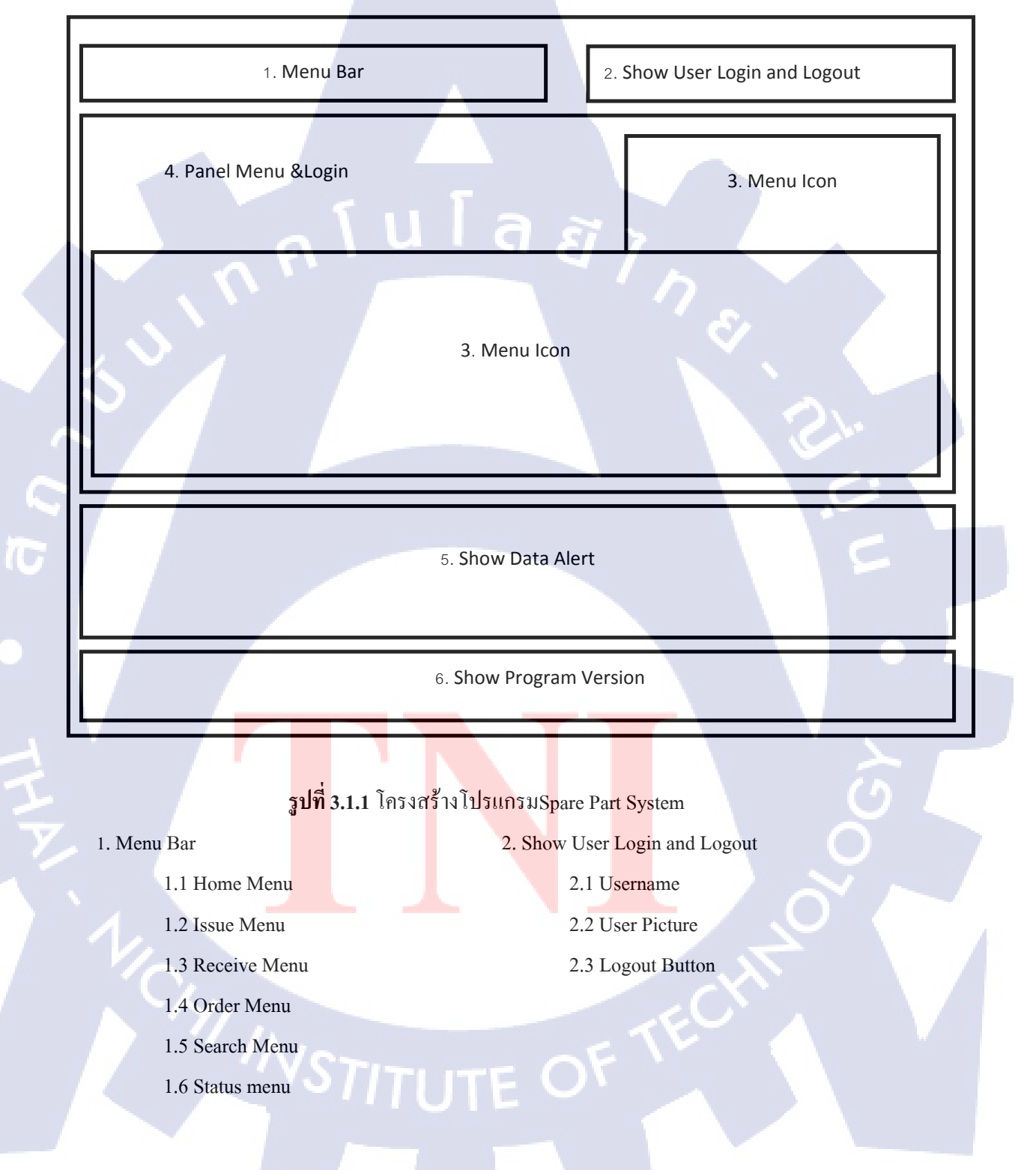

### 3.3.1.1 Program Spare Part Systemศึกษาระบบเก่าและออกแบบโปรแกรมใหม่

- 3. Menu Icon
  - 3.1 Search and View Menu
  - 3.2 Issue Menu
  - 3.3 Order Menu
  - 3.4 Receive Menu
  - 3.5 Report Menu
  - 3.6 User Menu
  - 3.7 Spare Part Menu
  - 3.8 Location Keep Use Menu
  - 3.9 Part Group Menu
  - 3.10 Budget Menu
  - 3.11 Vendor Menu
- 5. Show Data Alert

10

- 5.1 Show Total Alert
- 5.2 Show Acknowledge
- 5.3 Show Ordering
- 5.4 Show Wait Return
- 5.5 View Alert Menu

#### 4. Panel Menu & Login

- 4.1 Login
- 4.2 Program name
- 4.3 Department name
- 4.4 Calendar

6. Show Program Version

ลสักม

- 6.1 Company name
- 6.2 Program Version

### 3.3.1.2 โครงสร้างของ Program Spare Part System

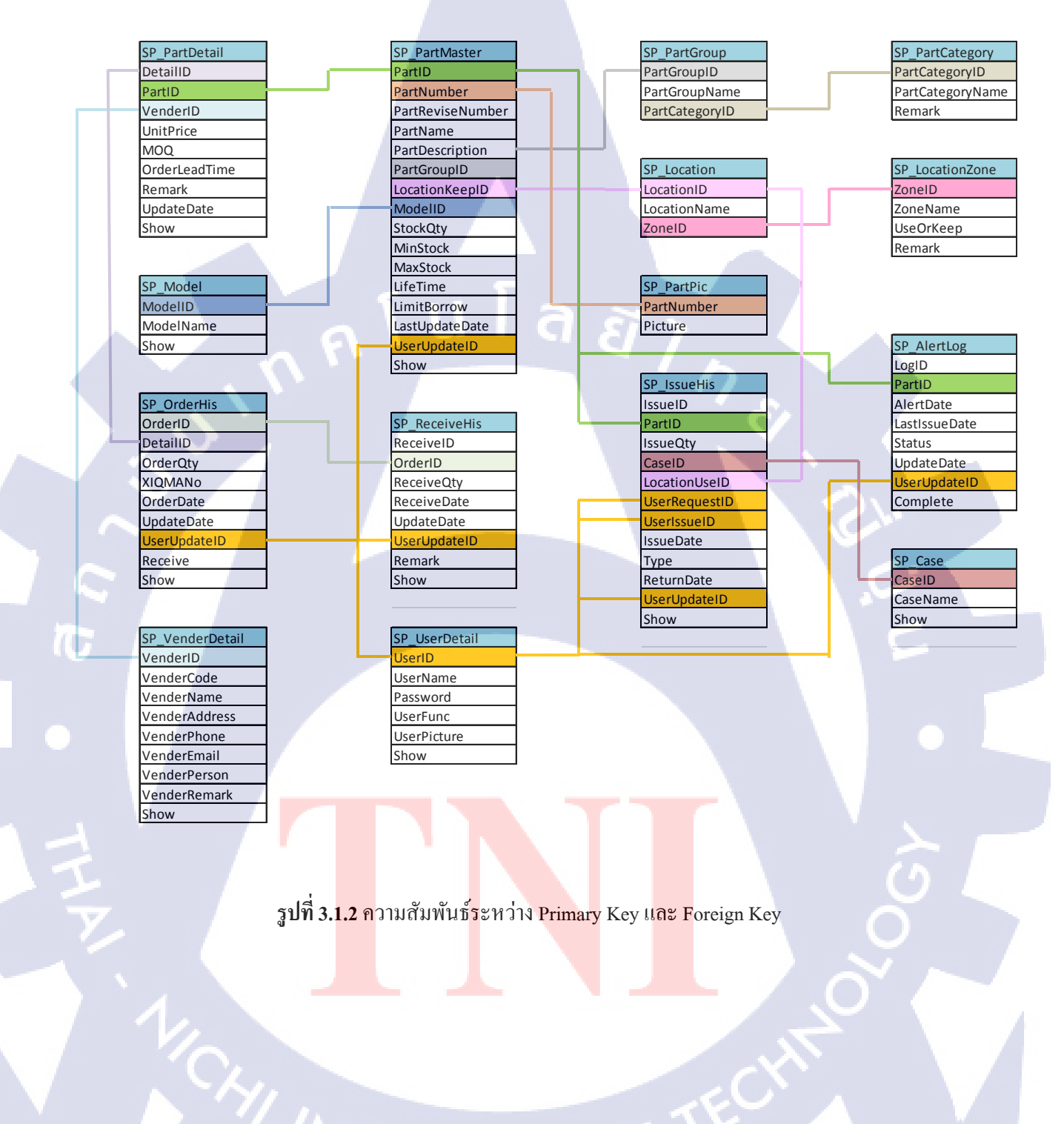

โปรแกรม Microsoft SQL Server Management Studio ที่ใช้ในการเก็บข้อมูล

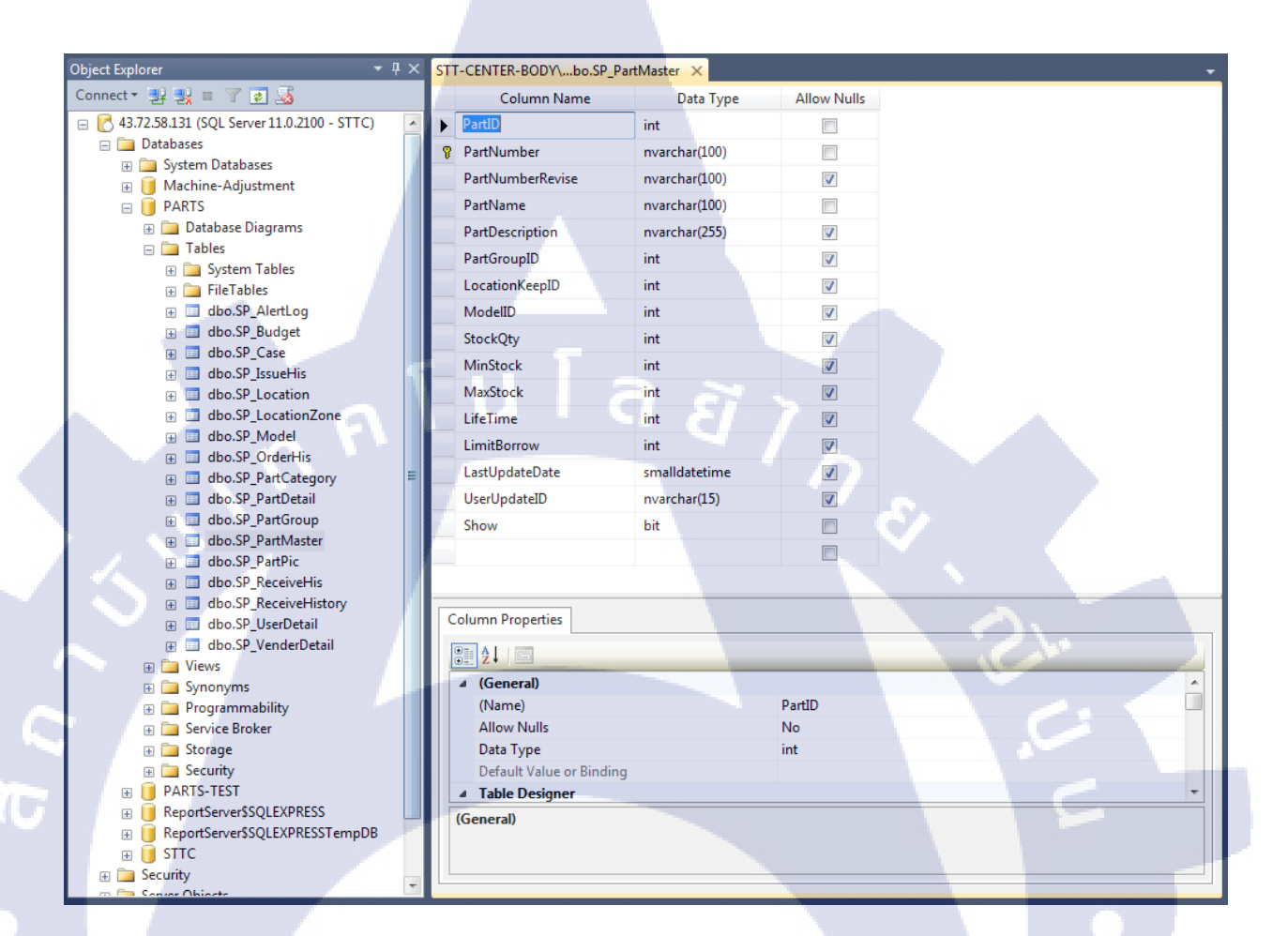

รูปที่ 3.1.3 โครงสร้าง Database

เป็นโปรแกรมที่<mark>ใช้เก</mark>็บข้อมูลทั้งหมดของ Program Spare Part System จากการสร้าง Table เพื่อเก็บข้อมูลลงในตัวแป<mark>รที่ถู</mark>กสร้างขึ้นมา

#### 3.3.1.3 โปรแกรม Microsoft Visual Studio

10

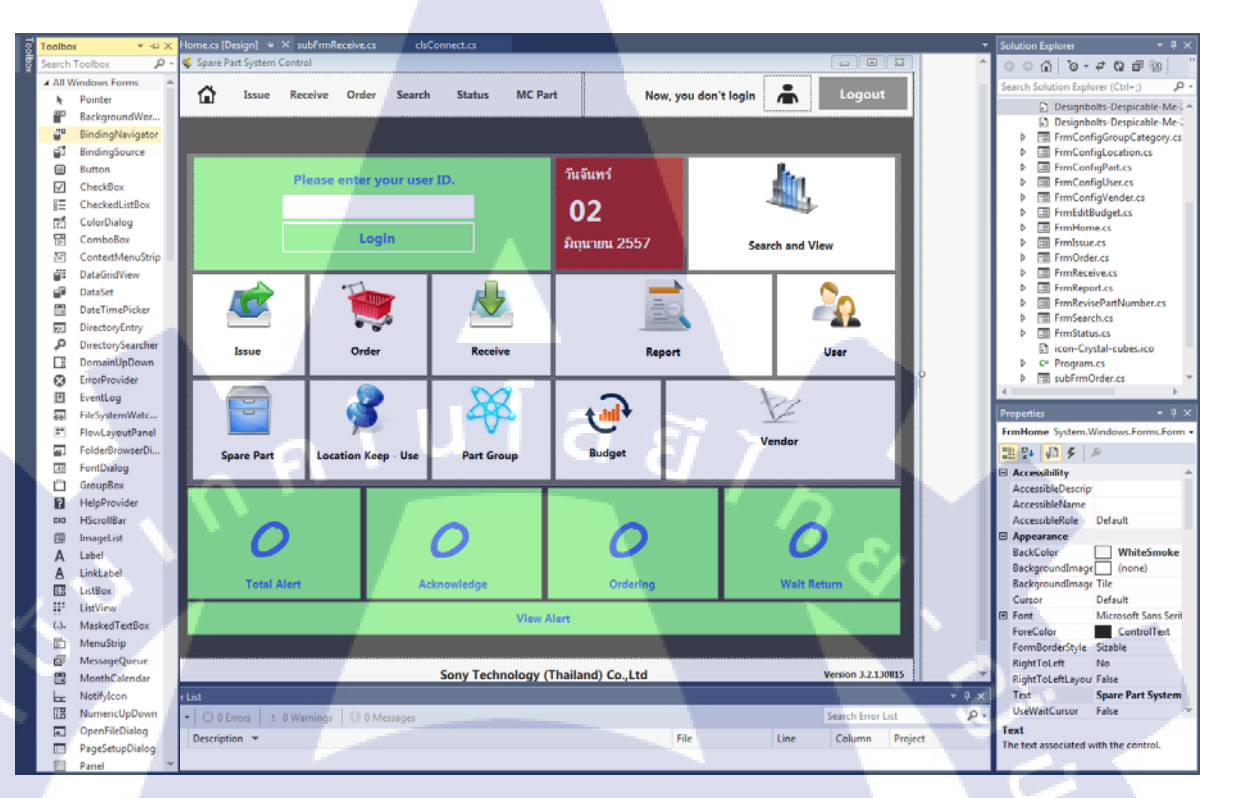

## รูปที่ 3.1.4 โปรแกรม Microsoft Visual Studio

3.3.1.3.1 ซ้ายสุดของรูปเป็นเครื่องมือที่ใช้ในการออกแบบหน้าตาโปรแกรมเช่น ปุ่ม Login ปุ่ม Logout หรือปุ่มเมนูต่างๆ และ Textbox ที่ใช้ในการรับข้อความ เช่น การป้อนรหัส Login ลงใน กล่องรับข้อความ

3.3.1.3.2 ตรงก<mark>ลางของรูป</mark>เป็นพื้นที่ที่ใช้สำหรับการออกแบบโปรแกรมด้วยการนำ เครื่องมือต่างๆมาวางลง เป็นการออกแบบหน้าตาโปรแกรมและเป็นพื้นที่สำหรับแสดงโด้ดของ โปรแกรมในหน้า Form นั้นๆ ส่วนด้านล่างจะเป็นกล่องที่บอก Error List ที่เกิดขึ้นจากโด้ดใน โปรแกรม

3.3.1.3.3 ขวาสุดของรูปด้านบนเป็นส่วนที่ใช้ในการ Add Form ของโปรแกรมที่ใช้เก็บ Code Design และ Class ที่เรียกใช้งานของโปรแกรม และด้านล่างขวาเป็นส่วนของ Properties ใช้ ในการออกแบบปุ่มที่ใช้ในโปรแกรม เช่น สีพื้นหลัง รูปแบบตัวอักษร ขนาดตัวอักษรการใส่รูปภาพ ประกอบ หรือสร้าง Function ที่โปรแกรมเรียกใช้งาน

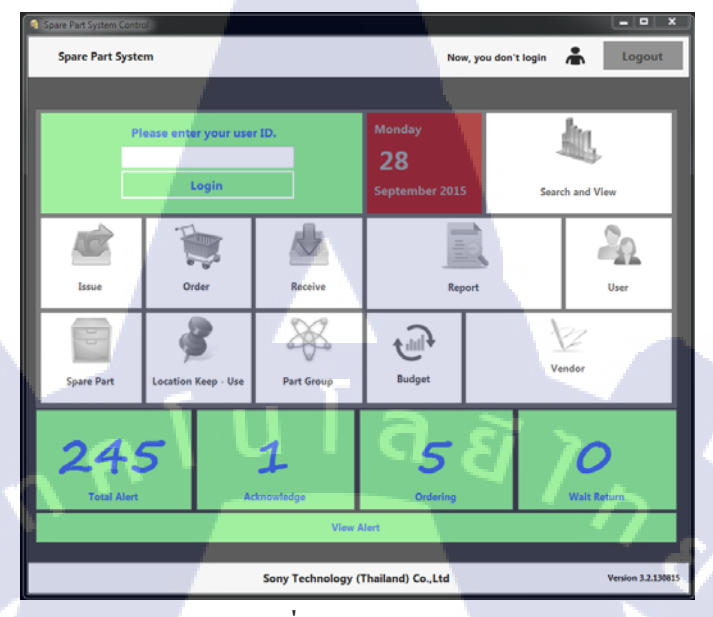

3.3.1.4 User Interface และ Menu ในโปรแกรม Spare Part

รูปที่ 3.1.5 Home Page

| Spare Part System Contr | ol         |            |                   |                   |                | ×                       |
|-------------------------|------------|------------|-------------------|-------------------|----------------|-------------------------|
| 🔂 Issue Re              | ceive Ore  | der Search | Status            | Voraphon S        | ophonsakunkaew | Logout                  |
|                         |            |            |                   |                   |                |                         |
|                         |            |            |                   | Monday            |                | Jac                     |
| SPAR                    | RE PA      | RT SY      | STEM              | 28                |                | <b>N</b>                |
| Manufact                | uring Engi | neer1 Depa | rtment            | Sentember 2015    |                |                         |
|                         |            |            |                   | September 2015    | 201            | arch and View           |
| <b>K</b>                | 1          |            | A                 |                   |                | 2                       |
| Issue                   | 01         | der        | Receive           | Rep               | ort            | User                    |
|                         |            |            |                   | <u> </u>          |                |                         |
|                         |            | 3          | - XX              | - 🔂               |                | Z                       |
| Spare Part              | Location   | Keep - Use | Part Group        | Budget            |                | lendor                  |
| 24<br>Total Alert       | 5          |            | 1<br>cknowledge   | 5<br>Ordering     |                | <b>O</b><br>Wait Return |
|                         |            |            | View A            | llert             |                |                         |
|                         |            |            |                   | 1.00              |                |                         |
|                         |            |            | Sony Technology ( | Thailand) Co.,Ltd |                | Version 3.2.130815      |
|                         |            |            |                   | _                 | _              |                         |

10

รูปที่ 3.1.6 Home Page Login

เมื่อเปิดโปรแกรมจะพบกับหน้า Home ที่เป็นหน้าหลักของโปรแกรมโดยที่จะต้อง Login เข้าสู่ระบบเพื่อใช้งานเมนูต่างๆ เมื่อ Login เข้าสู่ระแบบ เมนูที่สามารถใช้งานได้จะกลายเป็นภาพสี หาก Login ด้วย General User หลังจาก Login เข้าสู่ระบบบางเมนูเท่านั้นที่เปิดให้ใช้งาน

#### 3.3.1.4.1 User Menu

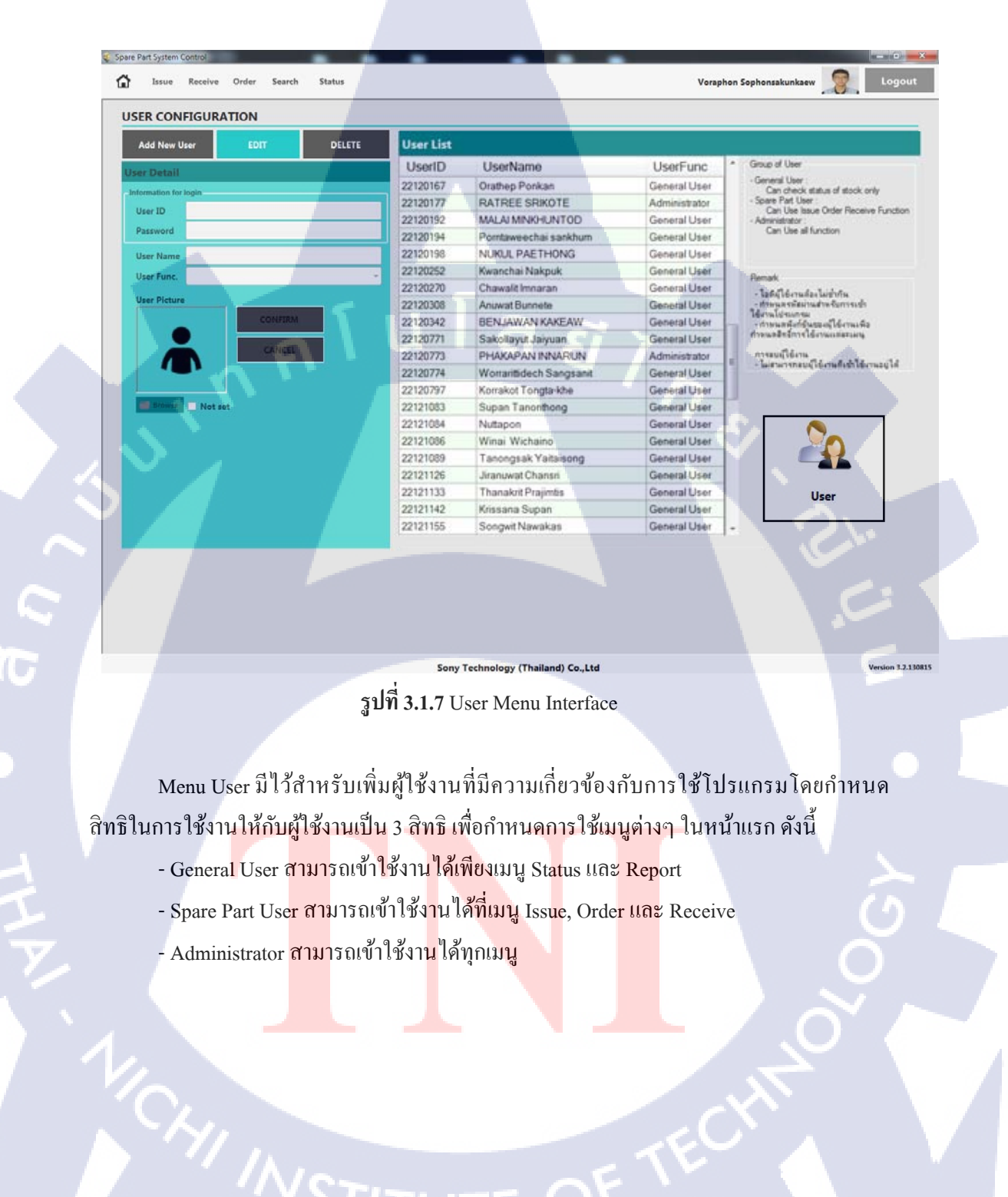

#### 3.3.1.4.2 Vender Menu

#### VENDER CONFIGURATION

10

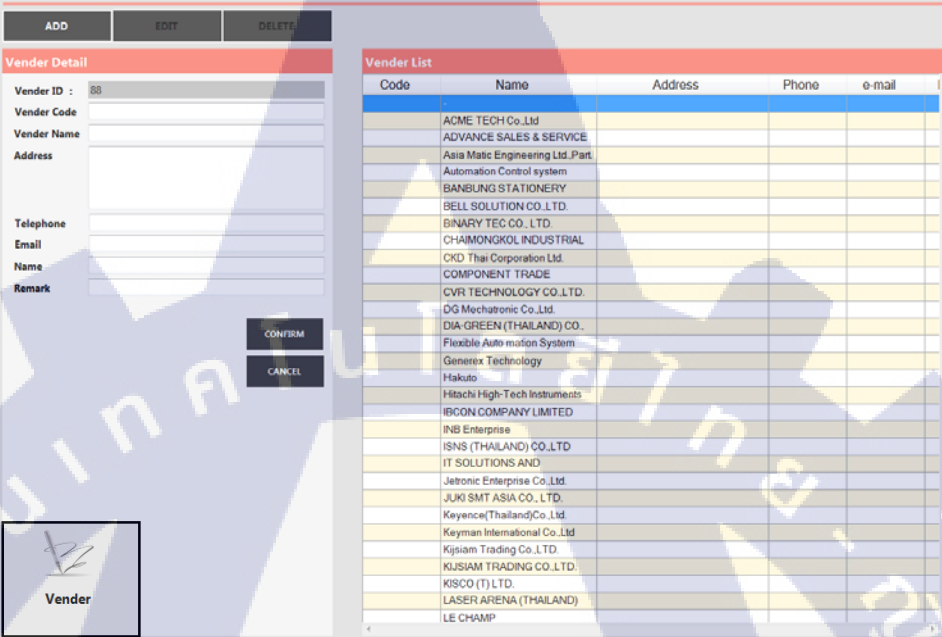

## รูปที่ 3.1.8 Vender Menu Interface

Menu Vender มีไว้สำหรับเก็บข้อมูลของผู้ขายเช่น ที่อยู่ เบอร์โทร E-Mail เป็นต้น โดยจะ นำข้อมูลไปแสดงในเมนูอื่นๆเช่น Part ชิ้นนี้ถูกสั่งซื้อมาจาก Vender ชื่ออะไร

#### 3.3.1.4.3 Part Group Menu

TC

| PART GROUP          | AND CATEGORY CONFIG     | JORATION        |                                                                                                    |                                                                                                    |
|---------------------|-------------------------|-----------------|----------------------------------------------------------------------------------------------------|----------------------------------------------------------------------------------------------------|
| Category            |                         |                 | Group                                                                                                    |                                                                                                    |
| Add New<br>Category | EDIT DI<br>Category DI  | ELETE           | Add New EDIT<br>Group Group                                                                                                 | DELETE                                                                                                    |
| Part Category ID    | 1                       |                 | Part Group ID 1                                                                                                    |                                                                                                    |
| Category Name       | Spare part              |                 | Part Group Name Lamp                                                                                                    |                                                                                                    |
| Remark              | Part at Spare Part Room |                 | Select Category Spare part                                                                                                  | ·<br>•                                                                                                    |
|                     |                         | CONFIRM CANCEL  |                                                                                                    | CONFIRM CANCEL                                                                                                    |
|                     |                         |                 |                                                                                                    |                                                                                                    |
| Category List       |                         |                 | Group List                                                                                                    |                                                                                                    |
| PartCat             | egoryName               | Remark          | PartGroupName                                                                                                    | PartCategoryName                                                                                                    |
| Spare part          | Part at                 | Spare Part Room | Lamp                                                                                                    | Spare part                                                                                                    |
| Expense             | Expen                   | se              | Memory                                                                                                    | Spare part                                                                                                    |
|                     |                         |                 | Needle                                                                                                    | Spare part                                                                                                    |
|                     |                         |                 | Chart                                                                                                    | Spare part                                                                                                    |
|                     |                         |                 | Cable set                                                                                                    | Spare part                                                                                                    |
|                     |                         |                 | Wire/Cable                                                                                                    | Spare part                                                                                                    |
|                     |                         |                 | BIT                                                                                                    | Spare part                                                                                                    |
|                     |                         |                 |                                                                                                    |                                                                                                    |
|                     |                         |                 | BATTERY/DUMMY                                                                                                    | Spare part                                                                                                    |
|                     |                         |                 | BATTERY/DUMMY<br>LENS / GRIP                                                                                                | Spare part<br>Spare part                                                                                                   |
| <u> </u>            | _                       |                 | BATTERY/DUMMY<br>LENS / GRIP<br>AC ADAPTER                                                                                  | Spare part<br>Spare part<br>Spare part                                                                                     |
|                     | 4                       |                 | BATTERY/DUMMY<br>LENS / GRIP<br>AC ADAPTER<br>TWEEZER                                                                       | Spare part<br>Spare part<br>Spare part<br>Spare part                                                                       |
|                     | -                       |                 | BATTERY/DUMMY<br>LENS / GRIP<br>AC ADAPTER<br>TWEEZER<br>SOLDERING                                                          | Spare part Spare part Spare part Spare part Spare part                                                                     |
|                     | 1                       |                 | BATTERY/DUMMY<br>LENS / GRIP<br>AC ADAPTER<br>TWEEZER<br>SOLDERING<br>DRVER BIT                                             | Spare part Spare part Spare part Spare part Spare part Spare part                                                          |
| X                   |                         |                 | BATTERY/DUMMY<br>LENS / GRIP<br>AC ADAPTER<br>TWEEZER<br>SOLDERING<br>DRIVER BIT<br>ROUTER BIT                              | Spare part Spare part Spare part Spare part Spare part Spare part Spare part Spare part                                    |
| X                   |                         |                 | BATTERY/DUMMY<br>LENS / GRIP<br>AC ADAPTER<br>TWEEZER<br>SOLDERING<br>DRIVER BIT<br>ROUTER BIT                              | Spare part Spare part Spare part Spare part Spare part Spare part Spare part Spare part Spare part Spare part Spare part   |
| Bat Gam             |                         |                 | BATTERY/DUMMY<br>LENS / GRIP<br>AC ADAPTER<br>TWEEZER<br>SOLDERING<br>DRIVER BIT<br>ROUTER BIT<br>IC<br>DIODE / ZENER DIODE | Spare part<br>Spare part<br>Spare part<br>Spare part<br>Spare part<br>Spare part<br>Spare part<br>Spare part<br>Spare part |

## รูปที่ 3.1.9 Part Group Menu Interface

Menu Part Group เป็นหน้าสำหรับเพิ่มหมวดหมู่ และกลุ่ม โดยที่ Category เป็นส่วนที่ใหญ่ กว่า Group ซึ่งในแต่ละหมวดหมู่ จะมีหลายๆ กลุ่มอยู่ภายใน และในแต่ละกลุ่มก็จะมีหลายๆ Part Number อยู่ภายใน

#### 3.3.1.4.4 Location Menu

TC

| LOCATIO    | N CONFIGUR   | ATION      |                        |               |           |            |                     |
|------------|--------------|------------|------------------------|---------------|-----------|------------|---------------------|
| Zone       |              |            |                        | Location      |           |            |                     |
| ADD Zo     | one E        | DIT DELETE |                        | ADD           | EDIT      | DELETE     | Location Keep - Use |
| Zone ID    | 1            |            | 🔿 Use Zone 🔘 Keep Zone | Location ID   |           |            |                     |
| Zone Name  | Spare Part   |            |                        | Location Name |           |            |                     |
| Remark     | Кеер         |            |                        | Select Zone   | AC        |            |                     |
| Zone List  |              |            | IFIRM CANCEL           | Location List |           | SAVE       | CANCEL              |
| Zone       | eName        | Remark     | UseOrKeep              | Loc           | ationName | Zo         | neName              |
| Spare Part | •            | Кеер       |                        | A             |           | Spare Part |                     |
| Small Tool |              | Keep       |                        | B             |           | Spare Part |                     |
| Equipment  |              | Neep       |                        | D             |           | Spare Part |                     |
| Audio      | $\mathbf{v}$ | Use        |                        | _             |           |            |                     |
| Body       |              | Use        |                        |               |           |            |                     |
| Lens       |              | Use        |                        |               |           |            |                     |

## รูปที่ 3.1.10 Location Menu Interface

Menu Location มีไว้เพิ่มพื้นที่ต่างๆ ซึ่งแบ่งเป็นพื้นที่ที่เบิก Part ไปใช้งาน และพื้นที่ สำหรับเก็บ Part โดยที่ Zone เป็นพื้นที่ที่ใหญ่กว่า Location ซึ่งในแต่ละโซนจะมีหลายๆพื้นที่อยู่ ภายในการเพิ่มพื้นที่จัดเก็บจะต้องทำก่อนที่จะทำการเพิ่ม Part เข้าสู่ระบบ ซึ่งจะต้องระบุว่า Part ที่ เพิ่มใหม่นั้น ถูกจัดเก็บไว้ในพื้นที่ใด

#### **3.3.1.4.5** Spare Part Page

| SPARE PART      | CONFIGURATION        |                                                                                                    |                      |                          |                           |           |                  |               | Refres     | •  |
|-----------------|----------------------|----------------------------------------------------------------------------------------------------|----------------------|--------------------------|---------------------------|-----------|------------------|---------------|------------|----|
|                 | CONFIG MENU          | Search Part.No                                                                                                    | 001-004 -            |                          |                           |           |                  | Iter All      | - All      | •  |
|                 | ADD                  |                                                                                                    |                      |                          | Part Detail List          |           |                  |               |            |    |
| AUTO            | EDIT                 | Number                                                                                                    | Part Revise          | Name                     | PartDescription           | Group     | Model            | Location Keep | Stock Qty  | м  |
|                 | DELETE               | 001-004                                                                                                    |                      | PTB LAMP (Panasonic)     |                           | Lamp      | JD100V200W-P/E   | н             | 47         | 20 |
| Not Set Br      | RECEIVE              | 005-001                                                                                                    |                      | HDMI Cable Mini Type A y |                           | Body B257 | Version 1.4 Hi s | н             | 67         | 45 |
|                 |                      | 001-006                                                                                                    |                      | HALOGEN LAMP 12V/100     |                           | Lamp      | J12V100WA        | AC            | 60         | 25 |
| Part ID         | ·                    | 001-005                                                                                                    |                      | HALOGEN LAMP 12V/50      | 1 C                       | Lamp      | TYPE 7027        | н             | 48         | 45 |
| Part Number*    | 001-004 Revise       |                                                                                                    |                      |                          |                           |           |                  |               |            |    |
| Part Name*      | PTB LAMP (Panasonic) |                                                                                                    |                      |                          |                           |           |                  |               |            |    |
| Part Group*     | Lamp -               |                                                                                                    |                      |                          |                           |           |                  |               |            |    |
| Location Keep*  | н                    |                                                                                                    |                      |                          |                           |           |                  |               |            |    |
| Model*          | JD100V200W-P/E -     |                                                                                                    |                      |                          |                           |           |                  |               |            |    |
| Stock Qty*      | 47                   | 1                                                                                                    |                      |                          |                           |           |                  |               |            |    |
| Min. Stock Qty* | 20                   |                                                                                                    |                      |                          |                           | _         |                  |               |            |    |
| Max. Stock Qty* | 60                   | and the second second s |                      |                          | -                         |           |                  |               |            |    |
| Unit Price*     | : Baht               |                                                                                                    |                      |                          | Part Detail List          | <u> </u>  |                  | -             |            |    |
| Lead Time*      | : Day                | VenderName                                                                                                    | UnitPrice            | MOQ                      |                           | OrderLea  | dTime            | Remark        |            | _  |
| Lifetime*       | 0                    | ADSTILATOTUR                                                                                                    | NACE CO. LTD. 800    | 0                        |                           | 1         | -                |               | -          |    |
| MOQ.*           |                      | ADTAILE SALES &                                                                                                    | Service Co., c. 1000 | 10                       |                           | 1.        |                  |               |            | -  |
| Description     |                      |                                                                                                    |                      |                          |                           |           |                  |               |            |    |
| Vendor Name*    |                      |                                                                                                    |                      |                          |                           |           |                  |               |            |    |
| Remark          |                      | International Property lies:                                                                                                    |                      |                          | Receiving History         |           | -                | 1             |            |    |
| Can Borrow      | O No Yes             | _                                                                                                    |                      |                          | Contraction of the second |           |                  |               |            |    |
|                 | CONTENT CANCEL       |                                                                                                    |                      |                          |                           |           |                  |               | ipare Part |    |

## รูปที่ 3.1.11 Part Group Menu Interface

Menu Spare Part เป็นหน้าสำหรับเพิ่มข้อมูลของ Part และข้อมูลสำหรับการสั่งซื้อ Part เข้า สู่ระบบ ที่สั่งซื้อมาจาก Vender

- ส่วนของ Part Detail บอกรายละเอียดของ Part ชิ้นนั้นๆ
- ส่ว<mark>นของ Part Detail L</mark>ist <mark>บอกจ</mark>ำนวน Part <mark>ทั้งหมดที่ถูกเพิ่มเข้าไปในระแบบ</mark>
- ส่วนของ <mark>Vende</mark>r บอกชื่อ V<mark>ender รา</mark>กา จำนวนสิน<mark>ก้าที่ต้</mark>องสั่งขั้นต่ำ(MOQ)

ระยะเวลาก<mark>ารส่ง</mark>ของ

#### 3.3.1.4.6 Issue Menu

| ISSUE         |                                                                                                    |         |               |            |                        |          |            |               |
|---------------|----------------------------------------------------------------------------------------------------|---------|---------------|------------|------------------------|----------|------------|---------------|
| Issue Detail  |                                                                                                    |         |               |            |                        |          | Menu       |               |
| Type Issue    | ○ Spare Part ○ Expense                                                                                          |         | Issue Date    | 2015-07-03 | 3                      |          | <i>~</i>   | ADD NEW ISSUE |
| Part Nuber    | 001-004                                                                                                    | ✓ Enter | Issue By      | SparePar   | t                      |          |            |               |
| Part Name     | PTB LAMP (Panasonic)                                                                                            |         | linia of line |            | •                      | Stock 17 |            |               |
| Model         | JD100V200W-P/E                                                                                                  |         | onit of ose   |            |                        | Stock 17 |            | Aug New Issue |
| Part Group    | Lamp                                                                                                    |         | Location Use  | Cleaning   |                        |          | $\bigcirc$ | CANCEL        |
| Location Keep | Н                                                                                                    |         | Cause         | Cleaning   |                        | •        | Pictu      | 70            |
|               |                                                                                                    |         | Request By    |            |                        |          | 1 Ictu     |               |
|               | 1997 - 1997 - 1997 - 1997 - 1997 - 1997 - 1997 - 1997 - 1997 - 1997 - 1997 - 1997 - 1997 - 1997 - 1997 - 1997 - |         | By PartNo.    |            | 9   By Date 2015-07-03 | <b>.</b> |            |               |
| Issue         |                                                                                                    |         |               |            |                        |          |            |               |
|               |                                                                                                    |         |               |            |                        |          |            |               |

รูปที่ 3.1.12 Part Group Menu Interface

Menu Issue เป็นหน้าสำหรับการเก็บข้อมูลแต่ละครั้งในการนำ Part ออกจากระบบโดยจะ เก็บข้อมูลผู้ที่มาเบิกและข้อมูลผู้ที่มาเบิกจำนวนที่เบิกออกสถานที่ที่นำ Part ไปใช้และโปรแกรมจะ นำจำนวน Part ที่เบิกออกไปลบกับจำนวน Part ที่มีอยู่ใน Stock

3.3.1.4.7 Order Menu

10

| ORDER        |                                                                                                    |           |              |                  |           |          |                            |           |      |      |                      |                     |
|--------------|----------------------------------------------------------------------------------------------------|-----------|--------------|------------------|-----------|----------|----------------------------|-----------|------|------|----------------------|---------------------|
| Order Manual | 14                                                                                                    | Ordering  | Received     |                  |           |          |                            |           | Part | ID : | 2                    | 015-06-15           |
|              |                                                                                                    | JOGMA No. | Nurber       | Name             | 0d        | ler Oty. | Vender                     | Unt Price | MOG  | Lead | Order Date           | Update Date         |
|              |                                                                                                    | 16133     | ZF04UGS      | VACUUM PAD       | 10        |          | SST CO., LTD.              | 110.6     | 8    | 0    | 2015-06-11 04:47 14  | 2015-06-11 16:47:23 |
|              | 1000                                                                                                    | 16023     | 2-554-336-01 | Filter           | 800       |          | Z2H Mech Co. Ltd           | 30        | 0    | 0    | 2015-06-09 09 36 32  | 2015-06-09 09:36 38 |
| 1.0          |                                                                                                    | 16060     | X044-002     | LEAD GUIDE PIN   | (8) 5     |          | TW & MU (2001) CO .LTD.    | 300       | 0    | 0    | 2015-06-08 02:47:01  | 2015-06-08 14 47 11 |
| 100 100 000  |                                                                                                    | 16060     | X044-001     | LEAD GUIDE PIN U | A) 5      |          | POWER TECH INTERTRA.       | 380       | 8    | 0    | 2015-06-08 02-46-58  | 2015-06-08 14.47-03 |
| ADD NEW ORD  | CK LUU DE IAL                                                                                                    | 16053     | 1-487-157-11 | SERVO PACK, AC   | 1         |          | SHINSEI TECHNOLOGY 5       | 1         | 0    | 0    | 2015-06-08 02 32 17  | 2015-06-08 14:32:23 |
| 5.00000      | Part of the second second seco | 16059     | EZA1376886A  | SOLENDID KIT RE  | C 1       |          | SHINSELTECHNOLOGY 5        | 36155     | 0    | 0    | 2015-06-08 02 31 55  | 2015-06-08 14:32:05 |
| Order ID :   | 1014                                                                                                    | 15541     | 6301269252   | FILTER (AIR LINE | EQPT) 500 |          | MAXTORS (NTERTRADE)        | 35        | 0    | 0    | 2015-06-08 10 39-20  | 2015-06-08 10:39:35 |
| Order Date   | 2015-06-15                                                                                                    | 15789     | TRON/3       | Tremal Relay     | 5         |          | THAHNTER ELECTRIC IN       | 408       | 0    | 0    | 2015-06-08 10 25 41  | 2015-06-08 10:26-45 |
| Part Number  | 28-59672                                                                                                    | 15725     |              |                  | 5         |          |                            |           |      |      | 2015-06-08 10 26 30  | 2015-06-08 10:26:36 |
| Vender Name  | Stans Automation (7. s.                                                                                                    | 16022     | 29303ETC001  | YMOTOR           | 2         |          | LE CHAMP (SEA) PTE, LTD    | 21924.18  | 0    | 0    | 2015-06-04 10-56 22  | 2015-06-04 10:56:34 |
| render reame | terda sensemanies 25                                                                                                    | 15879     | CDU6-500     | AR CYLINDER      | 1         |          | SST CO., LTD.              | 1292.9    | 0    | 0    | 2015-05-25 02 35 58  | 2015-05-25 14:36:00 |
| XIQMANo.     | 15879                                                                                                    | 15079     | EE-51672     | SENSOR           | 158       |          | Vega Automation (2000)     | 400       | 0    | 0    | 10015406-25 (02 of 1 | 2015-05-25 14:25 17 |
| Order Qty.   | 2                                                                                                    | 15775     | E2267367201  | SPRING OUTERS    | INNER 5   |          | SHINSELTECHNOLOGY'S        | 873       | 0    | 0    | 2015-05-18 02-06 01  | 2015-05-18 14:06:12 |
|              |                                                                                                    | 15775     | C-0023-MCX   | FILTER           | 50        |          | 22H Meth Co. Ltd           | 130       | 0    | 0    | 2015-05-18 02-05-04  | 2015-05-18 14:05 11 |
| Part Name    | SENSOR                                                                                                    | 15717     | X036-116     | LEAD CUTTER 1.3  | 1         |          | POWER TECH INTERTRA        | 1300      | 0    | 0    | 2015-05-12 05 18-52  | 2015-05-12 17:18:56 |
| Description  |                                                                                                    | 15717     | #0099554     | Vacuum Pump      | 1         |          | JUKI SMT ASIA CO., LTD.    | 8930      | 0    | 0    | 2015-05-12 05 18 4   | 2015-05-12 17:18-47 |
|              | 100                                                                                                    | 17662     | K044450      | CARBON           | 6.        |          | ISNS (THAILANDI CO LTD     | 550       | 0    | 0    | 2015-05-08 09:36 27  | 2015-05-08 09:36 34 |
| Unit Price   | 400                                                                                                    | 15490     | X004-059C    | FIXED BLADE      | 2         |          | POWER TECH INTERTRA        | 1550      | 0    | 0    | 2015-05-07 02:37 11  | 2015-05-07 14:37.16 |
| Min Order    | 0                                                                                                    | 15009     | 40099554     | Vacuum Pump      | 1         |          | JUKI SMT ASIA CO., LTD.    | 8900      | 0    | 0    | 2015-05-07 11 44 34  | 2015-05-07 11:44:47 |
| Lead Time    | 0                                                                                                    | 15633     | 2-554-336-01 | Filter           | 800       |          | 22H Intech Co. Ltd         | 30        | 0    | 0    | 2015-05-07 10:53 27  | 2015-05-07 10:53 36 |
| Remark       |                                                                                                    | 15285     | KH4400       | CARBON           | 12        |          | ISNS (THAILANDI CO LTD     | 950       | 0    | 0    | 2015-05-07 09:00:45  | 2015-05-07 09:00 56 |
|              |                                                                                                    | 15603     | X036-091     | TRANSFER CHUCK   | K 2       |          | POWER TECH INTERTRA        | 1395      | 0    | 0    | 2015-05-06 06 44 3   | 2015-05-06 18-44-41 |
|              | CONTRACTOR OF                                                                                                    | 15603     | X036-117     | LEAD CUTTER      | 1         |          | POWER TECH INTERTRA.       | 1300      | 0    | 0    | 2015-05-06 06-44 22  | 2015-05-06 10:44-27 |
|              | 1.0                                                                                                    | 15603     | SSD-DL-16-10 | CYLINDER         | 2         |          | CKD That Corporation Ltd.  | 1200      | 0    | 0    | 2015-05-06 06-44 06  | 2015-05-06 18-44 14 |
|              |                                                                                                    | 15553     | 40000685     | X Motor Away     | 2         |          | LE CHAMP (SEA) PTE. LTD.   | 29595     | 0    | 0    | 2015-04-29 05:05 12  | 2015-04-29 17:05 14 |
|              |                                                                                                    | 15554     | EZ205523302  | FILTER           | 3         |          | SHINSEI TECHNOLOGY S       | 616       | 0    | 0    | 2015-04-29 05-01-11  | 2015-04-25 17:01 21 |
| •            |                                                                                                    | 15554     | EZA1067852A  | SOLENOID KIT RE  | C 1       |          | SHINSEI TECHNOLOGY 5       | 36155     | 0    | 0    | 2015-04-29 05:00-48  | 2015-04-29 17:00:50 |
|              |                                                                                                    | 15553     | ZFORUGS      | VACUUM PAD       | 2         |          | SST CO. LTD.               | 110.6     | Ó    | 0    | 2015-04-29 04-59-40  | 2015-04-29 17:00:10 |
|              |                                                                                                    | 15450     | X004-060C    | FORD BLADE CAR   | 1 CIB     |          | TW & MU (2001) CO LTD.     | 1380      | 0    | 0    | 2015-04-24 11:14-51  | 2015-04-24 11-14-57 |
|              | 0                                                                                                    | 15430     | X036-034     | WIRE GUIDE       | 2         |          | POWER TECH INTERTRA        | 350       | 0    | 0    | 2015-04-24 11 14 33  | 2015-04-24 11 14 40 |
|              |                                                                                                    | 15498     | KP-3.5-N     | Vacuum PAD       | 50        |          | Revible Auto mation System | 95        | 0    | 0    | 2015-04-24 11 13-38  | 2015-04-24 11 14:09 |
| -            |                                                                                                    | 15445     | UG12         | CARBON BRUSH     | 5         |          | COMPONENT TRADE CE         | 200       | 8    | 0    | 2015-04-22 11:06:01  | 2015-04-22 11:06:47 |
| Or           | der                                                                                                    |           |              |                  |           |          |                            |           | 1    |      |                      |                     |

รูปที่ 3.1.13 Order Menu Interface

Menu Order เป็นหน้าสำหรับบันทึกข้อมูลการสั่งซื้อ โดยใช้เก็บประวัติการสั่งซื้อไว้ในระบบ สามารถดูย้อนหลังได้จากปุ่ม View All และจะถูกนำไปใช้ในหน้า Receive ต่อไป

#### 3.3.1.4.8 Receive Menu

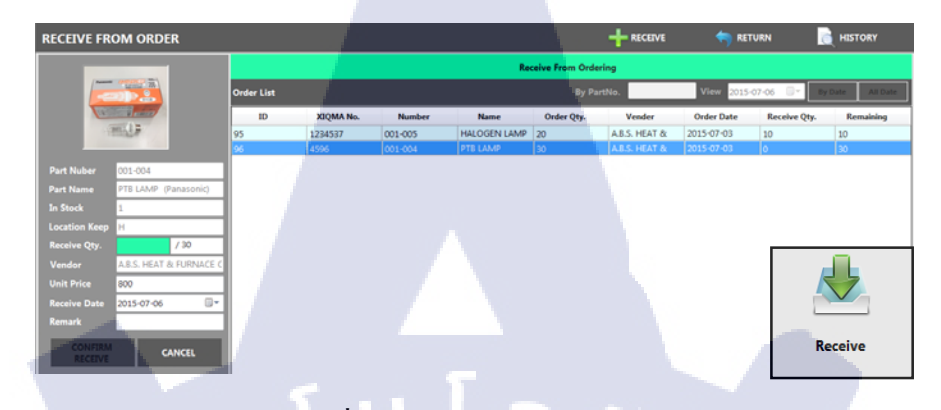

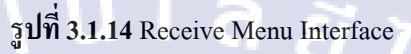

Menu Receive เป็นหน้าสำหรับการรับเข้า Part โดยมีการทำงานจากรายการสั่งซื้อซึ่งเป็น ข้อมูลที่ถูกบันทึกไว้จากหน้า Order เช่น สั่งซื้อ Part 30 ชิ้น หากเรารับ Part มาแค่ 20โปรแกรมจะ หักลบ จาก 30 เหลือ 10 และยังคงข้อมูลไว้ ข้อมูลจะหายไปก็ต่อเมื่อรับสินค้าครบตามที่กำหนด และเก็บเป็น History

#### 3.3.1.4.9 Search and View Page

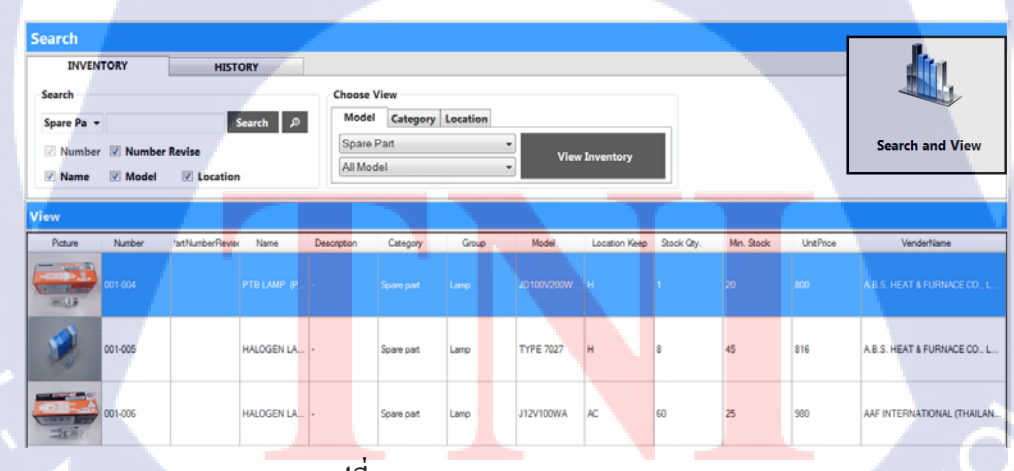

รูปที่ 3.1.15 Search and View Menu Interface

Menu Search เป็นหน้าสำหรับดูข้อมูลของ Part ทั้งหมดที่มีอยู่และสามารถดูประวัติ

VSTITUTE OF

การเบิกจ่าย Part

#### 3.3.1.4.10 Budget Menu

TC

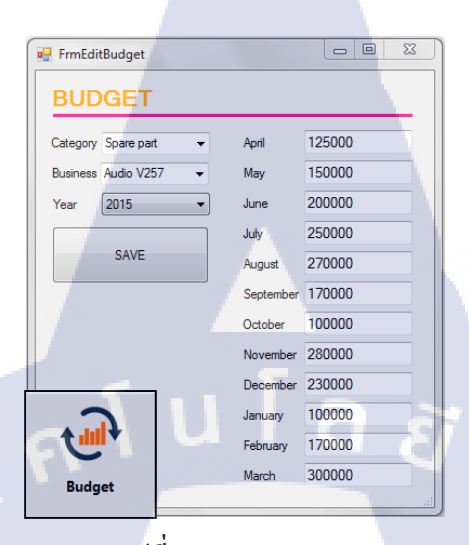

รูปที่ 3.1.16 Budget Menu Interface

Menu Budget เป็นหน้าสำหรับกำหนด Budget ของแต่ละเดือน แต่ละปีของแต่ละ Business และนำไปแสดงเป็นกราฟในหน้า Report

#### 3.3.1.4.11 Report Menu

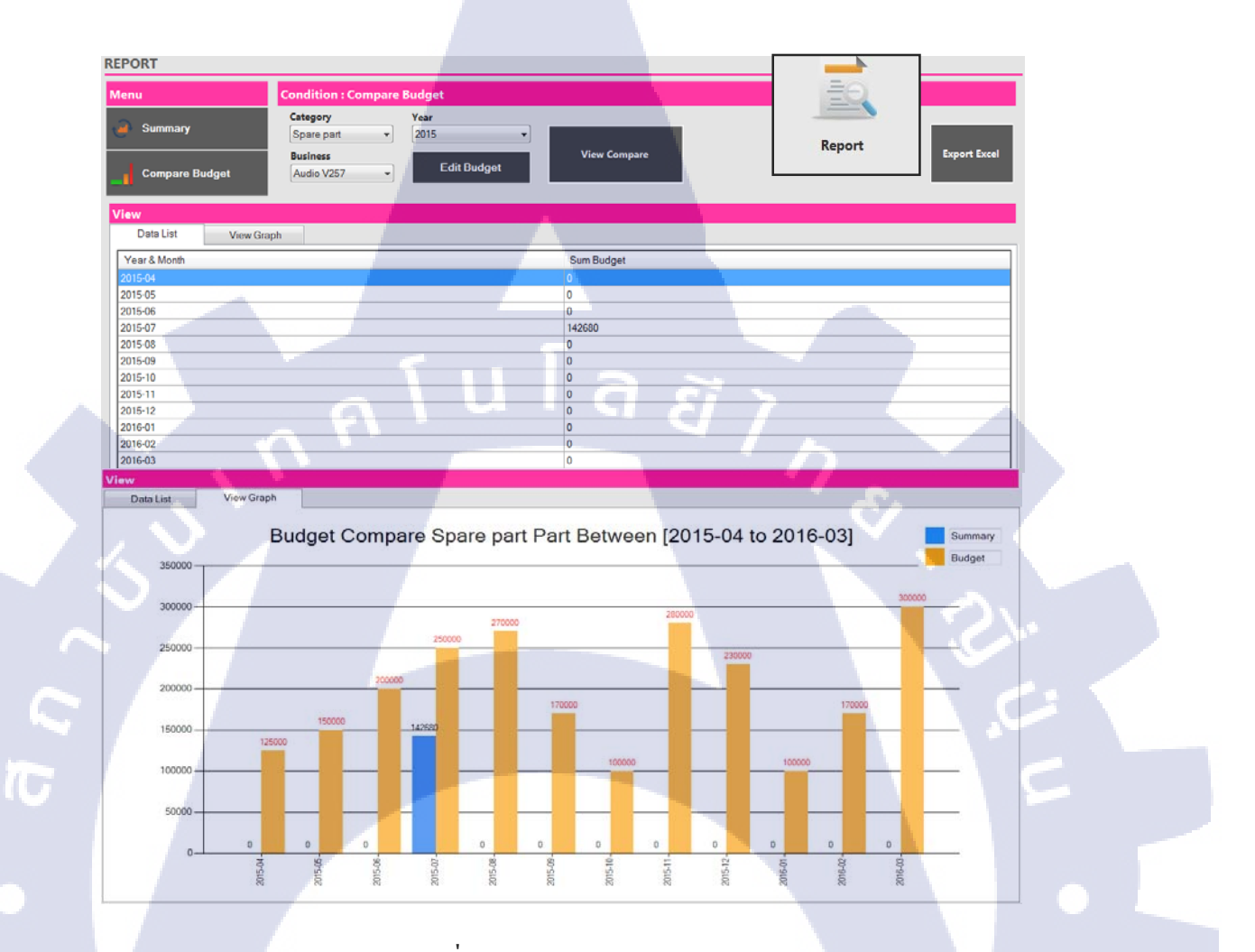

รูปที่ 3.1.17 Report Menu Interface

Menu R<mark>epor</mark>t เป็นหน้าสำหรับการดูยอด<mark>สั่งซื้อของแต่</mark>ละเดือนว่าในเดือนนั้นมีการ สั่งซื้อ Part เป็นราการวม<mark>เท่าไ</mark>ร และสามารถดูได้ว่า Part ชิ้นไหนถู<mark>กสั่ง</mark>ซื้อมากสุดในเดือนนั้นๆ

#### 3.3.1.4.12 View Alert Menu

(0

| ystem Sta    | atus         |                            |          |           |              |                |                  |                  |                 |
|--------------|--------------|----------------------------|----------|-----------|--------------|----------------|------------------|------------------|-----------------|
| Status       | Number       | Name                       | StockQty | Min.Stock | Location     | Model          | Alert Date       | Last Issue       | Verder Name     |
| cknowledge   | 6301237138   | UNIT_DRIVER                | 0        | 1         | Not Config   | GXH15          | 2015-04-21 07:05 | 2015-04-18       | Hitachi High-Te |
| cknowledge   | 6301278704   | SEAL                       |          | 2         | C2.4         | GXH15          | 2015-04-20 19:28 | 2015-04-20       | Hitachi High-Te |
| cknowledge   | E9609729000  | LASER CARD (MCM 4 SHAFT)   | 0        | 1         | Cabinet 1(C) | KE2060         | 2015-02-24 11:42 | 2015-02-24 11:42 | BELL SOLUTION   |
| rdering      | 2-594-336-01 | Filter                     | 126      | 500       | J2.1         | SIF130         | 2015-06-08 13:12 | 2015-06-08       | Z2H Intech Co.  |
| rdering      | ZP04UGS      | VACUUM PAD                 | 4        | 5         | D27.1        | L              | 2015-06-04 15:03 | 2015-06-04       | SST CO., LTD.   |
| rdering      | 1-487-157-11 | SERVO PACK, AC             | 0        | 1         | Cabinet 3(A) | SIG200A        | 2015-06-04 06:58 | 2015-06-03       | SHINSEI TECHN   |
| rdering      | EZA1376888A  | SOLENOID KIT.REC           | 0        | 1         | E1.2         | SIG200A        | 2015-05-30 06:36 | 2015-05-29       | SHINSEI TECHN   |
| rdering      | X044-001     | LEAD GUIDE PIN (A)         | 4        | 8         | 112.3        | RH2            | 2015-05-29 22:50 | 2015-06-11       | POWER TECH I    |
| dering       | X044-002     | LEAD GUIDE PIN (B)         | 6        | 7         | 113.2        | RH2            | 2015-05-29 22:50 | 2015-05-29       | TW & MJ (200    |
| rdering      | Z9303ETC001  | Y MOTOR                    | 1        | 2         | Cabinet 1(D) | KE2060         | 2015-05-27 08:24 | 2015-05-26       | LE CHAMP (SE    |
| rdering      | 6301269252   | FILTER (AIR LINE EQPT)     | 320      | 350       | F2.1         | GXH15          | 2015-05-21 09:41 | 2015-05-21       | MAXTORS (INT    |
| rdering      | UG12         | CARBON BRUSH               | 1        | 6         | D29.1        | COMMON         | 2015-04-02 18:14 | 2015-04-02       | COMPONENT       |
| rdering      | SSD-DL-16-10 | CYLINDER                   | 1        | 2         | D22.3        | COMMON         | 2015-03-31 18:07 | 2015-04-01 10:05 | CKD Thai Corp   |
| inimum Stock | 035-038      | SOCKET PIN                 | 0        | 1         | A            | SPR-OW         | 2015-08-05 10:20 |                  | A. 18           |
| inimum Stock | 035-027      | ICT/FCT TEST PROBE         | 0        | 1         | A            | 75 F2          | 2015-08-05 10:09 |                  |                 |
| inimum Stock | 035-016      | 100MIL CROWN TURN PROBE    | 67       | 100       | A            | SAS3330W4-10   | 2015-08-05 10:00 |                  | •               |
| inimum Stock | 035-015      | 100MIL SPEAR TURN PROBE P  | 27       | 100       | A            | SAS3330C4      | 2015-08-05 09:59 |                  |                 |
| inimum Stock | 035-011      | TEST PROBE                 | 0        | 1         | A            | 100-PRP2509X-N | 2015-08-05 09:55 |                  |                 |
| inimum Stock | 035-010      | HIGH CURRENT PROBE         | 400      | 700       | A            | SH-100-H-6.7-G | 2015-08-05 09:54 |                  | PETRACARBON     |
| nimum Stock  | 035-009      | SPEAR                      | 0        | 50        | ٨            | HCT-B-NI       | 2015-08-05 09:53 |                  |                 |
| nimum Stock  | 034-009      | BARE PCB                   | 0        | 5         | A            | WARA-W 08      | 2015-08-05 09:43 |                  |                 |
| nimum Stock  | 034-008      | BARE PCB                   | 14       | 15        | ٨            | WARA 09        | 2015-08-05 09:43 |                  | -               |
| nimum Stock  | 034-001      | SHOUE JIG (BUS TERMIAL FO. | 2        | 5         | A            |                | 2015-08-05 09:40 |                  |                 |

## รูปที่ 3.1.18 Alert Menu Interface

สถานะสีแดง คือการแจ้งเตือน Alert ว่า Part ชิ้นนี้มีจำนวนน้อยกว่า Min Stock
 สถานะสีเหลือง คือสถานะที่ Admin ID ได้เข้ามา Check Status ของ Part แล้ว
 สถานะสีฟ้า คือสถานะที่แสดงว่า Part นี้กำลังอยู่ในขั้นตอนการ Order
 การทำงาน เมื่อ Part ถูก Issue จนมีจำนวนน้อยกว่า Min Stock ที่กำหนดไว้ Part นั้นจะถูก
 Alert ในหน้า Status และถูกกำหนดให้เป็น Minimum Stock>> หลังจากนั้น Admin จะดับเบิ้ลคลิก
 Part ที่เป็นสีแดงให้กลายเป็นสีเหลืองเพื่อเปลี่ยนสถานะของ Part ให้เป็น Acknowledge ให้ User
 รับรู้ว่า Part นี้ Admin กำลังดำเนินการให้ >>หลังจากนั้น Admin สามารถคลิกขวาจาก Status
 Acknowledge เพื่อ Ordering Part ได้ทันที

#### 3.3.1.4.12.1 View Alert Menu

#### System Status

10

| Status      | Number       | Name                     | StockQty | Min.Stock | Location     | Model   | Alert Date        | Last Issue       | Verder Name      | Ur  |
|-------------|--------------|--------------------------|----------|-----------|--------------|---------|-------------------|------------------|------------------|-----|
| Acknowledge | 6301237138   | UNIT_DRIVER              |          |           | Not Config   | GXH1S   | 2015-04-21 07:05_ | 2015-04-18       | Hitachi High-Tec | 337 |
| Acknowledge | 6301278704   | SEAL                     | -        | 2         | C2.4         | GXH15   | 2015-04-20 19:28  | 2015-04-20       | Hitachi High-Tec | 630 |
| Acknowledge | E9609729000  | LASER CARD (MCM 4 SHAFT) | 0        | 1         | Cabinet 1(C) | KE2060  | 2015-02-24 11:42  | 2015-02-24 11:42 | BELL SOLUTION    | 780 |
| Ordering    | 2-594-336-01 | Filter                   | 126      | 500       | J2.1         | SIF130  | 2015-06-08 13:12  | 2015-06-08       | Z2H Intech Co.,L | 30  |
| Ordering    | ZP04UGS      | VACUUM PAD               | 4        | 5         | D27.1        | L       | 2015-06-04 15:03  | 2015-06-04       | SST CO., LTD.    | 110 |
| Ordering    | 1-487-157-11 | SERVO PACK, AC           | 0        | 1         | Cabinet 3(A) | SIG200A | 2015-06-04 06:58  | 2015-06-03       | SHINSEI TECHN    | 1   |
| Ordering    | EZA1376888A  | SOLENOID KIT,REC         | 0        | 1         | E1.2         | SIG200A | 2015-05-30 06:36  | 2015-05-29       | SHINSEI TECHN    | 361 |
| Ordering    | X044-001     | LEAD GUIDE PIN (A)       | 4        | 8         | 112.3        | RH2     | 2015-05-29 22:50  | 2015-06-11       | POWER TECH IN    | 380 |
| Ordering    | X044-002     | LEAD GUIDE PIN (B)       | 6        | 7         | 113.2        | RH2     | 2015-05-29 22:50  | 2015-05-29       | TW & MJ (2001)   | 38( |
| Ordering    | Z9303ETC001  | Y MOTOR                  | 1        | 2         | Cabinet 1(D) | KE2060  | 2015-05-27 08:24  | 2015-05-26       | LE CHAMP (SEA)   | 219 |
| Ordering    | 6301269252   | FILTER (AIR LINE EQPT)   | 320      | 350       | F2.1         | GXH15   | 2015-05-21 09:41  | 2015-05-21       | MAXTORS (INTE    | 35  |
| Ordering    | UG12         | CARBON BRUSH             | 1        | 6         | D29.1        | COMMON  | 2015-04-02 18:14  | 2015-04-02       | COMPONENT TR     | 200 |
| Ordering    | SSD-DL-16-10 | CYLINDER                 | 1        | 2         | D22.3        | COMMON  | 2015-03-31 18:07  | 2015-04-01 10:05 | CKD Thai Corpor  | 120 |
| Ordering    | 40000685     | X Motor Assy             | 1        | 2         | Cabinet 1(C) | KE2060  | 2015-03-31 12:18  | 2015-06-09 12:52 | LE CHAMP (SEA)_  | 295 |

Order Detail

| O           | RDER DETAIL | FROM SYSTEM |         |
|-------------|-------------|-------------|---------|
|             |             |             |         |
| Order Date  | 2015-08-17  |             | CONFIRM |
| Part Number | 041-026     |             |         |
| Vender Name | -           | ✓ Add       | CANCEL  |
| Business    | AC U257     | •           |         |
| XIQMANo.    | 123         |             |         |
| Order Qty.  | 50          |             |         |
|             |             |             |         |

รูปที่ 3.1.19 Sub Order Menu Interface

เป็นการ Order Part โดยทำจาก Menu Alert เมื่อ Admin เปลี่ยนสถานะของ Part จาก สถานะ Minimum Stock เป็น Acknowledge แล้ว เมื่อคลิกขวาจะสามารถ Order สิ้นค้านั้นได้ ทันที

# 3.3.2 ขั้นตอนในการปฏิบัติงาน Program Correct Assembly Jig Usage System

## 3.3.2.1 Program Correct Assembly Jig Usage System ออกแบบโปรแกรม

| 4. Setting                |                                    |                             |
|---------------------------|------------------------------------|-----------------------------|
|                           | 1. Header                          |                             |
| 3. Menu                   | 6. Refresh Button<br>2. Da         | 5. Calendar<br>ta Grid View |
| รูปที่                    | 3.2.1 โครงสร้างโปรแกรม Correct Ass | embly Jig Usage System      |
| 1. Header                 | 2. Data                            | Grid View                   |
| 1.1 Progr <mark>am</mark> | Name                               | 2.1 Correct Grid View       |
| 1.2 Departm               | nent Name                          | 2.2 Return Grid View        |
| 3. Menu                   | 4. Settin                          | ng                          |
| 3.1 Order Ji              | g                                  | 4.1 Register User           |
| 3.2 Correct               | Jig                                | 4.2 Register Jig            |
| 3.3 Return J              | ig                                 | 4.3 Program Configuration   |
| 3.4 History               |                                    |                             |
| 5. Calendar               | VS7ITUT 6. Refre                   | esh Button                  |

#### 3.3.2.2 โครงสร้างของ Correct Assembly Jig Usage System

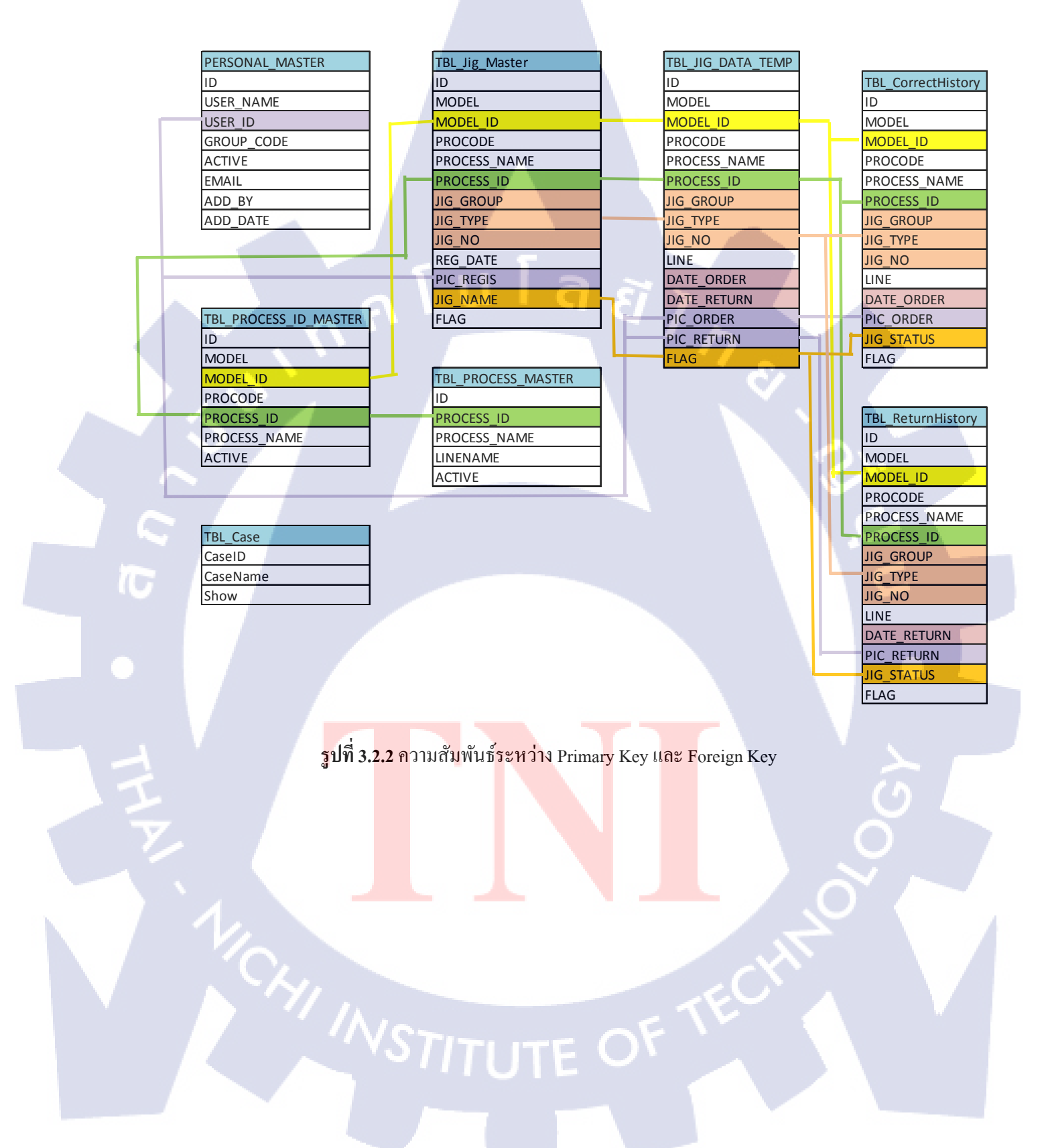

โปรแกรม Microsoft SQL Server Management Studio ที่ใช้ในการเก็บข้อมูล

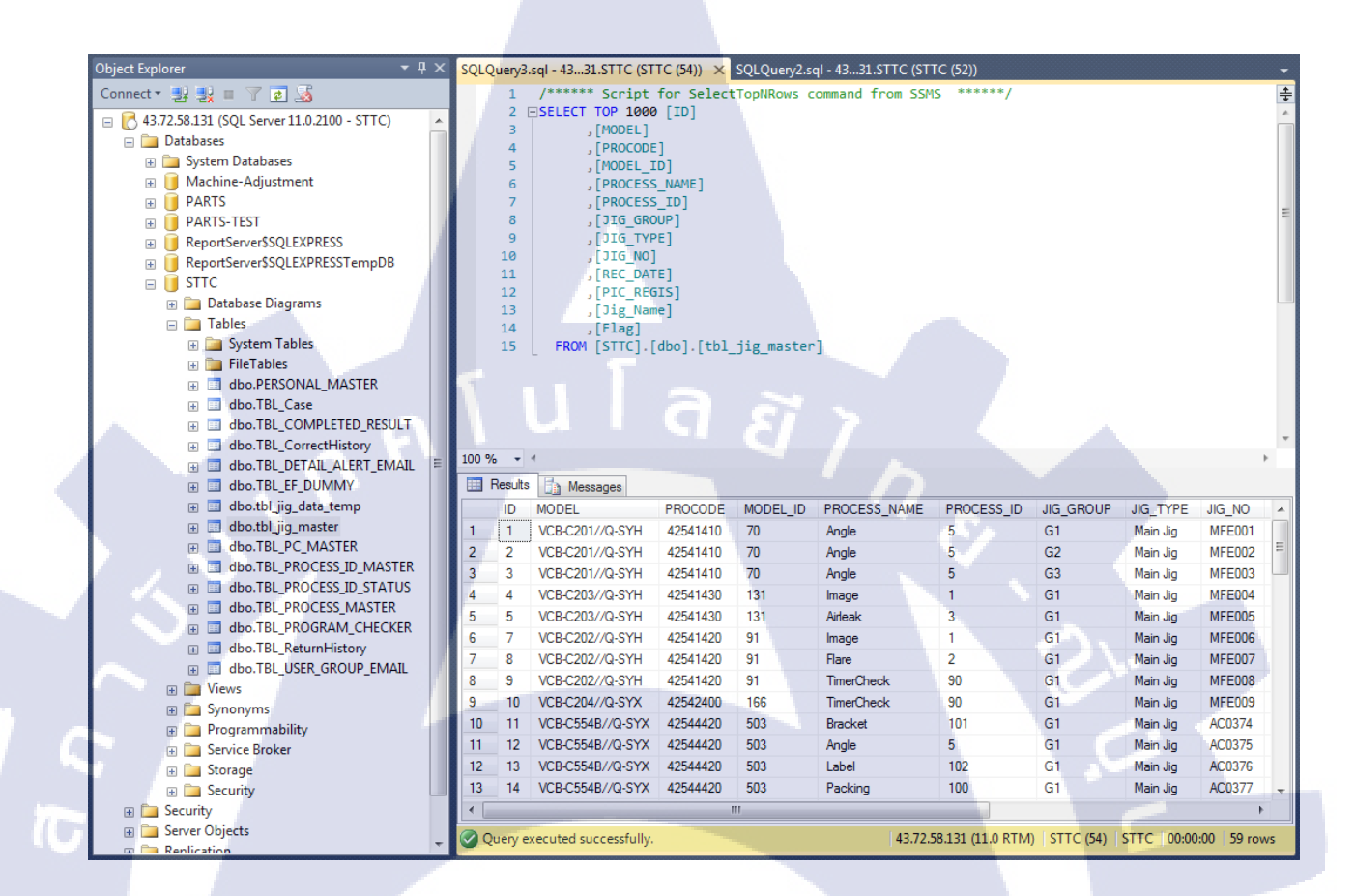

รูปที่ 3.2.3 โครงสร้าง Database

เป็นโปรแกรมที่ใช้เก็บข้อมูลทั้งหมดของ Program Jig Order ข้อมูลทั้งหมดจะถูกเพิ่มลงใน ตารางตามตัวแปรที่กำหน<mark>ดไว้</mark>

#### 3.3.2.3 โปรแกรม Microsoft Visual Studio

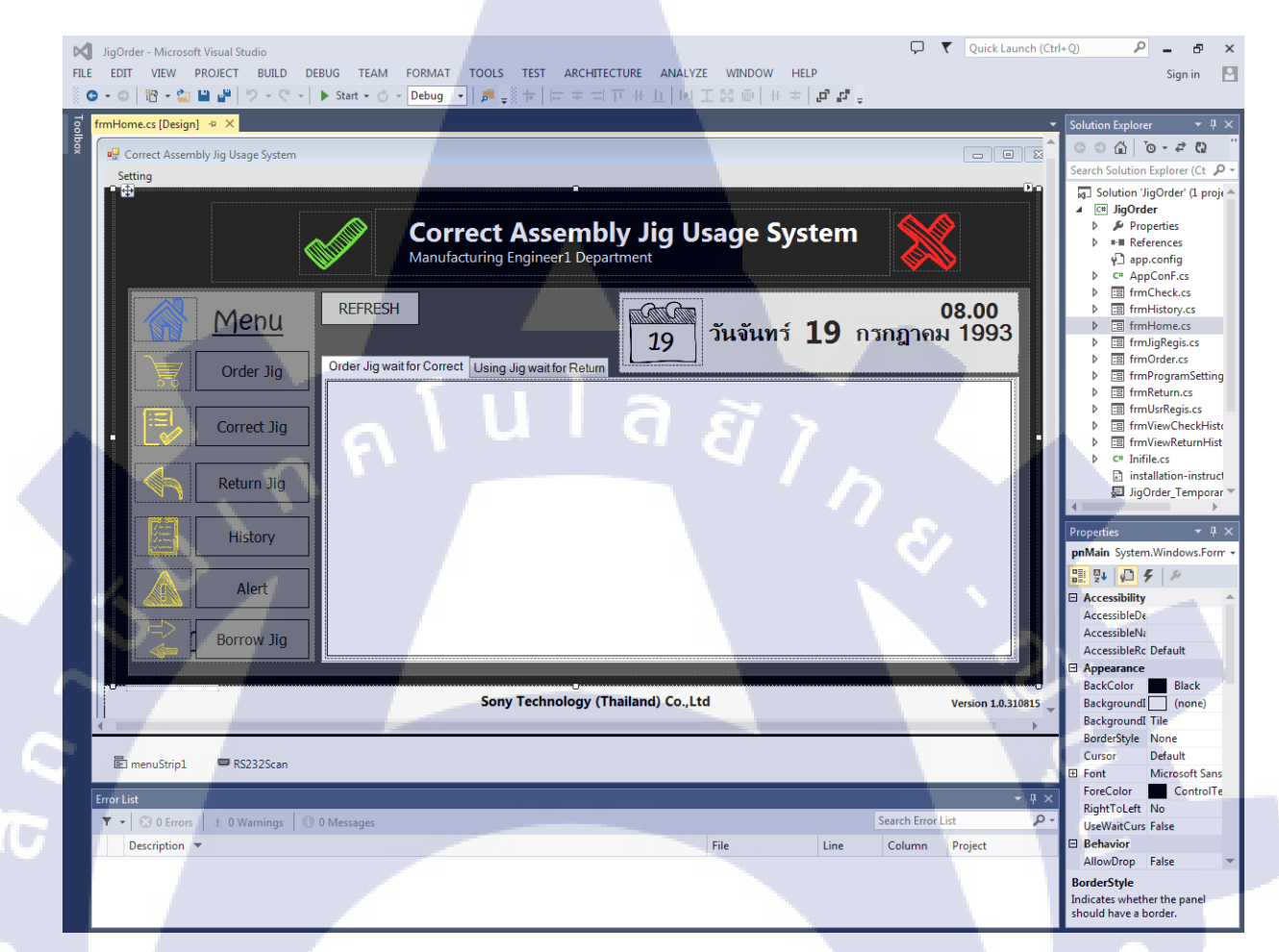

## รูปที่ 3.2.4 โปรแกรม Microsoft Visual Studio

ใช้ในการออกแบบ Design ของโปรแกรม Jig Order ด้วยการสร้าง Form แต่ละ Form ขึ้นมาด้วยการนำปุ่มมาวางลงบน Form และเขียน Code ขึ้นมาควบคุมการทำงานของปุ่มแต่ละปุ่ม โดยที่ปุ่มแต่ละปุ่มจะมี Function ที่ทำงานแตกต่างกัน

### 3.3.2.4 หลักการทำงานของโปรแกรม

10

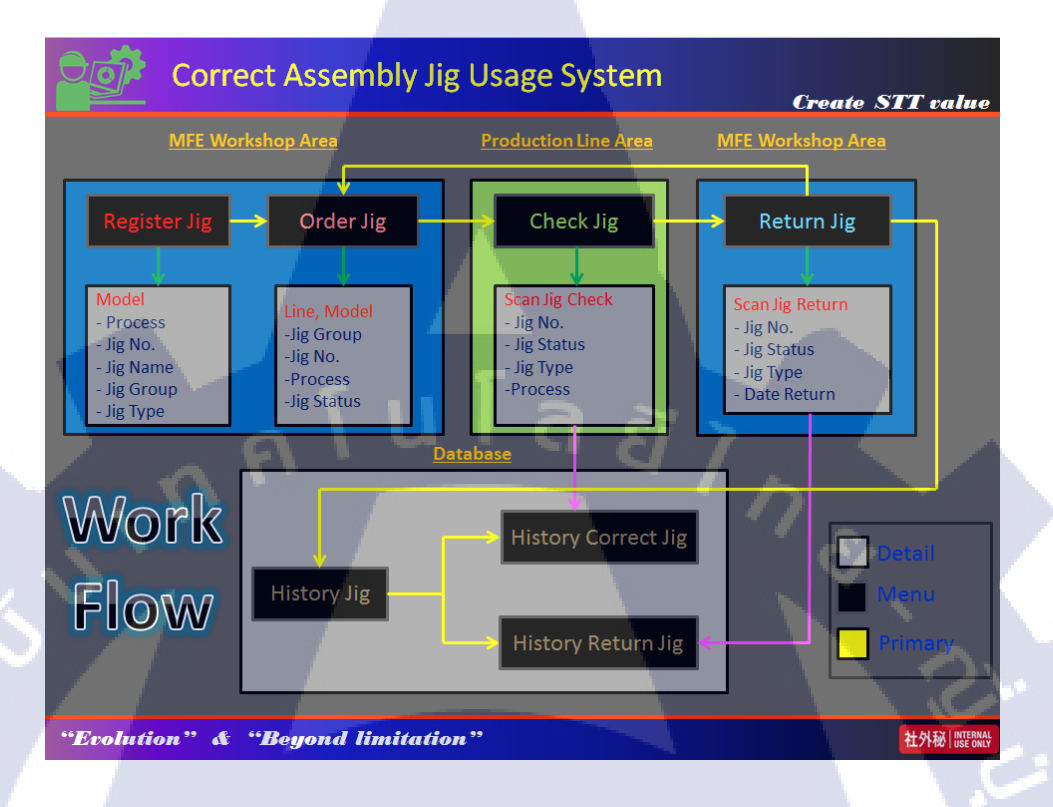

### ฐปที่ 3.2.5 Work Flow Program Jig Order

หลักการทำงานของโปรแกรม Jig Order เริ่มจากการนำ Jig ที่มี Barcode มาลงทะเบียนเข้า สู่ระบบ (Register Jig) เพื่อเก็บข้อมูลของ Jig ตัวนั้นว่าใช้งานกับ Product Model อะ ไรและรอ นำไปใช้ผู้ที่สามารถลงทะเบียน Jig ได้จะต้องเป็นพนักงานในแผนก MFE ที่ถูกลงทะเบียนไว้ใน ระบบและมี Barcode รหัสพนักงานในการใช้งานโปรแกรมเท่านั้น การนำ Jig ไปใช้ (Order Jig) จะ เป็นการนำ Jig ออกจากพื้นที่ AC Workshop ด้วยการกรอกข้อมูลลงในโปรแกรมว่านำไปใช้ที่ Line ใหน และ Model อะไร หลังจากเลือก Model จะมีข้อมูลสำหรับ Model นั้นว่า Model นี้ใช้ Jig อะไรบ้าง หลังจากนั้น ผู้ใช้งานจะต้อง Scan Barcode รหัสพนักงาน เพื่อเก็บข้อมูลว่าใครเป็นคนนำ Jig ไปใช้งาน หลังจาก Scan Barcode รหัสพนักงาน ผู้ใช้งานจะต้องนำ Jig ที่จะใช้งาน มา Scan เพื่อ เลือก Jig ที่จะนำไปใช้งาน หลังจาก OrderJig แล้ว ผู้ใช้งานจะต้องนำ Jig ไป Scan Confirm ใน พื้นที่ AC Production Line อีกครั้งเพื่อตรวจสอบว่าว่า Jig ตัวนั้นใช้งานถูก Process และการ Scan Confirm ทุกครั้งโปรแกรมจะเก็บ Record ลงใน Database เพื่อเป็นข้อมูลในการยืนยันกับแผนก QA ว่าใช้ Jig ถูกต้องในการผลิต ในกรณีเจอผลิตภัณฑ์ที่มีปัญหาจากการประกอบผลิตภัณฑ์

#### 3.3.2.5 User Interface และ Menu ในโปรแกรม Jig Order

| 📴 Correct Assemb | ly Jig Usage System V | er 1.0.2.0            |                    |                   |                   |          |            |                    |
|------------------|-----------------------|-----------------------|--------------------|-------------------|-------------------|----------|------------|--------------------|
| Setting          |                       |                       |                    |                   |                   |          |            |                    |
| Register Use     | er                    |                       |                    |                   |                   |          |            |                    |
| Register Jig     |                       |                       |                    |                   |                   | -        |            |                    |
| Program_Co       | onfig                 |                       | Correct <i>F</i>   | Assemb            | bly Jig U         | sage Sys | stem 💙     |                    |
|                  | <u> </u>              | N N                   | /lanufacturing Er  | igineer1 Dep      | artment           |          |            |                    |
|                  |                       |                       | <u> </u>           |                   |                   |          |            |                    |
|                  |                       | REFRESH               |                    |                   | and the first     |          |            |                    |
|                  | <u>Menu</u>           |                       |                    |                   |                   | Monday   | 28 Septe   | ember 2015         |
|                  | _                     |                       |                    |                   | 28                | Monday   | 20 500     |                    |
|                  | Order Jig             | Order Jig wait fo     | r Correct Using Ji | g wait for Returr |                   | _        |            |                    |
|                  |                       | Procode               | Model              | Model_id          | Line              | JigTotal | DateOrder  | PIC_ORDER          |
|                  | C 13                  | 42541410              | VCB-C201//Q        | 70                | FUA               | 3        | 09-25-2015 | 115007             |
|                  | Correct Jig           | 42541420              | VCB-C202//Q        | 91                | FUB               | 3        | 09-25-2015 | 115007             |
|                  | ~                     | 42541430              | VCB-C203//Q        | 131               | FUC               | 2        | 09-25-2015 | 115007             |
|                  | Return lia            | 42542270              | VCB-N505I//Q       | 168               | FUG               | 9        | 09-25-2015 | 115007             |
|                  | , istanni sing        | 42544420              | VCB-C554B//Q       | 503               | FUD               | 4        | 09-25-2015 | 115007             |
|                  |                       | 42545660              | VCB-N517I//Q       | 497               | FUJ               | 6        | 09-25-2015 | 115007             |
|                  | History               |                       |                    |                   |                   |          |            |                    |
|                  |                       |                       |                    |                   |                   |          |            |                    |
|                  |                       |                       |                    |                   |                   |          |            |                    |
|                  |                       |                       |                    |                   |                   |          |            |                    |
| Com              | ing Coon              |                       |                    |                   |                   |          |            | 1 A A              |
|                  | mg 2000               |                       |                    |                   |                   |          | AV         |                    |
|                  |                       | and the second second |                    |                   | States and States |          |            | -                  |
|                  |                       |                       | Sony               | Fechnology (      | Thailand) Co.,Lto | d        |            | Version 1.0.310815 |

## รูปที่ 3.2.6 User Interface Jig Order

เป็นหน้าหลักของโปรแกรม เป็นโปรแกรมที่ใช้ในห้อง AC Workshop แผนก Automotive Camera เท่านั้น ใช้ในการ ลงทะเบียน User, ลงทะเบียน Jig, Order Jig, Return Jig และดู History ซึ่งหน้าตาของโปรแกรมที่ใช้ใน AC Production Line นั้นจะเปิดให้ใช้แก่ Menu Correct Jig และ Program Configuration เท่านั้น ใน Program Configuration นั้นใช้ในการตั้งก่าPort ของ Scanner และ Process ของ PC นั้นเพื่อเป็นการป้องกันการ Scan Jig ผิด Processและมี 2 TabIndex คือ Order Jig wait for Correct และ Using Jig wait for Return ใน Tab Order Jig wait for Correct นั้นจะเป็น ข้อมูลที่ถูก Order มาจาก Menu Order Jig เป็นสถานะ Jig ที่ถูก Order ออกมาจากห้องAC Workshop แล้ว รอการ Correct ใน AC Production Line และใน Tab Using Jig wait for Return นั้น จะเป็นข้อมูลที่ถูก Correct จากใน AC Production Line แล้ว เป็นสถานะ Jig ที่กำลังใช้งานอยู่และ รอการนำ Jig กลับมา Return เข้าสู่ระบบในห้อง AC Workshop

STITUTE O

#### 3.3.2.5.1 Register User Menu

| 🔛 frmUsrRegis |            |            |                          |                |         | x   |
|---------------|------------|------------|--------------------------|----------------|---------|-----|
|               |            | User       | Register                 |                | REFRES  | Н   |
|               | UserID :   |            |                          | Active :       |         | •   |
| ₩ 20          | UserName : |            |                          | Group :        |         | •   |
|               | Email :    |            |                          |                |         |     |
| USER_NAME     | USER_ID    | GROUP_CODE | EMAIL                    |                | ACTIVE  | AD  |
| Voraphon      | 115007     | A1         | Voraphon.Sophonsakunka   | ew@ap.sony.com | 1       | 9/2 |
| Attapong      | 20001589   | A1         | Attapong.Chanapot@ap.so  | ny.com         | 1       | 9/2 |
| Yuthana       | 22120362   | A1         | Yuthana.Cherdchoosil@ap  | .sony.com      | 1       | 9/2 |
| Yuttana       | 22150104   | A1         | Yuttana.Leethien@ap.sony | r.com          | 1       | 9/2 |
|               | 1          | u.l        | ้ล ะ                     | 7 -            | <u></u> | •   |
| Register User |            |            | Add                      | SER ID :       | 5       |     |

รูปที่ 3.2.7 Register User

เป็นหน้าสำหรับลงทะเบียนผู้ใช้งานโปรแกรม สำหรับ ช่อง Active เป็นข้อมูลสำหรับให้ สิทธิในการใช้งาน หากเป็น 0 แสดงว่า User ID นั้นไม่สามารถใช้งานได้

#### 3.3.2.5.2 Register Jig Menu

10

| 🦳 frm.   | JiaReais         |                                |           |                     |              | -          | _ 🗆 X      |
|----------|------------------|--------------------------------|-----------|---------------------|--------------|------------|------------|
|          | - gringes        |                                |           |                     |              |            |            |
|          |                  |                                |           | Jig Regis           | ster         |            |            |
| м        | lodel :          | VCB-N5051//Q-                  | SYX:42! - | Detail              | REFRESH      |            |            |
| Pro<br>J | cess :<br>igNo : |                                |           | Active :<br>Group : |              |            |            |
| JigN     | lame :           |                                |           | Type :              |              |            |            |
| Mas      | ster Jig         | :                              |           | ID :                |              |            |            |
|          | ID               | MODEL                          | PROCODE   | MODEL_ID            | PROCESS_NAME | PROCESS_ID | JIG_GROL 🔶 |
| Þ        | 54               | VCB-N50 <mark>5I//Q-SYX</mark> |           |                     | Airleak      |            | G1         |
|          | 55               | VCB-N505I//Q-SYX               | 42542270  | 168                 | Airleak      | 3          | G1         |
|          | 56               | VCB-N505I//Q-SYX               | 42542270  | 168                 | Airleak      | 3          | G2         |
|          | 58               | VCB-N505I//Q-SYX               | 42542270  | 168                 | Airleak      | 3          | G3         |
|          | 59               | VCB-N505I//Q-SYX               | 42542270  | 168                 | Airleak      | 3          | G4         |
|          | 61               | VCB-N505I//Q-SYX               | 42542270  | 168                 | Airleak      | 3          | G5         |
|          | 62               | VCB-N505I//Q-SYX               | 42542270  | 168                 | Airleak      | 3          | G6 +       |
| 1        |                  |                                |           |                     |              |            | - F _      |
| Regi     | ster Jig :       |                                |           | Add                 | U            | ISER ID :  | -          |

รูปที่ 3.2.8 Register Jig

เป็นหน้าสำหรับลงทะเบียน Jig ด้วยการผูก Jig No ไว้กับ Model และผูกไว้กับ Process ที่ ใช้งาน ซึ่งจะมีผลในการ Order Jig ต่อไป

#### 3.3.2.5.3 Program Configuration Menu

10

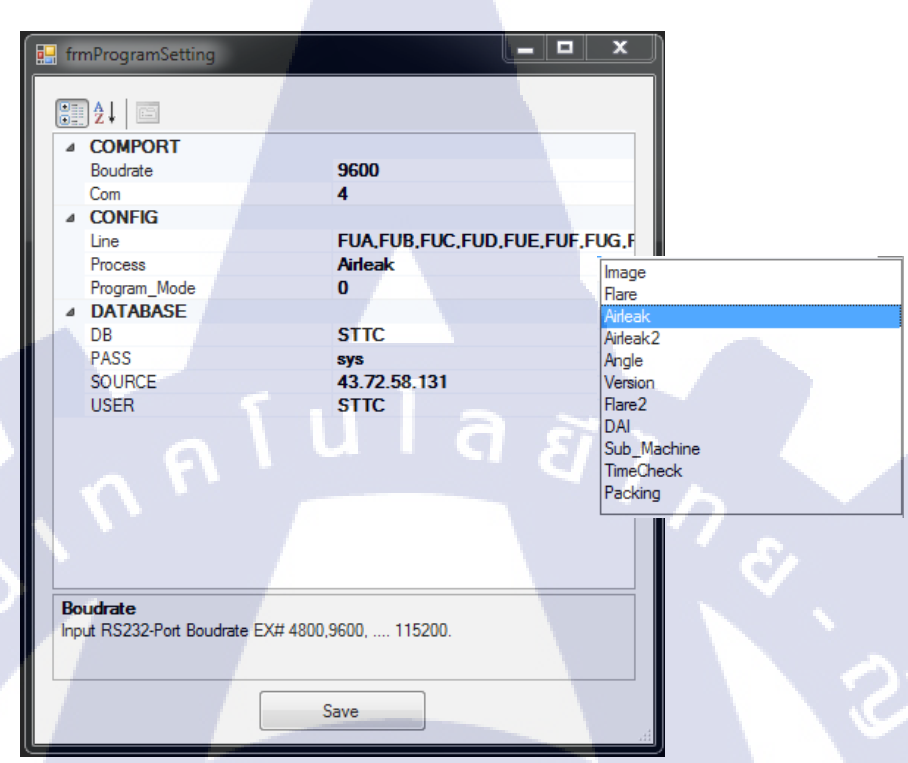

### ฐปที่ 3.2.9 Program Configuration

เป็นหน้าสำหรับใช้ตั้งค่าโปรแกรม และรับค่า Scanner จาก Comport ที่เท่าไร จะเป็นส่วนที่ มีผลต่อการ Scan ทุกอย่าง ในส่วนของ Process จะเป็นการตั้งค่าของ PC ใน AC Production Line ว่า PC เครื่องนั้นเป็น Process อะไร และจะ Scan Jig ได้แค่ Jig ที่ Process ตรงกันเท่านั้น ในส่วน ของ Database เป็นการตั้งค่าว่าให้โปรแกรมเก็บข้อมูลลงใน Database ที่ชื่ออะไร

#### 3.3.2.5.4 Order Jig Menu

T

|   | irmOrder                                    |                      |          |              |            |           |              | – 🗆 X        |
|---|---------------------------------------------|----------------------|----------|--------------|------------|-----------|--------------|--------------|
|   |                                             |                      |          | Jig O        | rder       |           |              |              |
|   | LINE : FUG<br>Model : VCB-N<br>Master Jig : | ▼<br>5051//Q-SYX:425 | 42: -    |              |            | REFR      | ESH          |              |
|   | MODEL                                       | PROCODE              | MODEL_ID | PROCESS_NAME | PROCESS_ID | JIG_GROUP | JIG_TYPE     | JIG_STATUS   |
|   | VCB-N5051//Q-S                              | 42542270             | 168      | Airleak      | 3          | G1        | Main Jig     | AC0092       |
|   | VCB-N505I//Q-S                              | 42542270             | 168      | Airleak      | 3          | G2        | Main Jig     | AC0095       |
|   | VCB-N5051//Q-S                              | 42542270             | 168      | Airleak      | 3          | G3        | Main Jig     | AC0098       |
|   | VCB-N5051//Q-S                              | 42542270             | 168      | Airleak      | 3          | G4        | Main Jig     | AC0099       |
| 1 | VCB-N5051//Q-S                              | 42542270             | 168      | Airleak      | 3          | G5        | Main Jig     | AC0168       |
|   | VCB-N5051//Q-S                              | 42542270             | 168      | Airleak      | 3          | G6        | Main Jig     | AC0169       |
|   | VCB-N5051//Q-S                              | 42542270             | 168      | Angle        | 5          | G1        | Main Jig     | WAIT         |
|   | VCB-N5051//Q-S                              | 42542270             | 168      | Packing      | 100        | G1        | Main Jig     | WAIT         |
|   | VCB-N5051//Q-S                              | 42542270             | 168      | Packing      | 100        | G2        | Main Jig     | WAIT         |
| 0 | rder Jig :                                  |                      |          |              |            |           | 7            |              |
|   |                                             |                      |          | Confir       | m          |           | USER ID : 11 | 5 <b>007</b> |

## รูปที่ 3.2.10 Order Jig

เป็นหน้าสำหรับการนำ Jig ออกไปใช้งานซึ่งผู้ใช้งานจะต้องเลือก Line และ Model ที่ ต้องการ เมื่อเลือกเสร็จจะมีจำนวน Jig ที่ต้องใช้งาน แสดงขึ้นมา ก่อนที่จะ Scan Jig ผู้ใช้จำเป็นต้อง Scan Barcode User ID ของตัวเองก่อน เมื่อ Scan User ID เสร็จแล้วจะสามารถ Scan Jig ได้ ในการ Scan Jig ระบบจะ Check จาก PROCESS\_ID และ JIG\_GROUP หาก ข้อมูลตรงกัน JIG\_STATUS จะเปลี่ยนสถานะจาก "WAIT" เป็น JIG\_NO เมื่อผู้ใช้ Scan Jig ครบที่ต้องการ ปุ่ม Confirm จะ แสดงขึ้นมา หลังจากกด ปุ่ม Confirm ข้อมูลการ Order จะไปแสดงในตารางหน้าแรกของโปรแกรม

| REFRESH  | Dr Correct Libing Ji | a wait for Poture | 29   | Tuesday  | 29 Sep     | tember 2015 |
|----------|----------------------|-------------------|------|----------|------------|-------------|
| Procode  | Model                | Model id          | Line | JigTotal | DateOrder  | PIC ORDER   |
| 42541410 | VCB-C201//Q          | 70                | FUA  | 3        | 09-25-2015 | 115007      |
| 42541420 | VCB-C202//Q          | 91                | FUB  | 3        | 09-25-2015 | 115007      |
| 42541430 | VCB-C203//Q          | 131               | FUC  | 2        | 09-25-2015 | 115007      |
| 42542270 | VCB-N505I//Q         |                   | FUG  |          | 09-25-2015 | l15007      |
| 42544420 | VCB-C554B//Q         | 503               | FUD  | 4        | 09-25-2015 | 115007      |
| 42545660 | VCB-N517I//Q         | 497               | FUJ  | 6        | 09-25-2015 | 115007      |

รูปที่ 3.2.11 ตัวอย่าง Order Jig Data

#### 3.3.2.5.5 Correct Jig Menu

(0

| _ | _             | _                  |                      | -         |        | _              |             |            |          |                 |            |
|---|---------------|--------------------|----------------------|-----------|--------|----------------|-------------|------------|----------|-----------------|------------|
|   | frmCheck      |                    |                      | 1         |        |                |             |            |          |                 |            |
|   |               |                    |                      |           | Corre  | ect Jig        |             |            |          |                 |            |
|   | M<br>Pro      | Model :<br>bcode : | VCB-N505<br>42542270 | //Q-SYX   |        | Lin<br>Model I | ie :<br>D : | FUG<br>168 |          |                 |            |
|   | Scan          | JigNo :            | AC0097               |           |        | PC Proces      | <b>is</b> : | Airlea     | ak       |                 |            |
|   | MODEL         | PROCODE            | Process              | PROCESS_I | LINE   | PIC_ORDEF      | JIG_        | GROUP      | JIG_TYPE | JIG_NO          | JIG_STATU: |
|   | VCB-N505      | 42542270           | Airleak              | 3         | FUG    | 115007         | G1          |            | Main Jig | AC0092          | AC0092     |
|   | VCB-N505      | 42542270           | Airleak              | 3         | FUG    | 115007         | G2          |            | Main Jig | AC0095          | AC0095     |
|   | VCB-N505      | 42542270           | Airleak              | 3         | FUG    | 115007         | G3          |            | Main Jig | AC0098          | AC0098     |
|   | VCB-N505      | 42542270           | Airleak              | 3         | FUG    | 115007         | G4          |            | Main Jig | AC0099          | AC0099     |
|   | VCB-N505      | 42542270           | Airleak              | 3         | FUG    | 115007         | G5          |            | Main Jig | AC0168          | AC0168     |
|   | VCB-N505      | 42542270           | Airleak              | 3         | FUG    | 115007         | G6          |            | Main Jig | AC0169          | AC0169     |
|   | VCB-N505      | 42542270           | Angle                | 5         | FUG    | 115007         | G1          |            | Main Jig | AC0094          | ORDERING   |
|   | VCB-N505      | 42542270           | Packing              | 100       | FUG    | 115007         | G1          |            | Main Jig | AC0096          | ORDERING   |
|   | VCB-N505      | 42542270           | Packing              | 100       | FUG    | 115007         | G2          |            | Main Jig | AC0097          | ORDERING   |
|   |               |                    |                      |           |        |                |             |            |          | Ň               |            |
| 1 | Correct Jig : |                    |                      |           | Confir | m              |             |            | USER ID  | <u>:</u> [15007 |            |

## รูปที่ 3.2.12 Correct Jig

เป็นหน้าสำหรับการนำ Jig ไป Check ที่ AC Production Line ด้วย PC ที่มี Scanner และถูก ดุมด้วย PC Process เพื่อให้สามารถ Check Jig ได้เท่าที่ Process นั้นใช้เท่านั้น ดังรูปที่ 3.2.12 เมื่อเรา Scan Jig โปรแกรมจะรับค่าเฉพาะ Jig ที่มี Process ตรงกับ PC Process เท่านั้น และตัวอย่างในช่อง Scan Jig\_No จะเห็นได้ว่า เรา Scan Jig AC0097 ซึ่งมีอยู่ในระบบแต่ไม่สามารถนำมา Correct ได้ เนื่องจาก PC Process ไม่ตรงกัน หลังจากกด Confirm ข้อมูล Jig จะถูกส่งไปยัง TabIndex ถัดไป (Using Jig wait for Return) แต่ถ้าหาก Scan ไม่หมดข้อมูลจะยังก้างอยู่ใน TabIndex เดิม สังเกตุได้ จาก Column JigTotal

| REFRESH  | Correct Using Jid | wait for Return | 29   | Tuesday  | 29 Sep     | otember 2015 |
|----------|-------------------|-----------------|------|----------|------------|--------------|
| Procode  | Model             | Model_id        | Line | JigTotal | DateOrder  | PIC_ORDER    |
| 42542270 | VCB-N505I//Q      | 168             | FUG  |          | 09-29-2015 | 115007       |

ร**ูปที่ 3.2.13** ตัวอย่าง Using Jig Data

#### 3.3.2.5.6 Return Jig Menu

10

| <u>e</u> | frmReturn        |                      |                 |            |      |                  |                    |          |                     | _ 🗆 X      |
|----------|------------------|----------------------|-----------------|------------|------|------------------|--------------------|----------|---------------------|------------|
|          |                  |                      |                 | J          | ig F | Return           |                    |          |                     |            |
|          | Mode<br>Procode  | I: VCB-I<br>e: 42542 | N5051//(<br>270 | 2-SYX      |      | Line<br>Model IE | e : FUG<br>D : 168 |          |                     |            |
|          | Scan JigNo       | o: AC009             | <del>9</del> 7  |            |      |                  |                    |          |                     |            |
|          | MODEL            | PROCODE              | Process         | PROCESS_ID | LINE | PIC_ORDER        | JIG_GROUP          | JIG_TYPE | JIG_NO              | JIG_STATUS |
|          | VCB-N505I//Q-SYX | 42542270             | Airleak         | 3          | FUG  | 115007           | G1                 | Main Jig | AC0092              | AC0092     |
|          | VCB-N505I//Q-SYX | 42542270             | Airleak         | 3          | FUG  | 115007           | G2                 | Main Jig | AC0095              | AC0095     |
|          | VCB-N505I//Q-SYX | 42542270             | Airleak         | 3          | FUG  | 115007           | G3                 | Main Jig | AC0098              | AC0098     |
|          | VCB-N505I//Q-SYX | 42542270             | Airleak         | 3          | FUG  | 115007           | G4                 | Main Jig | AC0099              | AC0099     |
|          | VCB-N505I//Q-SYX | 42542270             | Airleak         | 3          | FUG  | 115007           | G5                 | Main Jig | AC0168              | AC0168     |
|          | VCB-N505I//Q-SYX | 42542270             | Airleak         | 3          | FUG  | 115007           | G6                 | Main Jig | AC0169              | AC0169     |
|          | VCB-N505I//Q-SYX | 42542270             | Angle           | 5          | FUG  | 115007           | G1                 | Main Jig | AC0094              | AC0094     |
| 1        | VCB-N505I//Q-SYX | 42542270             | Packing         | 100        | FUG  | 115007           | G1                 | Main Jig | AC0096              | USING      |
| ١.       | VCB-N505I//Q-SYX | 42542270             | Packing         | 100        | FUG  | 115007           | G2                 | Main Jig | AC0097              | AC0097     |
|          |                  |                      |                 |            |      |                  |                    |          |                     |            |
|          | [Please scan Use | я-ID ]               |                 |            | Со   | onfirm           |                    | USER ID  | ): <mark> 15</mark> | 007        |

รูปที่ 3.2.14 Return Jig

เป็นหน้าสำหรับการนำ Jig ที่ใช้เสร็จแล้วไปคืนห้อง AC Workshop ข้อมูลใน TabIndex Using Jig wait for Return นั้นแสดงให้เห็นว่า Line ใหนและ Model ใหน กำลังใช้ Jig อะไรบ้าง หากต้องการคืน Jig เพื่อนเปลี่ยน Model งำเป็นต้อง Return Jig ก่อน ซึ่งเมนู Return นั้นจะเป็นการ ใช้งานภายในห้อง AC Workshop เท่านั้น เมื่อคืน Jig แล้ว Jig ที่คืนนั้นจะกลับเข้าสู่สถานะรอการ Order ไปใช้งานครั้งต่อไ<mark>ปและ</mark>เก็บข้อมูลล<mark>งในเมนู History</mark> เพื่อเรียกดูประวัติย้อนหลังได้

#### 3.3.2.5.7 History Menu

| 🛃 frmHistory Ver 1.0.2.0      |                   |                            |
|-------------------------------|-------------------|----------------------------|
|                               | Jig History       |                            |
| CheckHistory                  | - Search Click    | Please Select Data REFRESH |
| Procode Model Mo              | odel_id Line JigT | otal DateOrder PIC_ORDER   |
| 42542270 VCB-N505I//Q-SYX 168 | 8 FUG 9           | 09-29-2015 115007          |
|                               |                   |                            |

รูปที่ **3.2.15** History

เป็นหน้านี่ใช้แสดงข้อมูล History ทั้งหมดของการ Correct Jig และ Return Jig โดยที่จะมี Form อยู่ในหน้านี้อีก 2 Form เพื่อใช้ในการแยกดูระหว่างการ Correct หรือ Return

#### 3.3.2.5.7.1 Correct History Menu

10

| View Check Jig History                                                                                                    |                         |            |                  |            |      |                    |             |           |        |            |
|----------------------------------------------------------------------------------------------------|-------------------------|------------|------------------|------------|------|--------------------|-------------|-----------|--------|------------|
| Model :         VCB-N505I//Q-SYX         Line :         FUG           Procode :         42542270         Model ID :         VCB-N505I//Q |                         |            |                  |            |      |                    | -N5051//Q-S | IQ-SYX    |        |            |
| MODEL                                                                                                    | PROCODE                 | MODEL_ID   | PROCESS_NAME     | PROCESS_ID | LINE | DATE_ORDER         | PIC_ORDER   | JIG_GROUP | JIG_NO | JIG_STATUS |
| CB-N505I//Q-SYX                                                                                                    | 42542270                | 168        | Airleak          | 3          | FUG  | 9/29/2015 10:03 AM | 1 115007    | G1        | AC0092 | PASS       |
| CB-N505I//Q-SYX                                                                                                    | 42542270                | 168        | Airleak          | 3          | FUG  | 9/29/2015 10:03 AM | 1 115007    | G2        | AC0095 | PASS       |
| /CB-N5051//Q-SYX                                                                                                    | <b>425</b> 42270        | 168        | Airleak          | 3          | FUG  | 9/29/2015 10:03 AM | 1 115007    | G3        | AC0098 | PASS       |
| /CB-N505I//Q-SYX                                                                                                    | 42542270                | 168        | Airleak          | 3          | FUG  | 9/29/2015 10:03 AM | 1 115007    | G4        | AC0099 | PASS       |
| CB-N505I//Q-SYX                                                                                                    | 42542 <mark>270</mark>  | 168        | Airleak          | 3          | FUG  | 9/29/2015 10:03 AM | 1 115007    | G5        | AC0168 | PASS       |
|                                                                                                    | 42542 <mark>27</mark> 0 | 168        | Airleak          | 3          | FUG  | 9/29/2015 10:03 AM | 1 115007    | G6        | AC0169 | PASS       |
| VCB-N505I//Q-SYX                                                                                                    |                         |            |                  | -          | FUG  | 9/29/2015 10:06 AI | 1 115007    | G1        | AC0094 | PASS       |
| VCB-N5051//Q-SYX<br>VCB-N5051//Q-SYX                                                                                                    | 42542270                | 168        | Angle            | 5          | roq  | 0/20/2010 10:00/1  |             |           |        |            |
| VCB-N5051//Q-SYX<br>VCB-N5051//Q-SYX<br>VCB-N5051//Q-SYX                                                                                 | 42542270<br>42542270    | 168<br>168 | Angle<br>Packing | 5<br>100   | FUG  | 9/29/2015 10:07 AM | 1 115007    | G1        | AC0096 | PASS       |

<mark>รูปที่ 3.2.1.6</mark> ตัวอย่าง Correct History Data

เก็บข้อมูลการใช้ Jig ที่ผ่านมาจะบันทึก รายชื่อ Jig และการใช้งานร่วมกัน Model ไว้และ Status ของ Jig ว่าผ่านการใช้งานจนจบ Process หรือไม่

#### 3.3.2.5.7.2 Return History Menu

T

| 🚰 frmViewReturnHistory        |                                 |                     |                |                                      |            |        |            |  |  |  |  |
|-------------------------------|---------------------------------|---------------------|----------------|--------------------------------------|------------|--------|------------|--|--|--|--|
| View Return Jig History       |                                 |                     |                |                                      |            |        |            |  |  |  |  |
| Model<br>Procode              | : VCB-N505I//Q-S'<br>: 42542270 | 5I//Q-SYX I<br>Mode |                | ine : FUG<br>I ID : VCB-N5051//Q-SYX |            |        |            |  |  |  |  |
| MODEL PROCODE MOD             | EL_ID PROCESS_NAME              | PROCESS_ID          | JIG_GROUP LINE | DATE_RETURN                          | PIC_RETURN | JIG_NO | JIG_STATUS |  |  |  |  |
| VCB-N5051//Q-SYX 42542270 168 | Airleak                         | 3 0                 | G1 FUG         | 9/29/2015 10:23 AM                   | 115007     | AC0092 | PASS       |  |  |  |  |
| VCB-N5051//Q-SYX 42542270 168 | Airleak                         | 3 0                 | G2 FUG         | 9/29/2015 10:23 AM                   | 115007     | AC0095 | PASS       |  |  |  |  |
| VCB-N505I//Q-SYX 42542270 168 | Airleak                         | 3 0                 | G3 FUG         | 9/29/2015 10:23 AM                   | 115007     | AC0098 | PASS       |  |  |  |  |
| VCB-N5051//Q-SYX 42542270 168 | Airleak                         | 3 0                 | 64 FUG         | 9/29/2015 10:23 AM                   | 115007     | AC0099 | PASS       |  |  |  |  |
| VCB-N5051//Q-SYX 42542270 168 | Airleak                         | 3 0                 | G5 FUG         | 9/29/2015 10:23 AM                   | 115007     | AC0168 | PASS       |  |  |  |  |
| VCB-N5051//Q-SYX 42542270 168 | Airleak                         | 3 0                 | G6 FUG         | 9/29/2015 10:23 AM                   | 115007     | AC0169 | PASS       |  |  |  |  |
| VCB-N505I//Q-SYX 42542270 168 | Angle                           | 5 0                 | G1 FUG         | 9/29/2015 10:23 AM                   | 115007     | AC0094 | PASS       |  |  |  |  |
| VCB-N505I//Q-SYX 42542270 168 | Packing                         | 100 0               | G1 FUG         | 9/29/2015 10:23 AM                   | 115007     | AC0096 | PASS       |  |  |  |  |
| VCB-N505I//Q-SYX 42542270 168 | Packing                         | 100 0               | G2 FUG         | 9/29/2015 10:23 AM                   | 115007     | AC0097 | PASS       |  |  |  |  |

**รูปที่ 3.2.17** ตัวอย่าง Return History Data

เป็นการเก็บข้อมูลแบบเดียวกันกับ Correct Jig แต่ข้อมูลที่ถูกมาจะเป็นข้อมูล Jig ที่ถูก Return แล้ว

## บทที่ 4

## ผลการดำเนินงาน การวิเคราะห์ และสรุปผลต่างๆ

## 4.1 ขั้นตอนและผลการดำเนินงาน

#### 4.1.1 Program Spare Part System

จากที่ได้รับมอบหมายให้พัฒนาโปรแกรม Spare Part System (Auto Mount) มาใช้ใน แผนก MFE มีขั้นตอนและผลการคำเนินงานดังนี้

- 1. ย้ายไปศึกษาโปรแกรม Spare Part System ในแผนก Auto Mount
- 2. อธิบายการทำงานของโปรแกรม Spare Part System (Auto Mount) ให้แผนก MFE ฟัง
- 3. เก็บ Requirement ที่แผนก MFE ต้องการเพิ่มเติมจาก Program ของ (Auto Mount)
- 4. นำ Data Spare Part MFE มาลองใช้ใน Program และปรับปรุงให้ใช้งานร่วมกันได้
- 5. สร้าง Function เพิ่มเติมที่แผนก MFE ต้องการ (Budget และ Stock Control)
- 6. นำโปรแกรมไปใช้งานและ Debug โปรแกรม

### 4.1.2 Program Correct Assembly Jig Usage System (Jig Order)

จากที่ได้รับมอบหมายให้สร้างโปรแกรม Correct Assembly Jig Usage System มาใช้ใน พื้นที่ AC Workshop และ AC Production Area มีขั้นตอนและผลการดำเนินงานดังนี้

- 1 .ศึกษาการนำ Jig ไปใช้งานและการนำ Jig กลับคืนสู่ห้อง AC Workshop หลังจบการ ทำงาน
- 2. เก็บ Requirement ของแผนก AC
- 3. เขียนโครงสร้<mark>าง D</mark>atabase ของโปรแ<mark>กรมและออ</mark>กแบบ Flow</mark> การทำงานของโปรแกรม
- 4. เขียน Code แ<mark>ละออ</mark>กแบบหน้า<mark>ต</mark>าของโปรแกรม
- 5. นำโปรแกรม<mark>ไปทด</mark>ลองใช้งานที่ AC Workshop และ A<mark>C Pr</mark>oduction Area
- (Demo 1 Line)

10

6. Debug โปรแกรมและเพิ่ม Function ที่ต้องการเพิ่มเติม

## 4.2 ผลการณ์วิเคราะห์ข้อมูล

( -

จากการทดลองโปรแกรม Spare Part System ด้วยการนำข้อมูลจาก Excel มา Import เข้าไป ใน Database ทำให้โปรแกรมสามารถใช้งานร่วมกับข้อมูลของเก่าได้แต่จำเป็นต้องเปลี่ยนตัวแปร ใหม่บางตัวให้เข้ากันกับระบบของโปรแกรมได้และเพิ่มข้อมูลที่ไม่มีอยู่ในโปรแกรมเก่าเช่นชื่อ Vender ของ Part ชิ้นนั้น ที่อยู่ เบอร์โทร ราคา

จากการทดลองโปรแกรม Correct Assembly Jig Usage System ด้วยการนำโปรแกรมไป ทดลองใช้ในพื้นที่ AC Workshop ทำให้สามารถ Register Jig, Register User, History, Order Jig และ Return Jig ได้ แต่ Correct Jig ที่ใช้ในพื้นที่ AC Production Line นั้นพบปัญหาที่เกิดขึ้นคือ PC บางเครื่องยังเป็น Windows XP ซึ่ง Windows XP นั้นไม่รองรับการทำงานของ .Net Framework Version 4.0 Full และ Version 4.5 ทำให้ไม่สามรถใช้งานกับ Windows XP ได้ จึงต้องทดลองกับ PC ที่เป็น Windows 7 แทน

## 4.3 วิเคราะห์และวิจารณ์ข้อมูลโดยเปรียบเทียบผลที่ได้รับกับวัตถุประสงค์และ จุดมุ่งหมายในการปฏิบัติงานและจัดทำโครงการ

จากการปฏิบัติงานสหกิจศึกษาในครั้งนี้ ได้รับมอบหมายในการพัฒนาโปรแกรม Spare Part System ขึ้นมาใช้งานแทนโปรแกรมเก่าที่เก็บข้อมูลด้วย Excel และมีการคำนวณ Stock สินค้าที่ ผิดพลาดและมีข้อมูลน้อย จึงทำให้เกิดโปรแกรม Spare Part ที่เก็บข้อมูล ราคาสินค้า, ชื่อVender, การคำนวณ Part ที่ถูกเบิกออกและคงเหลืออยู่ เพิ่มการเก็บรายระเอียด Part การคำนวณ Budget ต่อ เดือน ระบบการแจ้งเตือน Part ที่ใกล้จะหมด Stock

และโปรแกรม Correct Assembly Jig Usage System ที่ใช้เก็บข้อมูลการนำอุปกรณ์จับยึดชิ้นงานไป ใช้งานให้ถูกขั้นตอนการผลิตและสามารถตรวจสอบได้ว่าใกรเป็นคนนำไปใช้ และนำไปใช้งานที่ ไหน เพื่อลดปัญหาการน<mark>ำอุป</mark>กรณ์จับยึดชิ้<mark>นงานไปใช้ผิดข</mark>ั้นตอนการผ</mark>ลิตและปัญหาอุปกรณ์จับยึด ชิ้นงานสูญหาย

## บทที่ 5 บทสรุปและข้อเสนอแนะ

### 5.1 สรุปการดำเนินงาน

จากการปฏิบัติงานตลอดระยะเวลา 4 เดือนที่ผ่านมา ตั้งแต่วันที่ 2 เดือนมิถุนายน ถึง วันที่ 30 เดือนกันยายน นั้นถือว่าประสบความสำเร็จในระดับที่ดีมาก เนื่องจากได้รับประสบการณ์ใน การทำงานและปัญหาที่เกิดขึ้นจริงและได้รับความรู้ใหม่ๆมากมายเนื่องจาก การที่ได้มาศึกษาการ ทำงานในแผนกวิศวกรรม เป็นความรู้ใหม่ ซึ่งเป็นกวามรู้ที่แตกต่างกับสาขาที่ศึกษาอยู่ และได้นำ ความรู้ด้านเทคโนโลยีสารสนเทศมาประยุกต์ใช้กับวิศวกรรมภายในโรงงาน

### 5.2 แนวทางแก้ปัญหา

16

นำความต้องการของผู้ใช้โปรแกรมมาวิเคราะห์แล้วเขียน Flow ของโปรแกรมให้มี Function ตามที่ผู้ใช้ต้องการ

### 5.3 ข้อเสนอแนะจากการดำเนินงาน

เนื่องจากการผลิตที่โรงงานนั้นทำงานอยู่ตลอดเวลาทำให้มีเวลาน้อยมากในการเข้าไปติดตั้ง โปรแกรมและจำเป็นต้องใช้เวลาในการติดตั้งนาน ซึ่งทำให้มีผลต่อปริมาณผลิตผลที่จะได้ต่อวัน จึง ได้แค่ทดลองจาก PC ตัวเดียวด้วยการใช้โปรแกรมจำลอง Comport ทำให้ไม่รู้ว่าการใช้งานจริงจะ เกิดปัญหาอะไรกับโปรแกรมบ้าง

## 5.4 ผลที่ได้รับจากการ<mark>ปฏิบั</mark>ติงาน

- 1. ได้เรียนรู้ระบบการทำงานในรูปแบบโรงงาน
- 2. ได้เรียนรู้การเขียนโปรแกรมที่ใช้งานร่วมกับวิศวกรรม
- ได้เรียนรู้การทำงานร่วมกับแผนกอื่นและช่วยกันแก้ปัญหาหรือพัฒนาการทำงาน
- 4. ได้รับความรู้ในด้านวิศวกรรม

## เอกสารอ้างอิง

1. รวิวรรณ เทนอิสสระ ฐานข้อมู<mark>ลและการออกแบบ พิมพ์ก</mark>รั้งที่ 1 กรุงเทพฯ : เธิร์คเวฟ เอ็ค ดูเกชั่น, 2543

2. ศุภชัย สมพานิช การเขียนโปรแกรมอย่างมืออาชีพด้วย .NET Frameworkพิมพ์ครั้งที่ 1 นนทบุรี : ไอดีซีฯ, 2554

 กิตินันท์ พลสวัสดิ์ คู่มือเรียนและใช้งาน Visual C# 2010 ฉบับสมบูรณ์ พิมพ์ครั้งที่ 1 นนทบุรี :ไอดีซีฯ, 2554

พงษ์พันธ์ ศิวิลัย SQL Server 2012 ฉบับสมบูรณ์ พิมพ์ครั้งที่ 1 กรุงเทพฯ : ซีเอ็คยูเคชั่น,
 2556

5. ศุภชัย สมพานิช BASIC ASP.NET 4.0 พิมพ์ครั้งที่ 1 นนทบุรี : ไอดีซีฯ, 2553.

6. นิรันคร์ ประวิทย์ธนา เก่ง C# ให้ครบสูตร ฉบับ OOPพิมพ์ครั้งที่ 1 กรุงเทพฯ : วิตตี้กรุ๊ป,
 2553

7. วฤษาย์ ร่มสายหยุด คู่มือการใช้งาน ASP.NET สาหรับงาน e-Commerceพิมพ์ครั้งที่ 1 กรุงเทพฯ : ซีเอ็ดยูเคชั่น, 2554

8. ASP.NET MVC3

10

http://www.microsoft.com/thailand/msdn/ASPNET\_MVC3\_HTML5\_Vol1.aspx

9. https://aywkornayw.wordpress.com/

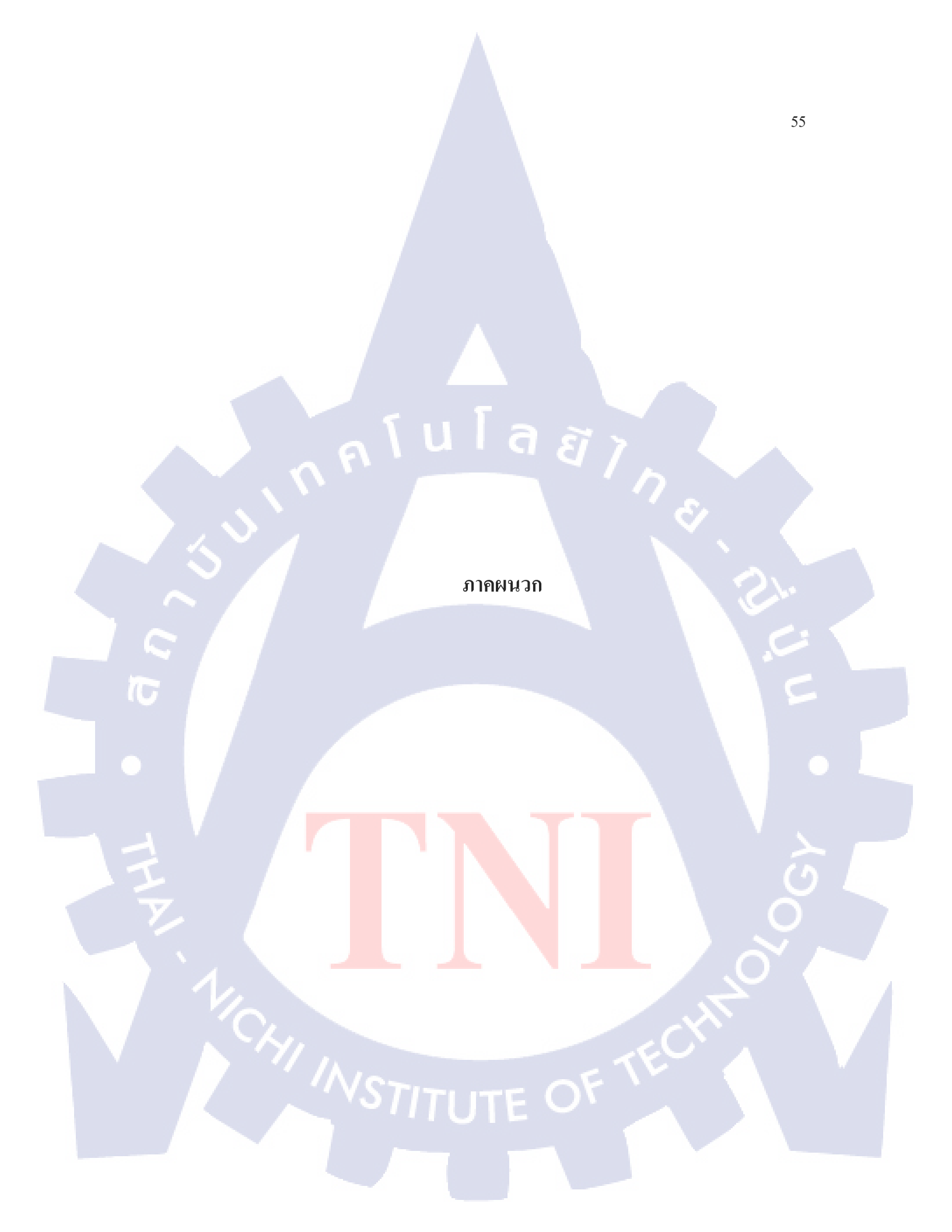

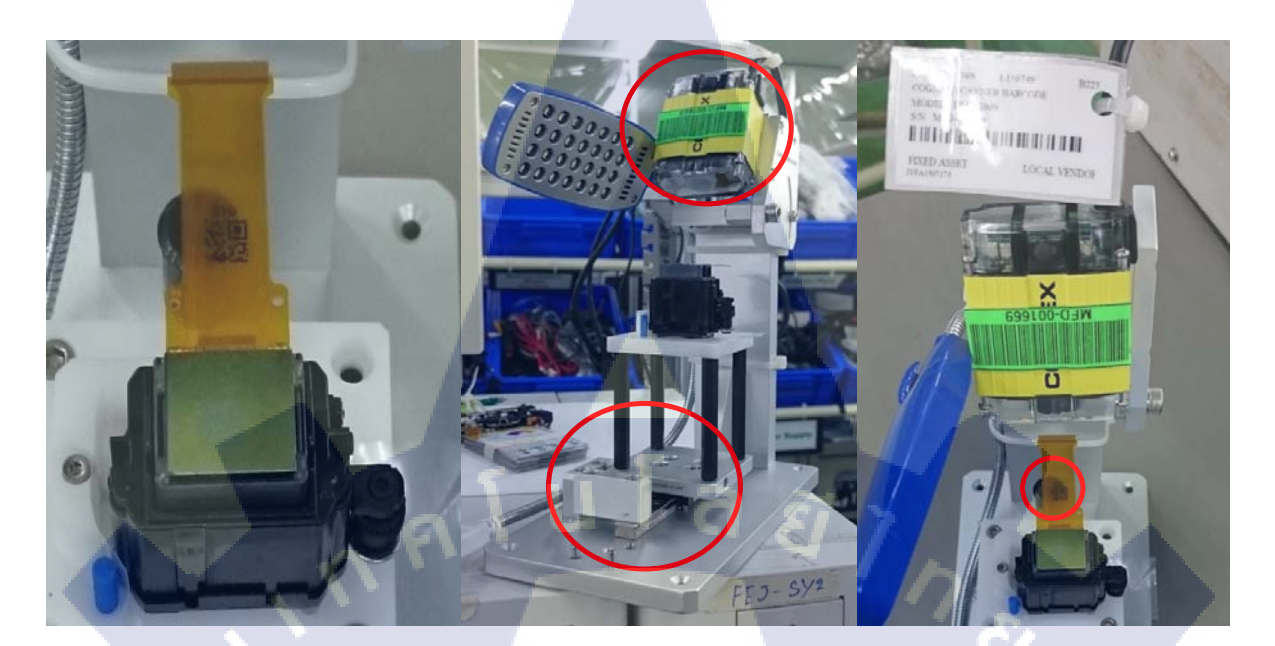

## ร**ูปที่ 4.1** ตัวอย่าง Jig

Jig เป็นอุปกรณ์ช่วยจับชิ้นงานหรือเพิ่มความรวดเร็วในการทำงาน เช่น Jig ดังภาพ เมื่อวาง Part ลงบนแท่นแล้วเลื่อนแท่นวางเข้าไปให้สุดระยะ Scanner จะอ่าน QR Code ที่อยู่บน Part เพื่อ เก็บข้อมูลของ Part ชิ้นนี้ลงใน Database แก้ไขปัญหา Scanner อ่าน QR Code ไม่ได้ในกรณีวาง Part ผิดตำแหน่ง

TC

### ประวัติผู้จัดทำโครงงาน

ชื่อ-สกุล

นายวรพล โสภณสกุลแก้ว

วัน เดือน ปีเกิด

19 กรกฎาคม2536

**ประวัติการศึกษา** ระดับประถมศึกษา

ประถมศึกษาตอนต้น โรงเรียนสุมานัน ประถมศึกษาตอนปลาย โรงเรียนประภามนตรี 2 มัธยมศึกษาตอนปลาย โรงเรียนประภามนตรี 2 กณะเทคโนโลยีสารสนเทศ สาขาเทคโนโลยีสารสนเทศ พ.ศ. 2555 สถาบันเทคโนโลยีไทย – ญี่ปุ่น

ระดับอุดมศึกษา

10

ระดับมัธยมศึกษา

ประวัติการฝึกอบรม

 การเตรียมตัวก่อนเข้าสู่ชีวิตวัยทำงาน Career Preparation For New Graduate ณ บริษัท SONY Technology (Thailand)

TITUTE